# **G** HighTower

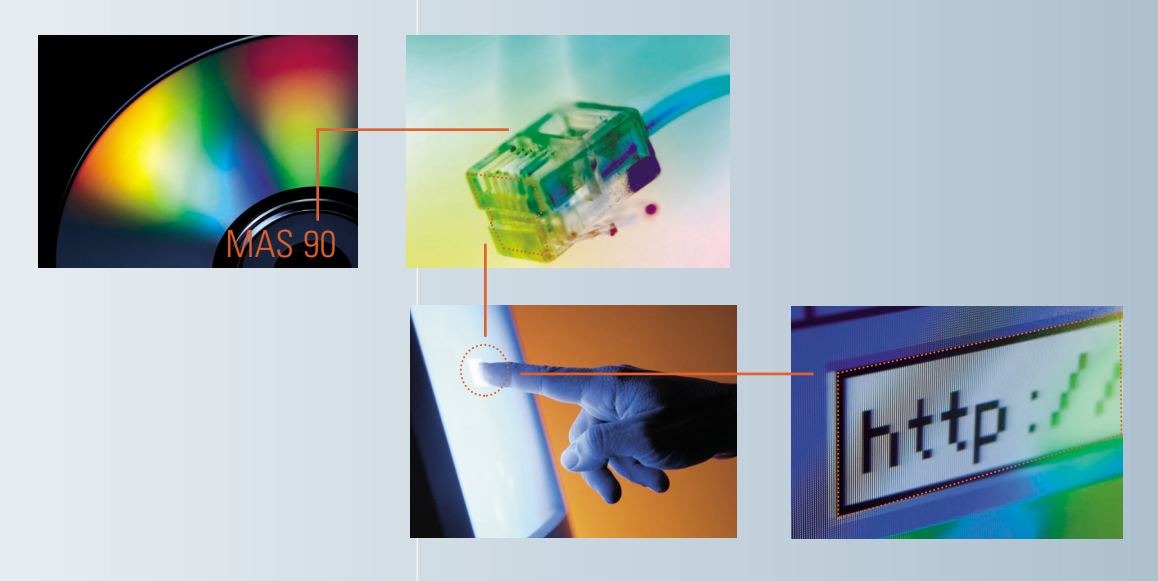

# Welcome to the MultiBin Advanced Distribution Version 4.30 Manual

How To Use This Guide Contents Index

# How to Use This Guide

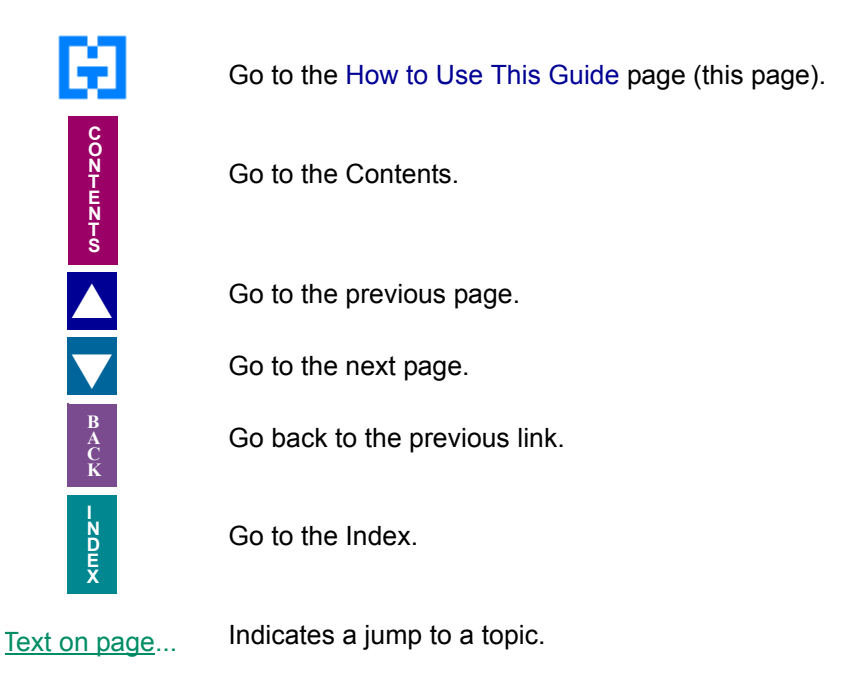

 $\Box$  Bookmarks appear in the overview window to the left of the document window. These bookmarks are similar to a table of contents.

**Note:** This manual is best viewed using the latest version of Adobe Reader, which is available free of charge at <u>http://www.adobe.com/products/acrobat/readstep2.html</u>. For best printing results, print to a PostScript printer.

Information in this document is furnished only under a Customer License Agreement or non-disclosure agreement, and may be used or copied only in accordance with the terms of such agreement. The software described in this document is protected by copyright, and may not be copied on any medium except as specifically authorized in the license or non-disclosure agreement.

This document is also protected by copyright, and may not be reproduced or transmitted, in whole or in part, by any means, including photocopying, facsimile transmission, or reduction to any electronic medium or machine readable form, without the express written consent of HighTower.

#### Copyright Statements:

Direct Deposit, Gift Card Expansion Pack, MAStransit, MultiBin Advanced Distribution, Point of Sale® Professional, Professional Retainer Control, ScanBlaster, Time and Billing®, Time and Billing® Professional, and Timekeeper® are products of HighTower. Copyright © 2007. All rights reserved.

Sage Software and Sage Software product names mentioned herein, including Sage MAS 90, Sage MAS 200, Sage MAS 200 SQL, and Sage MAS 500, are registered trademarks or trademarks of Sage Software, Inc. and/or its affiliated entities.

Palm<sup>™</sup> Desktop name and logo are trademarks of Palm<sup>™</sup> Inc. Copyright © 2007.

HotSync® Manager name and logo are registered trademarks of PalmSource Inc. Copyright © 2005-2006.

Microsoft® Windows® NT®, 95®, 98®, 2000®, ME®, and XP® names and logos are registered trademarks of the Microsoft Corporation. Copyright © 2005-2006.

All other trademarks and copyrights are the property of their respective holders.

This manual was written for MultiBin Advanced Distribution version 4.30. It was last updated on 2/9/09.

## Chapter 1 — Introduction 10

The HighTower Ideal 10 Welcome to the MultiBin Advanced Distribution Module 10 Integration with Other Sage MAS 90 or 200 Modules 11 Accounts Receivable 11 Inventory Management 11 Sales Order 11 Purchase Order 12 Return Merchandise Authorization (RMA) 12 Bill of Materials 12 Work Order 12 Bar Code 12 Using the MultiBin Advanced Distribution Manual 12 Sections in this Manual 13 Graphic Conventions 13 Text Conventions 14 Getting Additional Help 14 Getting Additional Copies of the Manual 14 Accessing the Manual 14 Open the Online Manual 15 Using the MultiBin Advanced Distribution Online Help 16 Accessing the Online Help 16 Support Services 17

## Chapter 2 — MultiBin Advanced Distribution Concepts 18

FIFO/LIFO Notice 18 FIFO/LIFO Costing Methods 18 Multi-Bin 3.71 and Earlier 18 MultiBin Advanced Distribution 3.72 and Later 18 Beginning Inventory Balances 19 Using MultiBin Advanced Distribution with Sage MAS 90 or 200 19 Prerequisites 19

#### Chapter 3 — Installing MultiBin Advanced Distribution 20

System Requirements 20 Pre-installation Instructions 21 Installing MultiBin Advanced Distribution 22 MultiBin Advanced Distribution Installation Wizard 22 Navigating in the Installation Wizard 22 Complete the MultiBin Advanced Distribution Install 22 System Startup 25 Setting Up MultiBin Advanced Distribution in Role Maintenance 26 Using Role Maintenance 26 Select the MultiBin Advanced Distribution Module in Role Maintenance 26 MultiBin Advanced Distribution Enhancement Registration 26 Using Library Master Extensions 27 Register the MultiBin Advanced Distribution Module 27

Defining the MultiBin Advanced Distribution Module 27 Starting the Application 27 Activate the MultiBin Advanced Distribution Module 28 Sage MAS 200 or Sage MAS 200 for SQL Installations 29 Client/Server Workstation Install 29 Install an Enhancement on a Workstation 29

## Chapter 4 — Navigating in MultiBin Advanced Distribution 31

Using the Modules Tree 31 MultiBin Advanced Distribution Tree View 31 Opening a MultiBin Advanced Distribution Window through the Modules Tree 31 Using the Menu Bar 32 MultiBin Advanced Distribution Menu Bar 32 Opening a MultiBin Advanced Distribution Window through the Menu Bar 32 Using Command Buttons and Keyboard Commands in MultiBin Advanced Distribution 33 MultiBin Advanced Distribution Buttons/Keyboard Commands Table 33

## Chapter 5 — Using the Setup Menu 38

How to Use the Setup Menu 38 MultiBin Advanced Distribution Setup Menu 38 Implementing the Setup Menu Options 38 Open a Window from the Setup Menu 38 Select an Item from a Lookup List 39 Change a Record 39 Delete a Record 39 Print a Setup Listing 40 Advanced Distribution Options 40 Using Advanced Distribution Options 40 MultiBin Advanced Distribution Options Window 40 General Settings 41 Configure the Standard MultiBin Advanced Distribution Options on the Main Tab 41 Integration Settings 43 Configure the Sage MAS 90 or 200 Integration Options on the Integrate Tab 43 Warehouse Maintenance 46 Using Warehouse Maintenance 46 Selecting Warehouses 46 Enable Warehouses for Multiple Bin Locations 46 Product Line Maintenance 46 Using Product Line Maintenance 47 Product Line Codes 47 Enable Product Lines for Multiple Bin Locations 47 **Bin Location Maintenance** 47 Using Bin Location Maintenance 47 Bin Location Codes 48 Create a Bin 48 Copy a Bin 49 Create Zero Quantity Bins 49

## Chapter 6 — Using the Main Menu 51

How to Use the Main Menu 51 MultiBin Advanced Distribution Main Menu 51 Implementing the Main Menu Options 51 Open a Window from the Main Menu 51 Select an Item from a Lookup List 52 Change a Record 52 Delete a Record 52 Bin Transfer Entry 53 Using Bin Transfer Entry 53 Advanced Distribution Bin Transfer Entry Window 53 Transfer an Item between Bins 53 **Bin Transfer Journal 55** Using the Bin Transfer Journal 55 Bin Transfer Journal Detail 55 Print the Advanced Distribution Transfer Journal 55 Clear Sales Order Distributions 56 Using Clear Sales Order Distributions 57 Bin Distribution Information in Sales Order 57 Clear the Distributions for One or More Sales Orders 57 Inventory Inquiry 58 Using Inventory Inquiry 58 Inventory Inquiry Window 58 View Inventory Information in MultiBin Advanced Distribution 58 Bin Location Inquiry 60 Using Bin Location Inquiry 60 Bin Location Inquiry Window 60 View the Amount of Items Available in a Bin 61 Add or Change a Bin Reference Number 61 View the Allocation/Pending Details 62 Inactive Bin Detail Removal 62 Using Inactive Bin Detail Removal 62 Inactive Bin Detail Removal Window 62 Delete an Inactive Bin 63

## Chapter 7 — Using the Cycle Counts Menu 64

How to Use the Cycle Counts Menu 64 MultiBin Advanced Distribution Cycle Count Menu 64 Implementing the Cycle Count Menu 04 Open a Window from the Cycle Count Menu 64 Select an Item from a Lookup List 65 Change a Record 65 Cycle Count Worksheet 65 Using Cycle Count Worksheets 66 Cycle Count Worksheet Detail 66 Print the Cycle Count Worksheet 66 Cycle Count Entry 69 Using Cycle Count Entry 69 Advanced Distribution Cycle Count Entry Window 70

Enter the Cycle Count Information 70 Add an Item to the Cycle Count Entry 70 Add a Lot or Serial Number 71 Cycle Count Variance Register 71 Using the Cycle Count Variance Register 71 Cycle Count Variance Register Detail 72 Print the Cycle Count Variance Register 72

#### Chapter 8 — Using the Reports Menu 76

How to Use the Reports Menu 76 MultiBin Advanced Distribution Reports Menu 76 Implementing the Reports Menu Options 76 Open a Window from the Reports Menu 76 Select an Item from a Lookup List 77 Bin Stock Status Report 77 Bin Stock Status Report Settings 77 Bin Stock Status Report Detail 77 Print the Bin Stock Status Report 78

#### Chapter 9 — Integration with Sage MAS 90 or 200 80

Accounts Receivable Module 80 Invoice History Inquiry 80 Advanced Distribution Invoice History in Invoice History Inquiry 80 View the Bin Information 80 Inventory Management Module 81 Inventory Maintenance 81 Advanced Distribution Inquiry in Inventory Maintenance 82 View Bin Information 82 Advanced Distribution Transaction History in Inventory Maintenance 83 View Transaction Information 83 Inventory Inquiry 84 Advanced Distribution Inquiry in Inventory Inquiry 84 View Bin Information 85 Advanced Distribution Transaction History in Inventory Inquiry 86 View Transaction Information 86 Inventory Transaction Entry 87 Advanced Distribution in Transaction Entry 87 Record Inventory Transactions with MultiBin Advanced Distribution 87 Physical Count Worksheet 88 MultiBin Advanced Distribution Modifications 89 Physical Count Entry 89 Advanced Distribution in Physical Count Entry 89 Enter Physical Count Data 89 Add a Bin in Physical Count Entry 90 Physical Count Variance Register 91 MultiBin Advanced Distribution Modifications 91 Period End Processing 91 Temporary Bins with Zero Quantity 92 Remove Temporary Bins 92 Sales Order Module 92

| Sales Order Entry 93                                                           |
|--------------------------------------------------------------------------------|
| Advanced Distribution in Sales Order Entry 93                                  |
| Select a Bin for a Sales Order 93                                              |
| Picking Sheet Printing 94                                                      |
| Configuring Sales Order Picking Sheet Printing 94                              |
| Print the Sales Order Picking Sheet 95                                         |
| Sales Order Inquiry 96                                                         |
| Advanced Distribution S/O Inquiry in Sales Order Inquiry 97                    |
| View the Bin Location for a Sales Order 97                                     |
| Shipping Data Entry 98                                                         |
| Advanced Distribution in Shipping Data Entry 98                                |
| Modify Distribution during Shipping Data Entry 98                              |
| Invoice Data Entry 99                                                          |
| Advanced Distribution in Invoice Data Entry 99                                 |
| Enter Distribution Information during Invoice Data Entry 100                   |
| Sales Journal 101                                                              |
| Updating the Sales Journal 102                                                 |
| Purchase Order Module 102                                                      |
| Receipt of Goods Entry 102                                                     |
| Advanced Distribution in Receipt of Goods Entry 102                            |
| Enter Distribution Information during Receipt of Goods Entry 103               |
| Receipt of Goods Register 104                                                  |
| MultiBin Advanced Distribution Modifications 104                               |
| Updating the Receipt of Goods Register 105                                     |
| Receipt History Inquiry 105                                                    |
| Advanced Distribution Receipt History in Receipt History inquiry 105           |
| View the Bin Information 105<br>Beturn of Coode Entry, 106                     |
| Advanced Distribution in Poturn of Coode Entry 106                             |
| Enter Distribution Information during Peturn of Goods Entry 107                |
| Return of Goods Register 108                                                   |
| MultiBin Advanced Distribution Modifications 108                               |
| Undeting the Return of Goods Register 109                                      |
| Material Requisition Issue Entry 109                                           |
| Advanced Distribution in Material Requisition Issue Entry 109                  |
| Enter Distribution Information during Material Requisition Issue Entry 109     |
| Material Requisition Register 111                                              |
| MultiBin Advanced Distribution Modifications 111                               |
| Updating the Material Requisition Register 112                                 |
| Return Merchandise Authorization Module 112                                    |
| RMA Entry 112                                                                  |
| Advanced Distribution in Return Merchandise Authorization Entry 112            |
| Enter Returned Merchandise to Specific Bin Locations 112                       |
| RMA Receipts Entry 114                                                         |
| Advanced Distribution in Return Merchandise Receipts Entry 114                 |
| Enter Returned Merchandise to Specific Bin Locations in RMA Receipts Entry 114 |
| Generate Transactions 116                                                      |
| Copying the Distributions in Generate Transactions 116                         |
| Generate a Transaction 117                                                     |

Bill of Materials Module 117 Picking Sheet Printing 117 Configuring Bill of Materials Picking Sheet Printing 118 Print the Bill of Materials Picking Sheet 119 Production Entry 120 Advanced Distribution in Production Entry 120 Select a Bin Location for a Bill of Material 120 Select the Bin for the Assembled Item from the Header Tab 121 Select the Bin for the Assembled Item from the Lines Tab 122 Production Entry Register 123 Updating the Production Entry Register 123 Disassembly Entry 123 Advanced Distribution in Disassembly Entry 124 Select a Bin Location during Disassembly Entry 124 Select the Bin for the Disassembled Item from the Header Tab 125 Select the Bin for the Assembled Item from the Lines Tab 125 Disassembly Entry Register 127 Updating the Disassembly Entry Register 127 Work Order Module 127 Work Order Transaction Entry 127 Advanced Distribution in Work Order Transaction Entry 127 Select a Work Order Transaction 128 Select a Bin Location for a Material Issue 128 Select a Bin Location for a Completion 130 Work Order Transaction Journal 131 Updating the Work Order Transaction Journal 131 Bar Code Module 132 Handheld Computer File Layouts 132 MultiBin Advanced Distribution Modifications 132 Inventory Transaction ASCII Import File Format 133 Purchase Order ASCII Import File Format 135 Sales Order ASCII Import File Format 135 Bill of Materials ASCII Import File Format 136

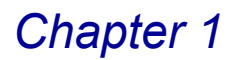

## Introduction

HighTower is a Sage Software® Master Developer for Sage MAS 90 ERP and Sage MAS 200 ERP software with titles such as Direct Deposit, Gift Card Expansion Pack, MAStransit, MultiBin® Advanced Distribution, Point of Sale® Professional, Professional Retainer Control, ScanBlaster, Time and Billing®, Time and Billing® Professional, and Timekeeper® to our credit.

## The HighTower Ideal

At HighTower, we are committed to delivering superior accounting, time management, manufacturing and distribution solutions to small and mid-sized businesses.

HighTower uses a unique **Patch Installation** system, which installs the HighTower enhancements without overwriting your original Sage Software program. Our patch installation method makes our products attractive to users installing enhancements from multiple Sage Software Master Developers.

Our promise of exceptional technical products is only exceeded by our commitment to customer service. Our success is measured in customer satisfaction.

## Welcome to the MultiBin Advanced Distribution Module

MultiBin Advanced Distribution (formerly called Multi-Bin) is an enhancement for the Sage MAS 90 and Sage MAS 200 applications developed by Sage Software. The MultiBin Advanced Distribution module expands the capabilities of your Inventory Management, Sales Order, Purchase Order, Return Merchandise Authorization, Bill of Materials, Work Order, and Bar Code modules to accept multiple bin locations per warehouse per item. Inventory items can be placed in multiple bins, multiple items can be placed in a single bin, lot items can be distributed across multiple bins, and multiple lot items can be stored in a single bin.

MultiBin Advanced Distribution also provides your company with detailed reports about the quantity available for inventory items per bin locations. Your company can use these reports to double-check accuracy and then update the Sage MAS 90 or 200 system with the MultiBin Advanced Distribution data.

SPECIAL NOTE: FIFO/LIFO costing is managed completely by Sage MAS 90 or 200 and NOT MultiBin Advanced Distribution. The bin quantities are no longer dependent upon the FIFO/LIFO cost tiers. See the FIFO/LIFO Notice (see page 18) for more information.

## Integration with Other Sage MAS 90 or 200 Modules

The MultiBin Advanced Distribution module is integrated with other Sage MAS 90 or 200 modules. When integrated, each module "shares" common information with any related modules. The following Sage MAS 90 or 200 modules integrate with the MultiBin Advanced Distribution module:

- <u>Accounts Receivable</u> (see page 11)
- <u>Inventory Management</u> (see page 11)
- <u>Sales Order</u> (see page 11)
- <u>Purchase Order</u> (see page 12)
- <u>Return Merchandise Authorization (RMA)</u> (see page 12)
- Bill of Materials (see page 12)
- Work Order (see page 12)
- Bar Code (see page 12)

To integrate the MultiBin Advanced Distribution module with the Inventory Management, Sales Order, Purchase Order, Return Merchandise Authorization (RMA), Bill of Materials, Work Order, and/or Bar Code modules, you must set up these modules before installing MultiBin Advanced Distribution.

#### **Accounts Receivable**

The Accounts Receivable module has been modified to display the Advanced Distribution Invoice History window for a Sales Order Invoice. For more detailed information, refer to the respective section in <u>Chapter 9: Integration with Other</u> <u>Sage MAS 90 or 200 Modules</u> (see page 80) of the current manual.

#### **Inventory Management**

You must have the Inventory Management module to use the MultiBin Advanced Distribution. MultiBin Advanced Distribution reshapes your inventory tracking system and allows you to track multiple bin locations per warehouse per item. For more detailed information, refer to the respective section <u>Chapter 9: Integration</u> with Other Sage MAS 90 or 200 Modules (see page 81) of the current manual.

#### **Sales Order**

The MultiBin Advanced Distribution module extends the capabilities of your Sales Order module by allowing you to flag inventory items involved in sales orders. In a standard Sage MAS 90 or 200 system, sales orders commit inventory. Items are still available for purchase by another customer. MultiBin Advanced Distribution commits inventory to another level - allocated. Allocated inventory items are not available for purchase by other customers until you release the items. For more detailed information, refer to the respective section *Chapter 9: Integration with Other Sage MAS 90 or 200 Modules* (see page 92) of the current manual.

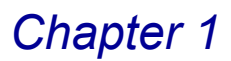

## **Purchase Order**

MultiBin Advanced Distribution modifies the Purchase Order module to utilize bin locations for receipt of inventory items. Bin locations are also utilized for return of goods and material requisition entries. For more detailed information, refer to the respective section <u>Chapter 9: Integration with Other Sage MAS 90 or 200 Modules</u> (see page 102) of the current manual.

## **Return Merchandise Authorization (RMA)**

MultiBin Advanced Distribution integrates with the Return Merchandise Authorization module so that quantity can be distributed to bins before transactions are generated. For more detailed information, refer to the respective section <u>Chapter 9: Integration with Other Sage MAS 90 or 200 Modules</u> (see page 112) of the current manual.

## **Bill of Materials**

The MultiBin Advanced Distribution module integrates with Bill of Materials so bin quantities can be tracked throughout the production and disassembly processes. For more detailed information, refer to the respective section <u>Chapter 9</u>: <u>Integration with Other Sage MAS 90 or 200 Modules</u> (see page 117) of the current manual.

## **Work Order**

The MultiBin Advanced Distribution module integrates with Work Order so bin distributions can be entered and updated along with each work order entry. For more detailed information, refer to the respective section <u>Chapter 9: Integration</u> with Other Sage MAS 90 or 200 Modules (see page 127) of the current manual.

## **Bar Code**

MultiBin Advanced Distribution modifies the Bar Code module by expanding the import files to include bin locations. For more detailed information, refer to the respective section <u>Chapter 9: Integration with Other Sage MAS 90 or 200 Modules</u> (see page 132) of the current manual.

## Using the MultiBin Advanced Distribution Manual

This manual provides the information necessary for setting up and operating your MultiBin Advanced Distribution module. Use the MultiBin Advanced Distribution manual as a guide when initially setting up the module, and then as a resource for understanding features of the module. The manual contains overviews and samples of windows and menus.

## **Sections in this Manual**

This manual is divided by the different menus available in MultiBin Advanced Distribution. The following table describes the chapters available in this manual.

| Chapter                                                                            | Description                                                                                                    |
|------------------------------------------------------------------------------------|----------------------------------------------------------------------------------------------------|
| <u>Chapter 2: MultiBin</u><br><u>Advanced Distribution</u><br><u>Concepts</u>      | This chapter explains different concepts you need to know about using your MultiBin Advanced Distribution system.                                                                           |
| Chapter 3: Installing<br>MultiBin Advanced<br>Distribution                         | This chapter details the installation procedures for MultiBin Advanced Distribution.                                                                                                    |
| <u>Chapter 4: Navigating in</u><br><u>MultiBin Advanced</u><br><u>Distribution</u> | This chapter describes the basic features available in the MultiBin Advanced Distribution module.                                                                                           |
| <u>Chapter 5: Using the Setup</u><br><u>Menu</u>                                   | This chapter describes how to enter the basic information<br>required to use the MultiBin Advanced Distribution<br>module. This chapter includes setting general options for<br>the module. |
| <u>Chapter 6: Using the Main</u><br><u>Menu</u>                                    | This chapter describes how to use the features in the Main menu, including transferring bin items from one bin location to another.                                                         |
| Chapter 7: Using the Cycle<br>Counts Menu                                          | This chapter details how to count the physical inventory<br>and post adjustments to the perpetual inventory.                                                                                |
| Chapter 8: Using the<br>Reports Menu                                               | This chapter details how to print reports based on information available in the MultiBin Advanced Distribution module.                                                                      |
| Chapter 9: Integration with<br>Sage MAS 90 or 200                                  | This chapter details how the MultiBin Advanced<br>Distribution module integrates with Sage MAS 90 or 200.                                                                                   |

## **Graphic Conventions**

The following icons are used throughout this manual to indicate different types of information.

| Graphic      | Description                                                                                                    |
|--------------|----------------------------------------------------------------------------------------------------|
| $\checkmark$ | The <b>Note</b> symbol is followed by additional information about a topic.                                       |
|              | The <b>Helpful Hint</b> symbol is located in the left margin and contains additional information about an option. |
| $\Diamond$   | The <b>Warning</b> symbol is followed by information to help you avoid costly mistakes.                           |

## **Text Conventions**

The following table describes the text conventions used in this manual.

| Text Convention             | Explanation                                                                                                    |
|-----------------------------|----------------------------------------------------------------------------------------------------|
| Bold font                   | Indicates GUI (Graphical User Interface) objects,<br>such as a tab name, field name, list box name,<br>options in a list, column name, check box, or radio<br>button. |
|                             | Indicates topics/categories to emphasize.                                                                                                    |
| <i>Italic</i> font          | Indicates references to other manuals or chapters in this manual.<br>Indicates words to emphasize.                                                                    |
|                             | , , , , , , , , , , , , , , , , , , ,                                                                                                    |
| Sage Green, Underlined font | Indicates a link to a specific topic in the manual.                                                                                                    |
| Blue, Underlined font       | Indicates a link to a specific URL (Uniform Resource Locator) - website address.                                                                                      |
| CAPITALIZED font            | Indicates: Important.                                                                                                    |

## **Getting Additional Help**

Atonal online manuals, online help, and technical support for the MultiBin Advanced Distribution enhancement.

## **Getting Additional Copies of the Manual**

You can view the MultiBin Advanced Distribution manual online or print the PDF file.

This manual is best viewed using the latest version of Adobe Reader. For best printing results, print to a PostScript printer.

## Accessing the Manual

The MultiBin Advanced Distribution manual is accessible through the Sage MAS 90 or 200 menu bar.

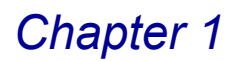

#### **Open the Online Manual**

1 From the Help menu on the Sage MAS 90 or 200 menu bar, select Enhancement Manuals. The Manuals list appears on the right side of the

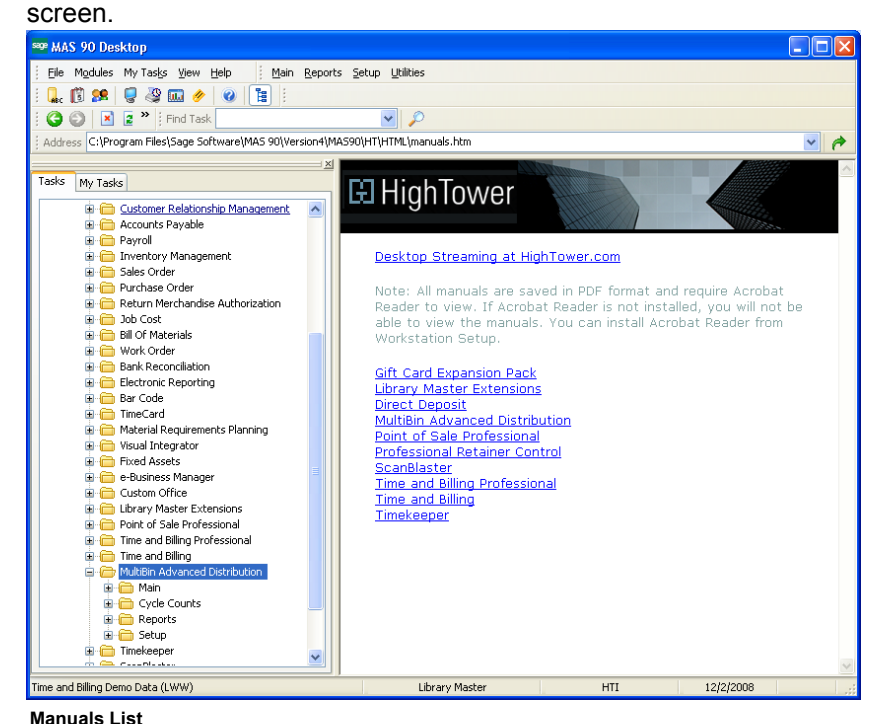

Click the MultiBin Advanced Distribution link. This manual will appear in PDF format.

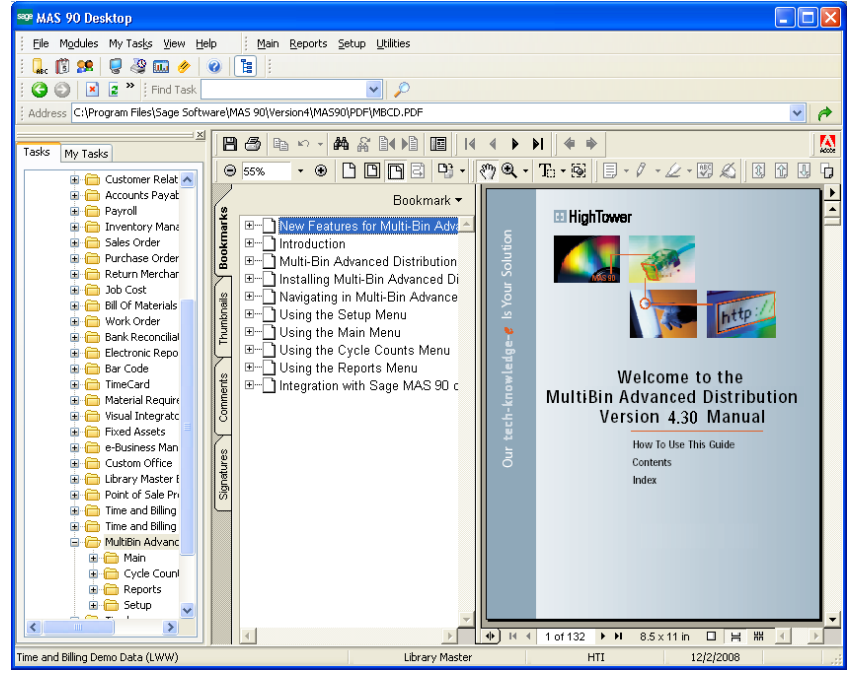

**Online Manual** 

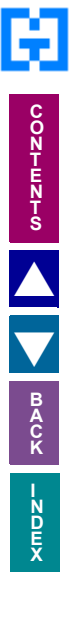

## Using the MultiBin Advanced Distribution Online Help

The MultiBin Advanced Distribution module includes an extensive online help with the standard content online help and context-sensitive online help for fields and windows.

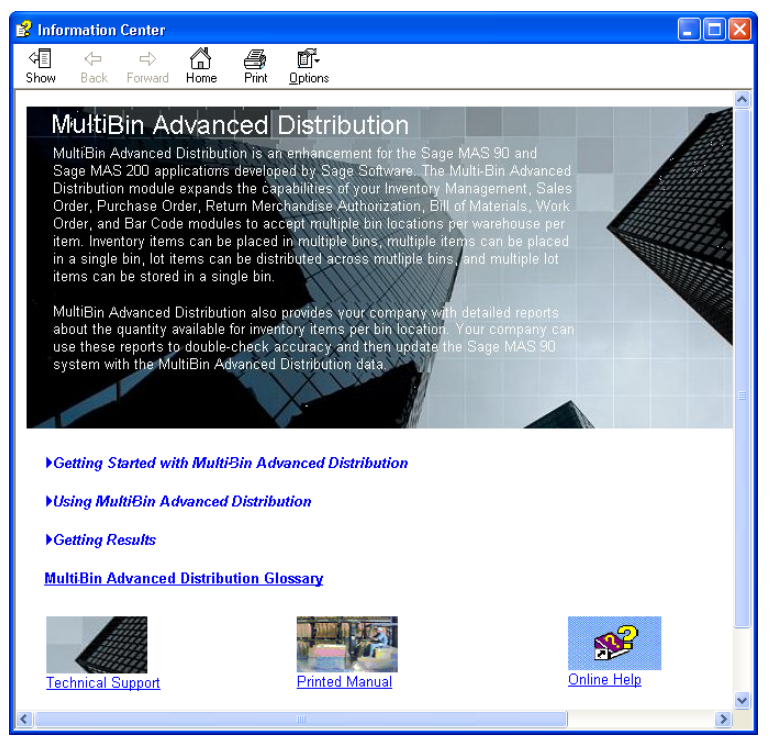

Online Help

## Accessing the Online Help

- For field level context-sensitive help, move your cursor to the field, and press **F1**. A pop-up window appears with help for the field.
- For window level context-sensitive help, click the 2 button on the window. The help screen for the window appears.

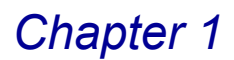

## **Support Services**

There are several methods of support for your MultiBin Advanced Distribution module:

- Contact your Authorized Reseller or Consultant. If you do not have an Authorized Reseller or Consultant, access the MultiBin Advanced Distribution website at <u>www.warehouse-control-software.com</u>.
- Refer to the Enhancement Data Definitions available in the Library Master Extensions module in the Utilities menu. This feature lists all the data fields available on each window of the MultiBin Advanced Distribution module.
- Access technical bulletins and download program corrections through the MultiBin Advanced Distribution website (<u>www.warehouse-control-software.com</u>). Note that program corrections are available exclusively through the Internet.

For more information about fee-based customer support services, contact our Help Desk Department. Regular Help Desk hours are 9:00 A.M. to 5:00 P.M. Central Standard Time, Monday through Friday. You can reach our Help Desk Department in the following ways:

- Phone: 1.888.583.3000
- Fax: 1.847.674.0544
- E-mail: helpdesk@hightowerinc.com

This concludes *Chapter 1: Introduction* of the MultiBin Advanced Distribution manual.

# **MultiBin Advanced Distribution Concepts**

*Chapter 2: MultiBin Advanced Distribution Concepts* explains different concepts you need to know to use your MultiBin Advanced Distribution module to the fullest extent.

## **FIFO/LIFO Notice**

Beginning with MultiBin Advanced Distribution 3.72+, the tracking of inventory items that use a FIFO or LIFO costing method has changed considerably. A thorough explanation of these costing methods and how MultiBin Advanced Distribution functions under them follows.

## **FIFO/LIFO Costing Methods**

FIFO ("first in first out") is an inventory costing method by which the first costs into inventory are the first costs out to cost of goods sold. Under FIFO, ending inventory is based on the costs of the most recent purchases. For LIFO ("last in first out"), the reverse is true. The last (most recent) costs into inventory are the first costs out to cost of goods sold and ending inventory is based on the costs of the oldest purchases.

It is important to understand that the costs that are tracked using these two methodologies do not tie directly to the physical items in inventory. That is, the physical item that gets sold may not be constrained by the rules of FIFO or LIFO even though the costing method may be. For example, if you are using FIFO for your costing, you are not required to sell the oldest item in your inventory. The customer may receive the most recent item even though the costing method will cost it as the oldest.

## Multi-Bin 3.71 and Earlier

Multi-Bin prior to 3.72+ did not implement these costing methods correctly. In the process of implementing Multi-Bin, it was decided to attach the bin quantities to the Sage MAS 90 or 200 Inventory Item Costing File (IM3). This was not a problem with Lot/Serial costing methods. But, it also attached bin quantities to the FIFO/LIFO costing tiers. Because of this, users were able (and often forced) to choose the tier from which inventory would be pulled. This would eventually cause the value of the inventory as maintained in IM3 to be incorrect because someone pulled inventory out of sequence. This problem would then be compounded when a physical inventory was performed.

#### MultiBin Advanced Distribution 3.72 and Later

This design flaw has been corrected in MultiBin Advanced Distribution 3.72+. The bin quantities are no longer dependent upon the FIFO/LIFO cost tiers. FIFO/LIFO costing is managed completely by standard Sage MAS 90 or 200.

This change may cause some confusion for companies that are used to picking the FIFO/LIFO tier (in Multi-Bin) from which to pull inventory. Companies that truly wish to track the actual items as they flow through the system should use either Lot or Serial costing. Serial costing is used for tracking individual items and Lot

costing is used for tracking groups of items. For companies that use FIFO costing and wish to track the actual item quantities by costing tier, Lot costing is recommended. Inventory may be assigned a Lot Number based on the receipt date. If inventory is allocated and sold in a FIFO manner, the costing will be identical to FIFO.

## **Beginning Inventory Balances**

If your company has been using Inventory Management to store bin locations, the bin location appears on the Quantity on Hand & Reorder window. When MultiBin Advanced Distribution is initially set up, this bin location will be used for the item's quantity. If a bin location is not listed on this window, MultiBin Advanced Distribution will put the quantity for the item in the **DEFAULTBIN** location.

If an item is stored in multiple bin locations or you need to change the location of the quantity, perform a Physical Count in the Inventory Management module or use the <u>Bin Transfer Entry</u> feature (see page 53) available in MultiBin Advanced Distribution.

## Using MultiBin Advanced Distribution with Sage MAS 90 or 200

HighTower's MultiBin Advanced Distribution module overcomes the limitation of having only one bin location per inventory item/warehouse combination in Sage MAS 90 and Sage MAS 200. It supports the tracking, receiving and selling of an item with an unlimited number of bin locations. MultiBin Advanced Distribution integrates with Accounts Receivable, Inventory Management, Sales Order, Purchase Order, Bill of Materials, Return Merchandise Authorization, Work Order, and Bar Code.

## **Prerequisites**

Before installing and using MultiBin Advanced Distribution, you must have the Inventory Management module installed and configured. The following information must exist in order for MultiBin Advanced Distribution to work:

- Warehouses
- Product Lines

This concludes *Chapter 2: MultiBin Advanced Distribution Concepts* of the MultiBin Advanced Distribution manual.

# **Installing MultiBin Advanced Distribution**

*Chapter 3: Installing* MultiBin Advanced Distribution provides detailed installation instructions and contains the steps to register the MultiBin Advanced Distribution module.

**WARNING:** Installing MultiBin Advanced Distribution version 4.30 will convert any existing Multi-Bin data from version 3.71 and earlier to the 4.30 level. **These changes are permanent.** Once the conversion to 4.30 is completed, you will not be able to convert data back to previous versions.

DO NOT install MultiBin Advanced Distribution 4.30 for TESTING PURPOSES on a live system with a previous version of the Multi-Bin module. Before installing 4.30, or any other software, create a current and complete copy of your entire Sage MAS 90 or 200 system.

If Multi-Bin 3.71 or earlier is installed on your system, before installing version 4.30, ensure that all bin quantities are correct and in sync with your inventory quantities. Run the Multi-Bin Balancing Utility, MBWBL1, from the **File** menu to correct any discrepancies between Inventory and Multi-Bin quantities.

Version 4.30 will NOT recalculate quantities during the installation or conversion process.

## **System Requirements**

Sage Software sets standard system requirements for workstations using Sage MAS 90 or 200. See the system requirements determined by Sage Software (<u>www.sagesoftware.com</u>).

## **Pre-installation Instructions**

Before installing the MultiBin Advanced Distribution module, you must have Sage MAS 90 or 200 installed on your system.

- Install the correct version of Sage MAS 90 or 200 that works with the version of MultiBin Advanced Distribution.
- You may be required to upgrade your Sage MAS 90 or 200 system before installing MultiBin Advanced Distribution. See the installation documentation provided by Sage Software for installation instructions.
- If the Sage MAS 90 or 200 program or any upgrades have just been installed, enter the Sage MAS 90 or 200 system to finish the installation procedures.
- Be sure the Sage MAS 90 or 200 General Ledger, Inventory Management (required), Sales Order, Purchase Order, Return Merchandise Authorization (RMA), Bill of Materials, Work Order, and Bar Code modules are completely installed and configured. See the online documentation provided by Sage Software for full instructions.
- Be sure that all of the following entry files have been updated or cleared BEFORE installing MultiBin Advanced Distribution to avoid any data corruption.
  - Inventory Transaction Entry
  - Inventory Management Physical Count Entry
  - Sales Order Entry
  - Sales Order Shipping Data Entry
  - S/O Invoice Data Entry
  - Purchase Order Receipt of Goods Entry
  - Purchase Order Return of Goods Entry
  - Purchase Order Material Requisition Issue Entry
  - RMA Data Entry
  - RMA Receipts Entry
  - Bill of Materials Production Entry
  - Bill of Materials Disassembly Entry
  - Work Order Transaction Entry
- If you are upgrading from a previous version of MultiBin Advanced Distribution, make sure all MultiBin Advanced Distribution entry files have been updated or cleared BEFORE installing the latest version.
- All users should exit from Sage MAS 90 or 200 before beginning the MultiBin Advanced Distribution installation.

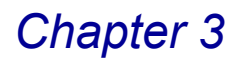

## Installing MultiBin Advanced Distribution

The installation process is made easy through the Setup Wizard, which guides you through the installation steps. Follow the wizard's on-screen prompts to install your module.

## MultiBin Advanced Distribution Installation Wizard

The MultiBin Advanced Distribution Installation Wizard is designed to ease the initial configuration of the system. It can be started after all necessary pre-installation steps are completed. Follow the wizard's on-screen prompts to install your module.

#### Navigating in the Installation Wizard

The installation wizard does not store or modify any data before the final step; thus, it can be safely restarted. The **Next** button takes you to the subsequent step, the **Back** button can be used to jump back to previous steps in order to modify settings. You can click **Cancel** at any time to stop the wizard.

#### Complete the MultiBin Advanced Distribution Install

Perform the following steps to install the MultiBin Advanced Distribution module.

- 1 Close all programs.
- Launch your MultiBin Advanced Distribution installation program. The Welcome window appears.

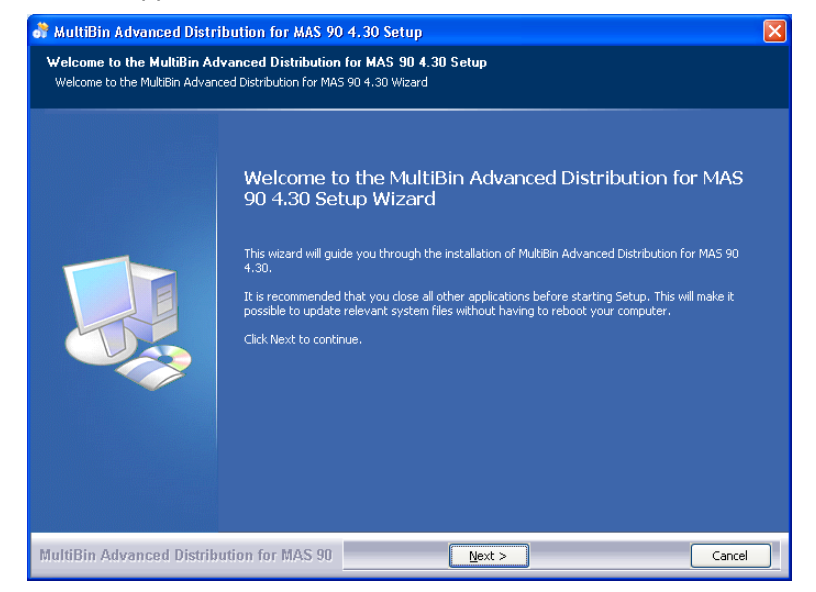

Installation Wizard - Welcome Window

3 Click Next to begin installation. The License Agreement window appears.

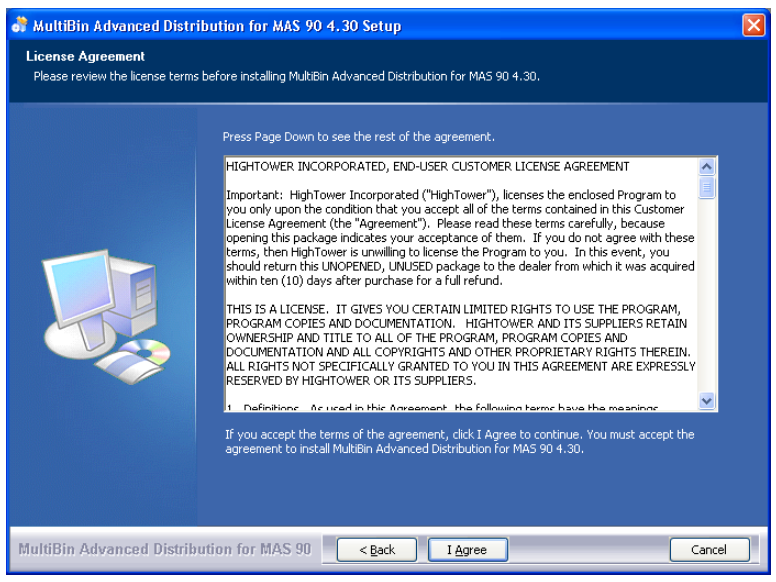

Installation Wizard - License Agreement Window

#### 4 Click I Agree to accept the agreement.

The destination location window appears.

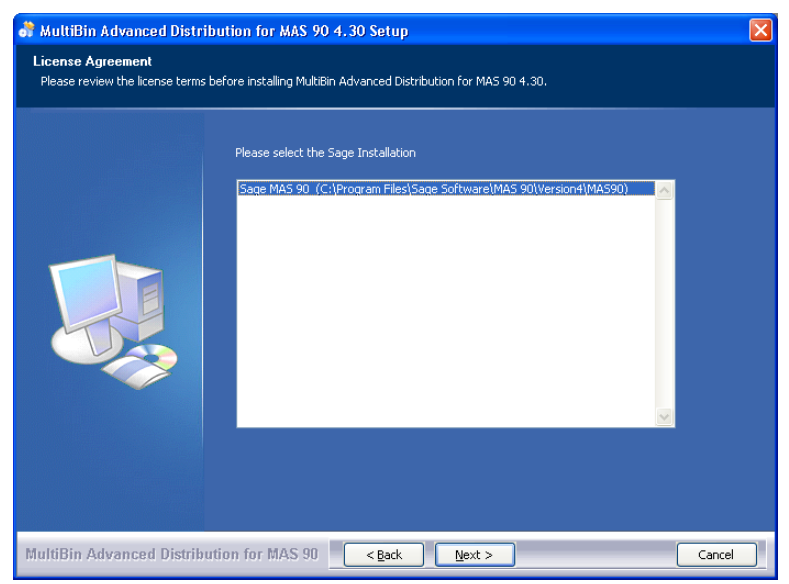

Installation Wizard - Destination Location Window

5 Select the Sage Installation, and click **Next**. The Choose Components window appears.

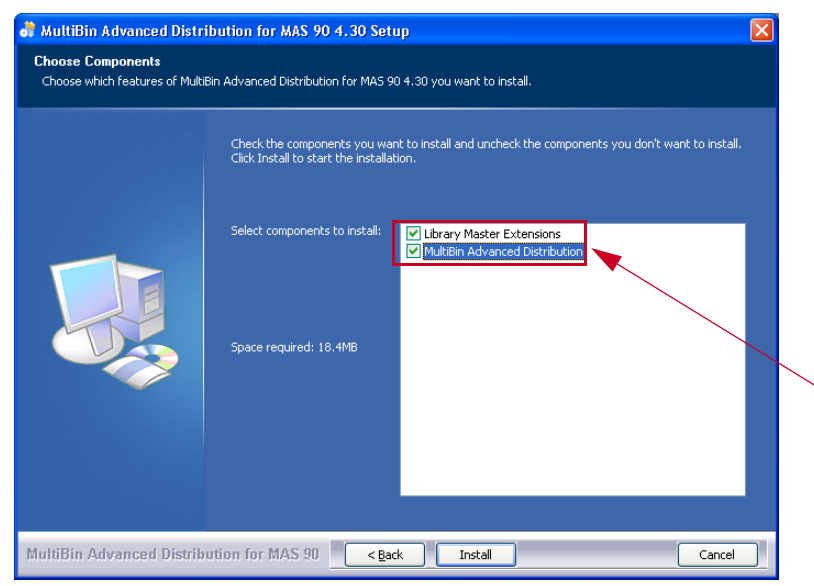

Installation Wizard - Enhancement Selection Window

6 Select the Library Master Extensions and MultiBin Advanced Distribution options from the list of applications, and click Install. This may take a few minutes.

While installing the enhancements, the system displays the following messages.

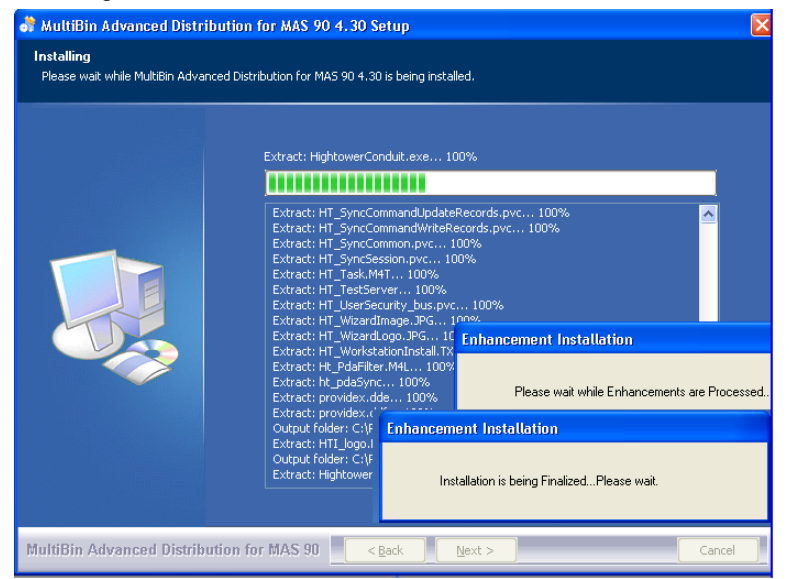

Installation Wizard - Enhancement Installation Messages

When the installation is finalized, the Installation Complete window appears.

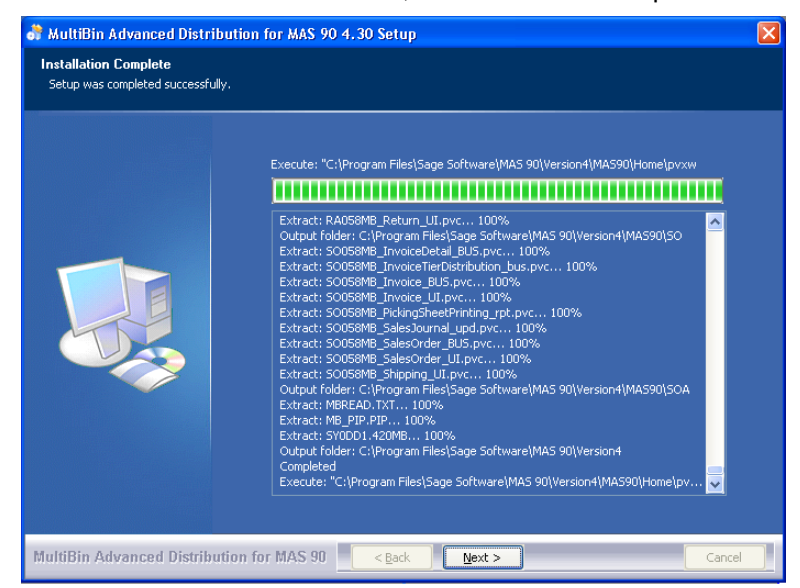

Installation Wizard - Installation Complete Window

7 Click Next to continue. The final installation window appears.

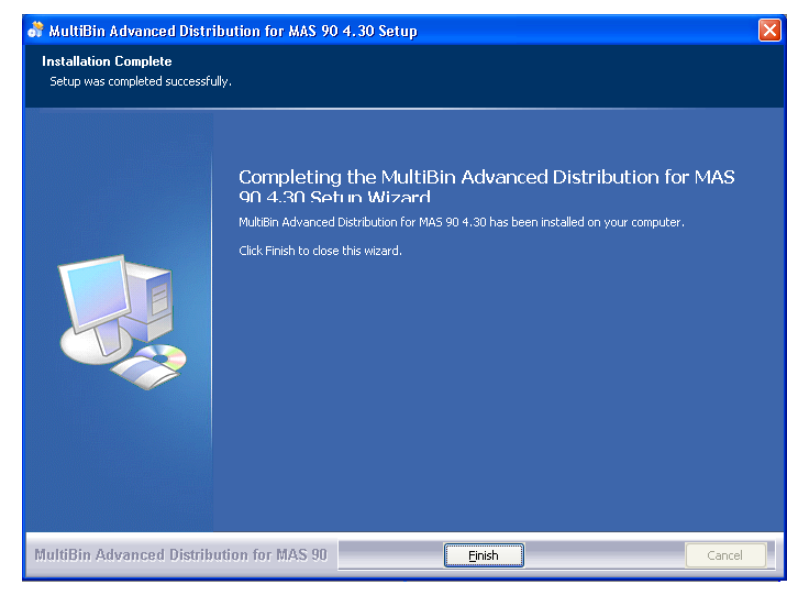

Installation Wizard - Finish Installation Window

8 Click **Finish** to complete the installation.

## System Startup

System Startup is an automatic procedure that must be performed once per company. This procedure is initiated the first time you access MultiBin Advanced Distribution for a specific company.

## Setting Up MultiBin Advanced Distribution in Role Maintenance

Prior to accessing the MultiBin Advanced Distribution module, you must ensure you select the module in the Role Maintenance feature of the Sage MAS 90 or 200 Library Master module.

#### **Using Role Maintenance**

Use Role Maintenance to define and maintain functional roles and access to modules, tasks, data tables, and fields. Additionally, some module options, such as allowing batches to be merged can be allowed or restricted.

#### Select the MultiBin Advanced Distribution Module in Role Maintenance

You must make sure that you select the module in the Role Maintenance feature of the Sage MAS 90 or 200's Library Master module.

 From the Sage MAS 90 or 200 Library Master menu, select Main ► Role Maintenance. The Role Maintenance window appears.

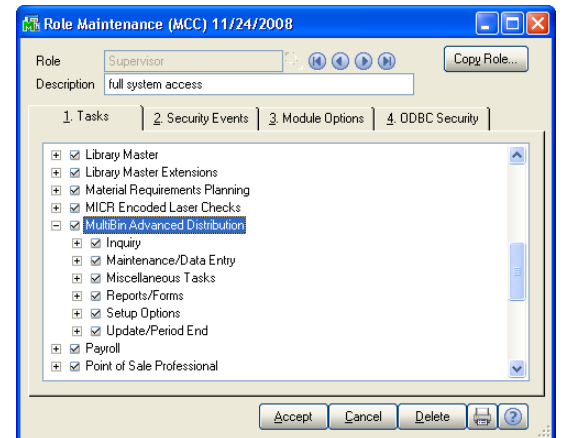

**Role Maintenance Window** 

- 2 Select your user role defined for your Sage MAS 90 or 200 system.
- 3 Select the check box for the MultiBin Advanced Distribution option.
- 4 Click Accept

## **MultiBin Advanced Distribution Enhancement Registration**

You can install enhancements for a 45-day trial period. When you purchase an enhancement, you will receive a registration ID and key from your MultiBin Advanced Distribution representative, or you can access the key through the Internet. You register enhancements through the Library Master Extensions module.

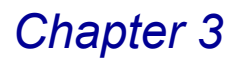

#### **Using Library Master Extensions**

The Library Master Extensions module (formerly called HighTower Library Master) is required by every HighTower module for the Sage MAS 90 and Sage MAS 200 system. The Enhancement Registration feature registers enhancements that you install. All enhancements require registration for complete access to all software features.

#### Register the MultiBin Advanced Distribution Module

1 From the Sage MAS 90 or 200 Library Master menu, select **Main** ► **Enhancement Registration**. The Enhancement Registration window appears.

| 👫 Enhancement                                                                                                    | Registration                                                            |                                                          |                |
|----------------------------------------------------------------------------------------------------|-------------------------------------------------------------------------|----------------------------------------------------------|----------------|
| Customer Number                                                                                                    | 559636                                                                  | Registration Level                                       | 4.20           |
| Registration Key                                                                                                    | 555555555555555555555555555555555555555                                 | 5                                                        |                |
| Product Key                                                                                                    | 55555 55555                                                             | 55555 55555                                              | 55555          |
| Enhancement<br>Direct Deposit<br>Gift Card Expansior<br>Library Master Exter<br>MAStransit<br>MICR Encoded Las                                                                                                 | n Pack<br>nsions<br>er Checks                                           | Registered? Ex<br>Yes<br>Yes<br>Yes<br>Yes<br>Yes<br>Yes | piration Date  |
| Mullibin Advanced<br>Point of Sale Profes<br>Professional Retain<br>Remote Salesperso<br>ScanBlaster<br>Time and Billing Pro<br>Time and Billing Pro<br>Timekeeper<br>Remote Licenses =<br>Register Licenses = | Distribution<br>sional<br>er Control<br>n PDA<br>fessional<br>15<br>-11 | Yes<br>Yes<br>Yes<br>Yes<br>Yes<br>Yes<br>Yes<br>Yes     |                |
| <u>(€) ⊻</u> ia Internet                                                                                                    |                                                                         |                                                          | <u>C</u> ancel |

**Enhancement Registration Window** 

- 2 Enter the registration key in the **Registration Key** field. You can also click the **Via Internet** button to automatically populate the registration and product keys.
- 3 Enter the unlocking key in the **Product Key** field.
- 4 Click Accept. The system will register your purchased enhancements.

See the Library Master Extensions Manual for more information.

## **Defining the MultiBin Advanced Distribution Module**

The System Startup occurs when you try to access the MultiBin Advanced Distribution module for the first time.

#### **Starting the Application**

First, you have to run company maintenance. Then, you need to activate your module. Finally, when all data files are defined, you automatically advance to <u>MultiBin Advanced Distribution Options</u> (see page 40).

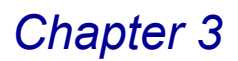

#### Activate the MultiBin Advanced Distribution Module

1 Select an option from the MultiBin Advanced Distribution module. If the application has not been activated, the following dialog box displays.

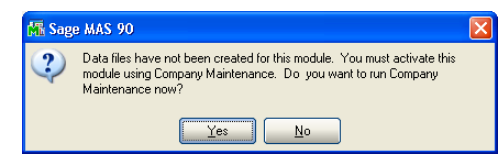

Sage MAS 90 Dialog

2 Click **Yes** to run Company Maintenance. The Company Maintenance window appears.

| 🚮 Company Mai                                                                                    | ntenance (LWW) 11/19/2008                               |                                                            |                       |
|--------------------------------------------------------------------------------------------------|---------------------------------------------------------|------------------------------------------------------------|-----------------------|
| Company Code<br>Company Name                                                                     | MCC 😳 📧 🕢 🔊<br>My Candy Company Demo Data               | Acti<br>Ber                                                | vate C <u>o</u> nvert |
| <u>1</u> . Main                                                                                  | 2. Preferences ] <u>3</u> . Servers ] <u>4</u> . E-mail | 5. Fax                                                     |                       |
| - Company Inform                                                                                 | nation                                                  |                                                            |                       |
| Address                                                                                          |                                                         | Telephone     () -       Fax     () -       Federal ID No. |                       |
| URL Address<br>E-mail Address<br>Trade Name                                                      |                                                         |                                                            |                       |
| Activated Modu                                                                                   | ules                                                    |                                                            |                       |
| Module                                                                                           |                                                         | Data Leve                                                  | el 🔼                  |
| Accounts Rece<br>Bar Code<br>Bank Reconcili<br>Common Inform<br>General Ledger<br>Inventory Mana | sivable<br>iation<br>r<br>agement<br>                   | 4.30<br>4.30<br>4.30<br>4.30<br>4.30<br>4.30               |                       |
| Use as Defaul                                                                                    | It Company for Server Settings                          | Accept Cancel                                              |                       |

3 Click Activate. The Activate Modules window appears.

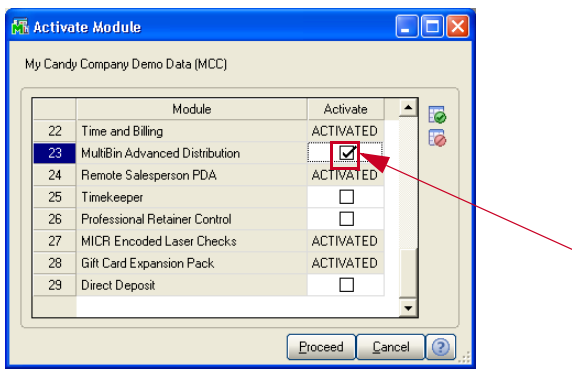

Activate Application Window

**NOTE:** For more information about activating modules, see the *Library Master online help* by Sage Software.

- 4 Select the check box for the **MultiBin Advanced Distribution** module, and click **Proceed**.
- 5 From the **Modules** menu of the Sage MAS 90 or 200 Desktop, click **MultiBin Advanced Distribution**. The application displays the Change Date window.

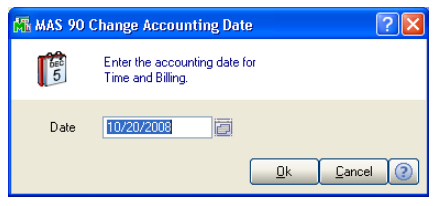

Change Date Window

6 Click **OK**. You can change the date, but the application defaults to the current accounting date. The following dialog box displays.

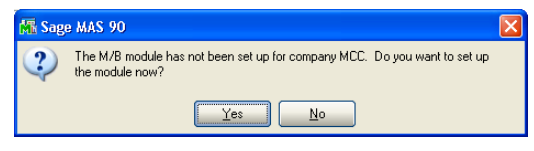

Sage MAS 90 Dialog Box

7 Click Yes to begin defining files to start MultiBin Advanced Distribution.

When all data files are defined, you automatically advance to options in the MultiBin Advanced Distribution **Setup** menu. See <u>*Chapter 5: Using the Setup*</u> <u>*Menu*</u> (see page 38) for more information about the options in the Setup menu.

## Sage MAS 200 or Sage MAS 200 for SQL Installations

After the installation or upgrade is completed on the Sage MAS 200 server, you must run a Client Server Workstation Install on each workstation for each enhancement that has been installed or upgraded.

#### **Client/Server Workstation Install**

The Client/Server Workstation Install feature allows your company to install client/server versions of enhancements on your company's server, as well as your local workstation. Local workstation installations provide only the necessary program files required by the computer to interact with the shared server. Program-specific bitmap images, help files, and user manuals are only installed on your company's server, but can be copied to your local workstation through the Client Server Workstation Install utility.

#### Install an Enhancement on a Workstation

1 To run the Client Server Workstation Install, click the **Main** menu of the **Library Master Extensions** module.

2 Click the **Client Server Workstation Install** menu option to display the Client Server Workstation Installation window.

| a. | Client Server Workstation Installa | tion    |      |        |   |
|----|------------------------------------|---------|------|--------|---|
| ſ  |                                    |         |      |        |   |
|    | Application                        | Install | Help | Manual |   |
|    | H/T Library Master Extensions      |         |      |        |   |
|    | P/2 Point of Sale Professional     |         |      |        |   |
|    |                                    |         |      |        |   |
|    |                                    |         |      |        |   |
|    |                                    |         |      |        |   |
|    |                                    |         |      |        |   |
|    |                                    |         |      |        |   |
|    |                                    |         |      |        |   |
|    |                                    |         |      |        |   |
|    | Select All                         | Pro     | ceed | Cancel | ? |
|    |                                    |         |      |        |   |

**Client Server Installation Window** 

- **3** For each enhancement, there are three options that may be selected. Select **Install** (the optional **Help** and **Manual** options are not required).
- **4** After the options have been selected, click **Proceed** to install the selected options to the workstation.

See the Library Master Extensions Manual by HighTower for more information.

This concludes the *Chapter 3: Installing* MultiBin Advanced Distribution of the MultiBin Advanced Distribution manual.

Chapter 4

# **Navigating in MultiBin Advanced Distribution**

*Chapter 4: Navigating in MultiBin Advanced Distribution* contains instructions on how to access specific features of the MultiBin Advanced Distribution module. This chapter describes how to access windows in MultiBin Advanced Distribution, use the menu bar, and use different button fields available in the module.

## **Using the Modules Tree**

The MultiBin Advanced Distribution module displays the menu options in the Sage MAS 90 or 200 Modules tab, which contains a "tree-like" view.

## MultiBin Advanced Distribution Tree View

You can access a window in the MultiBin Advanced Distribution module through the tree-like view.

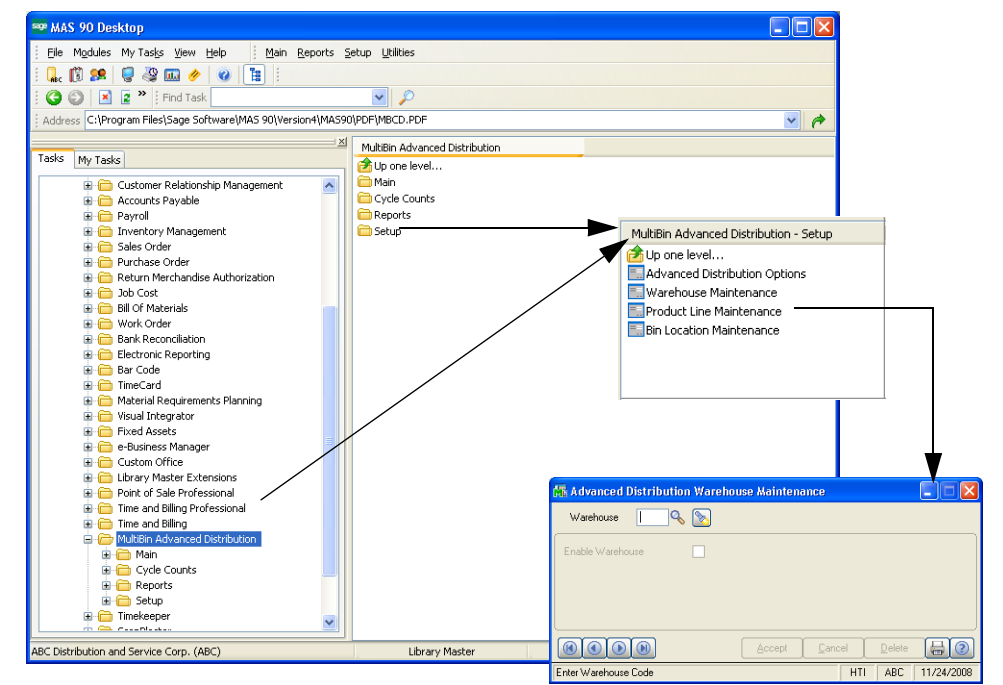

Sage MAS 90 Window

# Opening a MultiBin Advanced Distribution Window through the Modules Tree

- a Expand the Modules folder on the Tasks tab of the Sage MAS 90 or 200 desktop, and then click the **MultiBin Advanced Distribution** module. The module folder displays all the menu options available in the MultiBin Advanced Distribution module.
- **b** Click the menu option you want to access. The names of the windows available in the menu appear on the right side of the Sage MAS 90 or 200 window.
- **c** Click the name of the window to open. The system displays the selected window.

## Using the Menu Bar

The MultiBin Advanced Distribution menu bar is available through the Sage MAS 90 or 200 menu bar.

## MultiBin Advanced Distribution Menu Bar

You can access the windows in the MultiBin Advanced Distribution module through the menu bar.

| 🚟 MAS 90 Desktop                |                                   |
|---------------------------------|-----------------------------------|
| Eile Modules My Tasks View Help | <u>R</u> eports <u>S</u> etup     |
| i 🔐 😰 🖉 🐨 🖉 🔝                   |                                   |
| 🗄 😋 🚭 🗙 👔 🚏 🕴 Find Task         | Find                              |
|                                 |                                   |
| Saga MAS 00 Manu Bar MultiP     | in Advanced Distribution Manu Par |

# Opening a MultiBin Advanced Distribution Window through the Menu Bar

a From the Modules menu, select MultiBin Advanced Distribution.

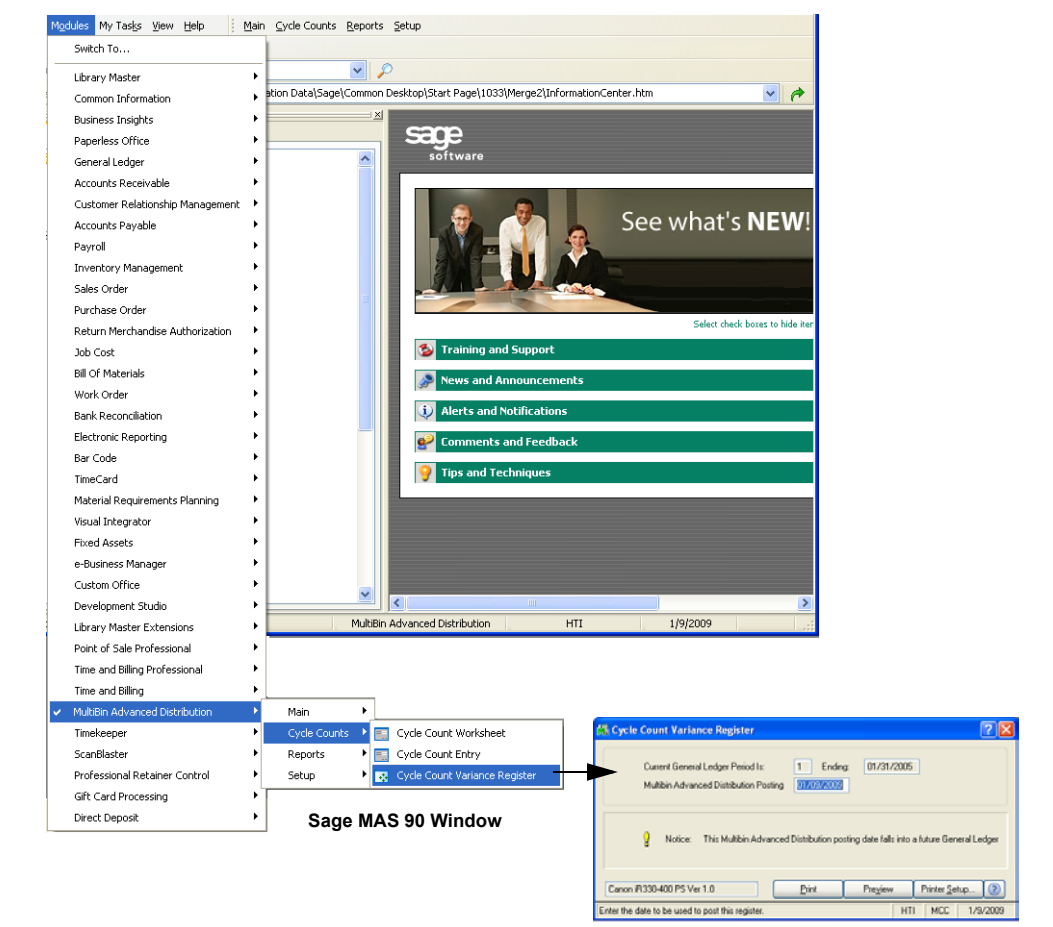

b Select the menu option, and then select the name of the window. The system displays the selected window.

After opening the MultiBin Advanced Distribution module, the MultiBin Advanced Distribution menu appears on the right side of the menu bar. You can access additional MultiBin Advanced Distribution windows using this menu bar.

| Main                                                                                                    |                               |
|----------------------------------------------------------------------------------------------------|-------------------------------|
| 📃 Bin Transfer Entry                                                                                                    |                               |
| 📰 Bin Transfer Journal                                                                                                    | Setup                         |
| Clear Sales Order Distributions                                                                                                    | Advanced Distribution Options |
| Inventory Inquiry                                                                                                    | 📰 Warehouse Maintenance       |
| 📃 Bin Location Inquiry                                                                                                    | Product Line Maintenance      |
| 🔝 Inactive Bin Detail Removal                                                                                                    | 📰 Bin Location Maintenance    |
|                                                                                                    |                               |
|                                                                                                    |                               |
| see MAS 90 Desktop                                                                                                    |                               |
| SOP MAS 90 Desktop<br>Elle Modules My Tasks View Help i M                                                                                                    | in Cyple Counts Reports Setup |
| <sup>™</sup> MAS 90 Desktop<br>: Ele Modules My Tasks View Help : M<br>:                                                                                                    | in Cyple Counts Reports Setup |
| ₩ MAS 90 Desktop       Elle Mgdules My Tasks View Help       Q. () 99                                                                                                    | in Cycle Counts Reports Setup |
| ₩ MAS 90 Desktop       Elle Mgdules My Tasks View Help       Que (1)       Que (2)       Que (2)       Que (2)                                                                                                    | in Cyple Counts Reports Setup |
| *** MAS 90 Desktop         Elle Mgdules My Tasks View Help         Mgdules My Tasks View Help         Mgdules My Tasks View Help         Mgdules My Tasks View Help         Mggdules My Tasks View Help         Mggdules My Tasks View Help         Mggdules My Tasks View Help         Mggdules My Tasks View Help         Mggdules My Tasks         Mggdules My Tasks         Mggdules | in Syple Counts Reports Setup |
| WAS 90 Desktop Ele Modules My Tasks View Help Modules My Tasks View Help Modules Cycle Counts Cycle Counts Cycle Counts Cycle Count Worksheet Cycle Count Horksheet Cycle Count Entry                                                                                                    | in Cyple Counts Reports Setup |

Open Window from the MultiBin Advanced Distribution Menu Bar

# Using Command Buttons and Keyboard Commands in MultiBin Advanced Distribution

The MultiBin Advanced Distribution module uses the standard Sage MAS 90 or 200 buttons and icons to perform a specific activity. You can also use the keyboard to perform many of the same functions.

# MultiBin Advanced Distribution Buttons/Keyboard Commands Table

The following table describes each button and provides the keyboard variation of the button, when applicable.

| Button | Keyboard  | Description                                                                                                    |
|--------|-----------|----------------------------------------------------------------------------------------------------|
|        | ТАВ       | Advances you to the next field on a window.<br>In a grid, pressing the TAB key moves focus from cell to<br>cell. At the end of the row, pressing TAB moves the key to<br>the next row. |
|        | ENTER     | Advances you to the next required field on a window and allows you to save changes.                                                                                                    |
|        | SPACEBAR  | Clears or selects a check box or radio button field.                                                                                                    |
|        | BACKSPACE | Deletes the information in a field.                                                                                                    |
|        | ESC       | Closes the current window.<br>In a grid, pressing the ESC key cancels a cell entry.                                                                                                    |
|        | DELETE    | Deletes information from a field.                                                                                                    |
|        | HOME      | Highlights the first item in a list box or Lookup window.<br>In a grid, pressing the HOME key moves focus to the first<br>cell of a row.                                               |

| Ģ      |  |
|--------|--|
| CONTEN |  |
|        |  |
|        |  |
| BACK   |  |
| I ZDWX |  |

| Button   | Keyboard          | Description                                                                                                    |
|----------|-------------------|----------------------------------------------------------------------------------------------------|
|          | END               | Highlights the last item in a list box or Lookup window.<br>In a grid, pressing the END key moves focus to the last cell<br>of a row.                                                                                                    |
|          | PAGE UP           | Highlights an item in the previous page of a list box or Lookup window.                                                                                                    |
|          | PAGE DOWN         | Highlights an item in the next page of a list box or Lookup window.                                                                                                    |
|          | CTRL+HOME         | In a grid, moves focus to the first row in the same cell position.                                                                                                    |
|          | CTRL+END          | In a grid, moves focus to the last row in the same cell position.                                                                                                    |
|          | CTRL+ENTER        | In a grid, adds line feeds to comments.                                                                                                    |
|          | CTRL+INSERT       | Inserts a line.                                                                                                    |
|          | CTRL+DELETE       | Deletes the current line.                                                                                                    |
|          | ARROW             | In a grid, pressing the ARROW keys moves focus from cell to cell.                                                                                                    |
|          | F1 in a Field     | Displays the pop-up help for the current field.                                                                                                    |
|          | F1 on a Window    | Displays the help for the entire window.                                                                                                    |
| <u>s</u> | F2                | Displays the Lookup window for the current field. Select an item from the Lookup window and click Select. The item appears in the field.                                                                                                    |
|          | F3<br>or<br>ALT+L | Displays an alternate Lookup window for the current field.<br>This window is usually more tailored for the current field<br>than the general Lookup window. Select an item from the<br>Lookup window and click Select. The item appears in the<br>field. |
|          | F4                | Allows you to print the information available on a window.<br>This option may display an options window, where you can<br>select the type of data to include in a printout.                                                                              |
|          | F5                | In a grid, allows you to toggle between the primary and secondary grids.                                                                                                    |
| 2        |                   | Opens a window for you to perform a special task<br>associated to the field or window. Usually allows you to<br>display/enter lot/serial items.                                                                                                    |
|          | CTRL+F5           | Many windows display Browse buttons in the lower left<br>corner, to help you browse through existing records. This<br>button displays the first record available.                                                                                        |
|          | CTRL+F6           | Many windows display Browse buttons in the lower left<br>corner, to help you browse through existing records. This<br>button displays the previous record available.                                                                                     |

| Ģ.               |  |
|------------------|--|
| CONTENTS         |  |
|                  |  |
|                  |  |
| B<br>A<br>C<br>K |  |
|                  |  |

| Button                | Keyboard    | Description                                                                                                    |
|-----------------------|-------------|----------------------------------------------------------------------------------------------------|
|                       | CTRL+F7     | Many windows display Browse buttons in the lower left<br>corner, to help you browse through existing records. This<br>button displays the next record available. |
|                       | CTRL+F8     | Many windows display Browse buttons in the lower left<br>corner, to help you browse through existing records. This<br>button displays the last record available. |
| Accept                | ALT+A       | Saves the information you added or changed on a window.                                                                                                    |
| Cancel                | ALT+C       | Discards any changes you entered on a window.                                                                                                    |
| Delete                | ALT+D       | Removes the currently selected record from the Sage MAS 90 or 200 system.                                                                                        |
| <u>Print</u>          | ALT+P       | Prints a report, journal, or listing.                                                                                                    |
| Pre <u>v</u> iew      | ALT+V       | Allows to preview a report, journal, or listing before printing it.                                                                                              |
| Printer <u>S</u> etup | ALT+S       | Changes the printing configurations for the report, journal, or listing.                                                                                         |
| 0                     | SHIFT+F1    | Displays Help text for the window.                                                                                                    |
| <u> </u>              | ALT+O       | Confirms the action for dialog boxes and line entries.                                                                                                    |
| Undo                  | ALT+U       | Undoes line changes.                                                                                                    |
| l <u>n</u> s          | ALT+N       | Inserts a line.                                                                                                    |
| Del                   | ALT+E       | Deletes a line.                                                                                                    |
|                       | ALT+1, 2, 3 | In a data entry window, selects the first tab, second tab, third tab                                                                                             |
| ß                     | ALT+B       | Opens a Batch window where you can start a multiple data entry session.                                                                                          |
|                       |             | Sends an e-mail to the address entered in the E-mail Address field.                                                                                              |
|                       |             | Displays a text window to enter or view additional information about an item.                                                                                    |
|                       | ALT+M       | Opens the Memo Maintenance window where you can write a memo.                                                                                                    |
|                       | ALT+Q       | Launches the MapQuest website for directions to a location.                                                                                                    |

| ÷        |
|----------|
| CONTENTS |
|          |
|          |
| BACK     |
|          |

| Button   | Keyboard | Description                                                                                                    |
|----------|----------|----------------------------------------------------------------------------------------------------|
| Ø        | ALT+S    | Shows the image specified at the adjacent field.                                                                                                    |
| (H)      | ALT+S    | Searches through a list or Lookup window for items that<br>match a specified search criteria. Use the Search option to<br>limit the number of items in a list or Lookup window. |
|          | ALT+U    | Launches a website based on the URL entered at the URL Address field.                                                                                                    |
|          | ALT+N    | Displays the next number for a record. Click this button to add a new item.                                                                                                    |
|          |          | Changes the size of the window to the expanded view.                                                                                                    |
|          |          | Changes the size of the window to the standard view.                                                                                                    |
|          | ALT+Z    | Displays the details of an item.                                                                                                    |
| Z        |          | Calculates the net balance.                                                                                                    |
|          | F2       | Opens the calculator.                                                                                                    |
| đ        | F2       | Opens the calendar.                                                                                                    |
| £633     |          | Displays options for changing budget amounts.                                                                                                    |
| 5        | ALT+U    | Clears all rows in a grid.                                                                                                    |
| 6        | ALT+S    | Selects all rows in a grid.                                                                                                    |
|          |          | Selects a column in a grid.                                                                                                    |
|          |          | Selects a row in a grid.                                                                                                    |
| 2        | ALT+N    | Inserts a row in a grid.                                                                                                    |
| Æ        | ALT+W    | Moves a row down in a grid.                                                                                                    |
| <u>Z</u> | ALT+U    | Moves a row up in a grid.                                                                                                    |
| R        |          | Prints a report from a grid.                                                                                                    |
|          | ALT+E    | Deletes a row in a grid.                                                                                                    |
| Ģ                |  |
|------------------|--|
| COZHEZHØ         |  |
|                  |  |
|                  |  |
| B<br>A<br>C<br>K |  |
| - ZDWX           |  |

| Button          | Keyboard | Description                                                                                                    |
|-----------------|----------|----------------------------------------------------------------------------------------------------|
| 5               | ALT+R    | Resets a row in a grid.                                                                                                    |
| F               |          | Saves changes.                                                                                                    |
| 2               |          | Switches between displaying the New Balance view and the Debits and Credits view.                                                                                      |
|                 |          | Lists files in a directory.                                                                                                    |
|                 |          | Opens a Text Maintenance window where you can write an extended description.                                                                                           |
| Filters         |          | On a Lookup window, enables you to enter additional filters<br>for the lookup. The text on this button will appear in red, if<br>filters already exist.                |
| C <u>u</u> stom |          | On a Lookup window, enables you to create a unique lookup view by adding, removing, and/or modifying columns and filters.                                              |
| <u>F</u> ind    |          | On a Lookup window, activates the search.                                                                                                    |
| <u>S</u> elect  |          | Selects a record. You can also double-click the current line for record selection.                                                                                     |
| Ş               |          | The Advanced Distribution button opens the Advanced Distribution Inquiry window. This window displays the available quantity of an item.                               |
| <u>Q.</u>       |          | The second Advanced Distribution button opens the<br>Advanced Distribution window. This window allows you to<br>select the bin that will be used to fill the quantity. |

This concludes *Chapter 4: Navigating in MultiBin Advanced Distribution* of the MultiBin Advanced Distribution manual.

## **Using the Setup Menu**

*Chapter 5: Using the Setup Menu* teaches you how to set up options for your company and how to create and maintain standard data used within the MultiBin Advanced Distribution module.

## How to Use the Setup Menu

The options available in the Setup menu allow your company to set up company-wide standards. You might not need to use every feature available in the Setup menu. Select only the options your company requires.

This chapter does not describe every procedure that can be completed on a Setup window. This chapter describes each option so you can setup your MultiBin Advanced Distribution system quickly and start using the module. Detailed instructions about changing information, deleting information, and printing from the Setup windows are available in the *online help*. The following instructions provide a quick overview of how to complete these procedures.

#### **MultiBin Advanced Distribution Setup Menu**

The MultiBin Advanced Distribution Setup menu contains the features used to build and maintain the files required for the operation of the MultiBin Advanced Distribution module.

#### **Implementing the Setup Menu Options**

You might not need to use every feature available in the Setup menu. Select only the options your company requires.

#### Open a Window from the Setup Menu

- 1 Click the **MultiBin Advanced Distribution** module from the Sage MAS 90 or 200 **Modules** menu or **Tasks** tab. The module expands to display all the menu options available in the MultiBin Advanced Distribution module.
- 2 Click the **Setup** menu. The names of the windows available in the menu appear on the right side of the Sage MAS 90 or 200 window.

You can also select **Setup** from the MultiBin Advanced Distribution menu bar to display the list of available windows.

**3** Click the name of the window to open. The system displays the selected window.

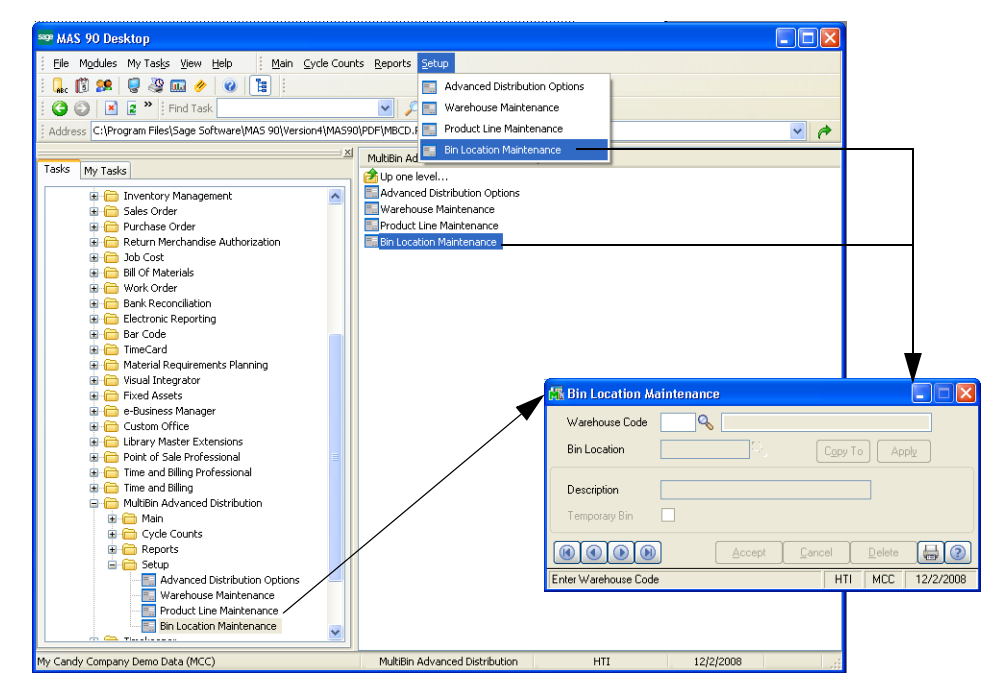

Open Window from the Setup Menu

#### Select an Item from a Lookup List

Many fields in the Setup menu feature a Lookup list. These lists allow you to select data for the field.

• Click the Substitution (or the alternate button) in the appropriate field to select an item from a Lookup window. Selecting from a sortable list places the item you selected in the field.

#### Change a Record

- 1 Click the Subtron in the first field to select a record account from a Lookup window (or use the (e) (e) (e) buttons to access the desired information). The system displays the record's information on the window.
- 2 Review and edit the options your company requires in the fields available on the window. (See the respective section in this chapter for detailed information about each option you can set.)
- 3 Click Accept to save the changes.

#### **Delete a Record**

 Click the Sutton in the first field to select a record from the Lookup window. The system displays the record's information in the window. 2 Click **Delete**. The system displays a warning dialog box similar to the following.

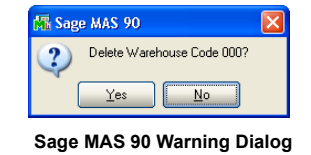

3 Click Yes. The record is deleted.

#### Print a Setup Listing

You can print information from any of the windows available in the Setup menu. These windows provide a listing of the options set or the records available. For many of the windows, you can select the type of information to include in the listing. For detailed information about each type of listing, see the *Online Help*.

1 Click the button on the window. A Listing window similar to the following appears.

| Advanced Distribution Options Listing         | ? 🔀                                  |
|-----------------------------------------------|--------------------------------------|
| MULTIBIN ADVANCED DISTRIBUTION ADVANCED DISTR | UTION OPTIONS LISTING                |
| Canon iR330-400 PS Ver 1.0                    | e <u>v</u> iew Printer <u>S</u> etup |

Advanced Distribution Options Listing Window

- 2 Select the appropriate printing options. The default printer name appears in the lower-left corner of the window.
  - Click **Printer Setup** to launch a standard print setup dialog.
  - Click **Preview** to print preview the listing.
  - Click Print. The Listing prints.

## **Advanced Distribution Options**

The module "Options" window, a standard feature available in all Sage MAS 90 and Sage MAS 200 distribution software modules, allows you to customize each module to fit your company's specific distribution requirements.

## **Using Advanced Distribution Options**

After installing MultiBin Advanced Distribution module, the system startup process begins and the Advanced Distribution Options window appears. You can set up the module right after installation and update the configuration whenever required by your business.

#### **MultiBin Advanced Distribution Options Window**

The Advanced Distribution Options window contains two tabs for different configuration settings: the Main and the Integrate tab.

#### **General Settings**

The **Main** tab contains the general settings and the cycle count options for the MultiBin Advanced Distribution module.

Configure the Standard MultiBin Advanced Distribution Options on the Main Tab

 From the Setup menu of the MultiBin Advanced Distribution module, select Advanced Distribution Options. The Advanced Distribution Options window appears.

| Advanced Distrib          | ition Uptions                    |         |                                        |          |
|---------------------------|----------------------------------|---------|----------------------------------------|----------|
| <u>1</u> . Main           | <u>2</u> . Integrate             |         |                                        |          |
| Allow Addition of New B   | lins During Data Entry           |         |                                        |          |
| Limit Advanced Distribu   | tion to Specific Warehouses      |         |                                        |          |
| Limit Advanced Distribu   | tion to Specific Product Lines   |         |                                        |          |
| Allow Overdistribution o  | f the Quantity                   |         |                                        |          |
| Include Pending Quant     | ty in Available Quantity         |         |                                        |          |
| User-defined Descriptio   | n                                |         |                                        |          |
| Cycle Count               |                                  |         |                                        |          |
| Post Cycle Count Varia    | nce to Inventory                 |         |                                        |          |
| Cycle Count Variance E    | in CYCLECOUNT                    |         |                                        |          |
| Allow Distribution from ( | Cycle Count Variance Bin         |         |                                        |          |
|                           |                                  |         |                                        |          |
|                           |                                  |         | <u>Accept</u>                          |          |
| ali Mishau ka Allau I la  | ers to Distribute from the Cuole | Count ! | (ariance Bin During Data Entry HTL ABI | C 678700 |

Advanced Distribution Options - Main Tab

2 Select the Allow Addition of New Bins During Data Entry check box to allow users to create new bin information during entry.

If this option is NOT selected, users will be restricted to the current bin locations available in Sage MAS 90 and Sage MAS 200.

3 Select the Limit Advanced Distribution to Specific Warehouses check box to enable each warehouse individually to use multiple bin locations.

If this option is NOT selected, all warehouses in Inventory Management will be enabled for multiple bin locations.

You enable warehouses with the <u>Warehouse Maintenance</u> (see page 46) in the **Setup** menu of the MultiBin Advanced Distribution module.

4 Select the Limit Advanced Distribution to Specific Product Lines check box to enable each product line individually to use multiple bin locations.

If this option is NOT selected, all product lines in Inventory Management will be enabled for multiple bin locations.

You enable product lines with the <u>Product Line Maintenance</u> (see page 46) in the **Setup** menu of MultiBin Advanced Distribution.

5 Select the **Allow Overdistribution of the Quantity** check box to allow the quantities on transactions to exceed the quantity on hand for a bin, which is referred to as an "*over-distribution*".

If this option is NOT selected, quantities on transactions will not be allowed to exceed the quantity on hand.

The option to allow over-distribution, or exceed the quantity on hand, is only allowed for items with the following valuations: FIFO, LIFO, Standard, or Average.

**NOTE:** Items that have a Lot or Serial valuation are not allowed to be over-distributed.

6 Select the **Include Pending Quantity in Available Quantity** check box to allow quantities that are pending to be included as available quantity.

Pending quantities can be used for distribution if you select this option.

- 7 Enter a 30-character description that can be used to help the user differentiate between bin information in the **User-defined Description** field.
- 8 Select the appropriate options in the Cycle Count section.
  - Select the Post Cycle Count Variance to Inventory check box to post variances in Cycle Count Entry (see page 69) as Physical Count adjustments to the Inventory Management module.
  - If this option is NOT selected, variances are posted to a cycle count variance bin within MultiBin Advanced Distribution, and do not post back to the Inventory Management or General Ledger modules.
  - When this option is selected, variances will also post to the Inventory Management module's Daily Transaction Register. To post the Cycle Count Entries to the General Ledger module, you must run the Daily Transaction Register from the Inventory Management module.
  - Enter the bin where cycle count variances will be applied in the **Cycle Count Variance Bin** field. This bin CANNOT be an existing bin.
  - Select the Allow Distribution from Cycle Count Variance Bin check box to allow users to distribute from the Cycle Count Variance Bin during data entry.

**NOTE:** The cycle count bin cannot be accessed during Physical Count Entry in Inventory Management or <u>Cycle Count Entry</u> (see page 69) since it is meant to keep the Inventory module and the MultiBin Advanced Distribution module in balance.

9 Click the next tab to continue.

#### **Integration Settings**

The Integrate tab allows you to define how MultiBin Advanced Distribution will function in the Sales Order and Bill of Materials modules.

#### Configure the Sage MAS 90 or 200 Integration Options on the Integrate Tab

1 Click the **Integrate** tab from the Advanced Distribution Options window to access the integration options.

| 🚮 Advanced Distribution Options                                                                                         |                                                                                                    |                                      |
|----------------------------------------------------------------------------------------------------|----------------------------------------------------------------------------------------------------|--------------------------------------|
| <u>1</u> . Main <u>2</u> . Integrate                                                                                    |                                                                                                    |                                      |
| Sales Order Options<br>Show All Bins on S/O Picking Sheets Yes<br>S/O Picking Sheets Allocate Inventory                 | Bill of Materials Options<br>B/M Picking Sheets Allocate Inventory<br>Show All Bins on B/M Picking Sheets No | No<br>No<br>Yes<br>Quantity Only     |
| Distribute Quantity By Bin Location                                                                                     | Distribute Quantity By Bin Location                                                                          |                                      |
| Distribution Sort Order Ascending                                                                                       | Distribution Sort Order Ascending                                                                            | Bin Location 💌                       |
| Only Print Allocated Items on Picking Sheets                                                                            | Allow Wave Picking for B/M Picking Sheets                                                                    | Bin Location<br>Tier                 |
| Allow Wave Picking for S/O Picking Sheets                                                                               | Number of Characters for Wave Picking                                                                        | Qty Available                        |
| Number of Characters for Wave Picking                                                                                   |                                                                                                    |                                      |
| Do not print Picking Sheets for<br>Customers with Balance over<br>90 Days<br>60 Days<br>90 Days<br>120 Days<br>120 Days |                                                                                                    | Ascending<br>Ascending<br>Descending |
|                                                                                                    | Accept Cancel                                                                                                |                                      |
| Select an Aging Category                                                                                                | HTI ABC 6/5/2007                                                                                             |                                      |

Advanced Distribution Options - Integrate Tab

- 2 Set the MultiBin Advanced Distribution options for the Sales Order module. Select the features your company requires in the **Sales Order Options** section.
  - a Select the bins to include from the Show All Bins on S/O Picking Sheets field.
  - Select No to only show the bins that have been selected for the item in the Sales Order.
  - Select Yes to show all the bins that have the item.
  - Select Quantity Only to display only bins that have quantity available for the item.
  - b Select the S/O Picking Sheets Allocate Inventory check box to automatically allocate the inventory items during <u>Picking Sheet Printing</u> (see page 94) for the Sales Order module.
  - c Select how to distribute the quantity when <u>printing a Sales Order Picking</u> <u>Sheet</u> (see page 94) from the **Distribute Quantity By** field.
  - Select **Bin Location** to distribute quantity from bins in alphabetical order until all of the quantity has been distributed.
    - Select **Descending** as **Distribution Sort Order** to distribute from bins in reverse alphabetical order.

- Select **Tier** to distribute quantity from tiers in alphabetical order until all of the quantity has been distributed.
  - Select **Descending** as **Distribution Sort Order** to distribute from tiers in reverse alphabetical order. (For non-tier items, such as Standard, Average, FIFO, and LIFO, the quantity will be chosen based on the bin locations.)
- Select **Qty Available** to distribute quantity from bins based on the amount of quantity available in each bin.
  - Select **Descending** as **Distribution Sort Order** to distribute from bins that have the most quantity available first.
- **d** Select how to sort the quantity on a <u>Sales Order Picking Sheet</u> (see page 94) from the **Distribution Sort Order** field.

You can sort the information in Ascending or Descending order.

- e Select the Only Print Allocated Items on Picking Sheet check box to print only allocated items on picking sheets. Any unallocated items will NOT be printed.
- f Select the Allow Wave Picking for S/O Picking Sheets check box to divide picking sheets into sections of a warehouse. This option is only available if the Print Picking Sheets By option is set to Bin Location in Sales Order Options.

Wave picking is a function larger warehouses use to split picking sheets into sections of the warehouse. For example, a warehouse with two stock pickers, one on each end of the warehouse, may want to print two picking sheets for the same sales order, one for each side of the warehouse. See the *Sales Order online help* by Sage Software for more information.

- g Enter the number of characters from the bin number that will be used to determine how the picking sheets will be split in the **Number of Characters** for Wave Picking field.
- h Select a time period of days or months from the **Do not print Picking Sheets** for Customers with Balance over field to prevent picking sheets from being printed for sales orders for customers that have a balance due.
- Select No Limit to allow picking sheets to be printed for any customer.

OR

• Select the applicable time period.

The time periods available in this field come from the Aging Categories set up in Accounts Receivable Options.

**3** Set the MultiBin Advanced Distribution options for the Bill of Materials module. Select the features your company requires in the **Bill of Materials Options** section.

- a Select the **B/M Picking Sheets Allocate Inventory** check box to automatically allocate the inventory items during <u>Picking Sheet Printing</u> (see page 117) for the Bill of Materials module.
- **b** Select the bins to include from the **Show All Bins on B/M Picking Sheet** field.
- Select **No** to only show the bins that have been selected for the item in the Bill of Materials transaction.
- Select **Yes** to show all the bins that have the item.
- Select Quantity Only to display only bins that have quantity available for the item.
- c Select how to distribute the quantity when <u>printing a Bill of Materials Picking</u> <u>Sheet</u> (see page 117) from the **Distribute Quantity by** field.
- Select **Bin Location** to distribute quantity from bins in alphabetical order until all of the quantity has been distributed.
  - Select **Descending** as **Distribution Sort Order** to distribute from bins in reverse alphabetical order.
- Select **Tier** to distribute quantity from tiers in alphabetical order until all of the quantity has been distributed.
  - Select **Descending** as **Distribution Sort Order** to distribute from tiers in reverse alphabetical order. (For non-tier items, such as Standard, Average, FIFO, and LIFO, the quantity will be chosen based on the bin locations.)
- Select Qty Available to distribute quantity from bins based on the amount of quantity available in each bin.
  - Select **Descending** as **Distribution Sort Order** to distribute from bins that have the most quantity available first.
- **d** Select how to sort the quantity on a <u>Bill or Materials Picking Sheet</u> (see page 117) from **Distribution Sort Order** field.

You can sort the information in Ascending or Descending order.

e Select the Allow Wave Picking for B/M Picking Sheets check box to divide picking sheets into sections of a warehouse.

Wave picking is a function larger warehouses use to split picking sheets into sections of the warehouse. For example, a warehouse with two stock pickers, one on each end of the warehouse, may want to print two picking sheets for the same bill of materials transaction, one for each side of the warehouse.

- **f** Enter the number of characters from the bin number that will be used to determine how the picking sheets will be split in the **Number of Characters for Wave Picking** field.
- 4 Click Accept to save the changes.

÷.

## Warehouse Maintenance

Use the Warehouse Maintenance feature to select the warehouses that will be enabled for multiple bin locations.

#### **Using Warehouse Maintenance**

This menu option is available only if the **Limit Advanced Distribution to Specific Warehouses** option is selected on the <u>Advanced Distribution Options</u> window (see page 41). If this option is NOT selected, then all warehouses will be enabled for multiple bin locations.

#### **Selecting Warehouses**

You can only select warehouses you want to add or maintain if they are available in Sage MAS 90 or 200 or MultiBin Advanced Distribution.

#### Enable Warehouses for Multiple Bin Locations

 From the Setup menu of the MultiBin Advanced Distribution module, select Warehouse Maintenance. The Advanced Distribution Warehouse Maintenance window appears.

| 🚮 Advanced Distribution Ware       | house Maintenance 📃 🗖 🗙  |
|------------------------------------|--------------------------|
| Warehouse 000 🔍 📎                  | CENTRAL WAREHOUSE        |
| Enable Warehouse)                  |                          |
|                                    | Accept Cancel Delete 🔲 🕗 |
| Check this box to Enable Warehouse | HTI ABC 11/24/2008       |

Advanced Distribution Warehouse Maintenance Window

- 2 Select a warehouse code from the Warehouse field.
  - Click the button to enable a warehouse from a list of all Sage MAS 90 or 200 warehouses available.
  - Click the Substitution to search for a warehouse that is already enabled in MultiBin Advanced Distribution, so you can change the settings.
  - Use the (() () () () buttons to access the desired information.
- **3** Select the **Enable Warehouse** check box to set the warehouse to use multiple bin locations.
- 4 Click Accept to save the changes.

## **Product Line Maintenance**

Use the Product Line Maintenance feature to select the warehouses that will be enabled for multiple bin locations.

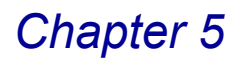

### **Using Product Line Maintenance**

You can enable specific product lines to be used with MultiBin Advanced Distribution if you selected **Limit Advanced Distribution to Specific Product Lines** on the <u>Advanced Distribution Options</u> window (see page 41).

#### **Product Line Codes**

A product line code must be assigned to every item when establishing the Inventory file. When an item is assigned a product line code, it assumes the attributes defined for that specific product line.

#### **Enable Product Lines for Multiple Bin Locations**

1 From the **Setup** menu of the MultiBin Advanced Distribution module, select **Product Line Maintenance**. The Advanced Distribution Product Line Maintenance window appears.

| 👫 Advanced Distribution Proc          | luct Line Maintenance 📃 🗖 🔀 |
|---------------------------------------|-----------------------------|
| Product Line WF&A 🔦 📐                 | WORKSTATION FURN & ACCESS   |
| Enable Product Line 🗸                 |                             |
|                                       | Accept Cancel Delete 🖶 🧿    |
| Check this box to Enable Product Line | HTI ABC 11/24/2008          |

Advanced Distribution Product Line Maintenance Window

- 2 Select a product line from the **Product Line** field.
  - Click the button to enable a product line from a list of all Sage MAS 90 or 200 product lines available.
  - Click the button to search for a product line that is already enabled in MultiBin Advanced Distribution, so you can change the settings.
  - Use the (() () () buttons to access the desired information.
- 3 Select the Enable Product Line check box to set the product line to use multiple bin locations.
- 4 Click Accept to save the changes.

## **Bin Location Maintenance**

Bin Location Maintenance allows you to create or maintain bin locations for each warehouse.

#### **Using Bin Location Maintenance**

With Bin Location Maintenance, you can copy one bin to another, organize the bins by warehouse code, and create temporary bins.

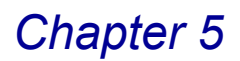

#### **Bin Location Codes**

You use bin location codes to segment the warehouse. You can use existing bin location codes, or you can create a new, temporary bin location.

#### Create a Bin

1 From the **Setup** menu of the MultiBin Advanced Distribution module, select **Bin Location Maintenance**. The Bin Location Maintenance window appears.

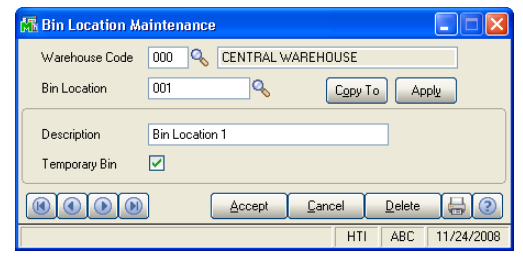

**Bin Location Maintenance Window** 

2 Select a warehouse for the bin location from the Warehouse Code field.

Click the Substitution to search for a warehouse that is already enabled in MultiBin Advanced Distribution.

3 Enter the name of the bin location in the **Bin Location** field.

Click the Substitution to search for a location that is already enabled in MultiBin Advanced Distribution.

- 4 Enter a description for the bin location in the **Description** field. The description can be up to 30 characters.
- 5 Select the **Temporary Bin** check box if this bin is not permanent.
- 6 Click Accept to save the changes.

**NOTE:** You can delete a bin only if no items exist in the bin location.

#### Copy a Bin

Use the Copy To button in Bin Location Maintenance to copy a bin location in a warehouse to other warehouse codes in the system.

- 1 Select a warehouse to copy the bin locations from the Warehouse Code field.
- 2 Click Copy To. The Copy Bin Location window appears.

| 👫 Copy Bin Location 🛛 🤶 | K |
|-------------------------|---|
| Beginning Warehouse     |   |
| Ending Warehouse ZZZ 🔍  |   |
| Proceed Cancel          | ĩ |

Copy Bin Location Window

- 3 Select the warehouse from which to copy the bin locations in the **Beginning Warehouse** field.
- Click the Substitution to search for a warehouse that is already enabled in MultiBin Advanced Distribution.
- If you leave the Beginning Warehouse field blank, this utility copies all bin locations for the current warehouse into the warehouse(s) you specify in the Ending Warehouse field.
- 4 Select the warehouse where to copy the bin locations in the **Ending Warehouse** field.

Click the Substitution to search for a warehouse that is already enabled in MultiBin Advanced Distribution.

5 Click **Proceed** to copy the bin information to the selected warehouses.

#### Create Zero Quantity Bins

The Apply button available on the Bin Location Maintenance window allows you to create bin detail records with zero quantity for all the item/warehouse/bin details that match your specific search criteria.

- 1 Select a warehouse from the Warehouse Code field.
- 2 Enter or select the name of the bin location in the **Bin Location** field.
- **3** Click **Apply**. The Apply Bin Location window appears.

| 🖥 Apply Bin Location | n   |          |          |          | ? 🛿 |
|----------------------|-----|----------|----------|----------|-----|
| Selection            | All | Starting |          | Ending   |     |
| Warehouse            |     | 000 🔍    |          | 000 🔍    |     |
| Product Line         |     | WF&A 🔍   |          | WF&A 🔍   |     |
| Item Number          |     | D1000-FC | <b>Q</b> | D1000-FC | 9   |

Apply Bin Location Window

**HINT:** You can select **All** to include all items, or you can click the Subttom and use the Lookup available in the **Starting** and **Ending** fields to select specific items that are already enabled in MultiBin Advanced Distribution. If you want to select information for a *particular* item, enter the same item in the **Starting** and **Ending** fields.

- 4 Select the warehouses to create bin details with zero quantity from the **Warehouse** field.
- 5 Select the product lines to create bin details with zero quantity from the **Product Line** field.
- 6 Select the items to create bin details with zero quantity from the **Item Number** field.
- 7 Click **Apply** to create bins with zero quantity for the warehouse/product/items that match the criteria.

This concludes *Chapter 5: Using the Setup Menu* of the MultiBin Advanced Distribution manual.

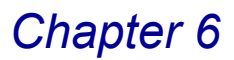

## **Using the Main Menu**

*Chapter 6: Using the Main Menu* teaches you how to maintain distribution for items in your inventory and specify bin location details.

### How to Use the Main Menu

The options available in the Main menu allow your company to distribute items in your inventory to specific bin locations. This chapter does not describe every procedure that can be completed on a Main window. Detailed instructions about changing information and deleting information are available in the *online help*. The following instructions provide a quick overview of how to complete these procedures.

#### MultiBin Advanced Distribution Main Menu

The MultiBin Advanced Distribution Main menu contains the options to perform distribution maintenance for items in your inventory.

#### **Implementing the Main Menu Options**

You might not need to use every feature available in the Main menu. Select only the options your company requires.

#### Open a Window from the Main Menu

- 1 Click the MultiBin Advanced Distribution module from the Sage MAS 90 or 200 Modules menu or Tasks tab. The module expands to display all the menu options available in the MultiBin Advanced Distribution module.
- 2 Click the **Main** menu. The names of the windows available in the menu appear on the right side of the Sage MAS 90 or 200 window.

You can also select **Main** from the MultiBin Advanced Distribution menu bar to display the list of available windows.

3 Click the name of the window to open. The system displays the selected window.

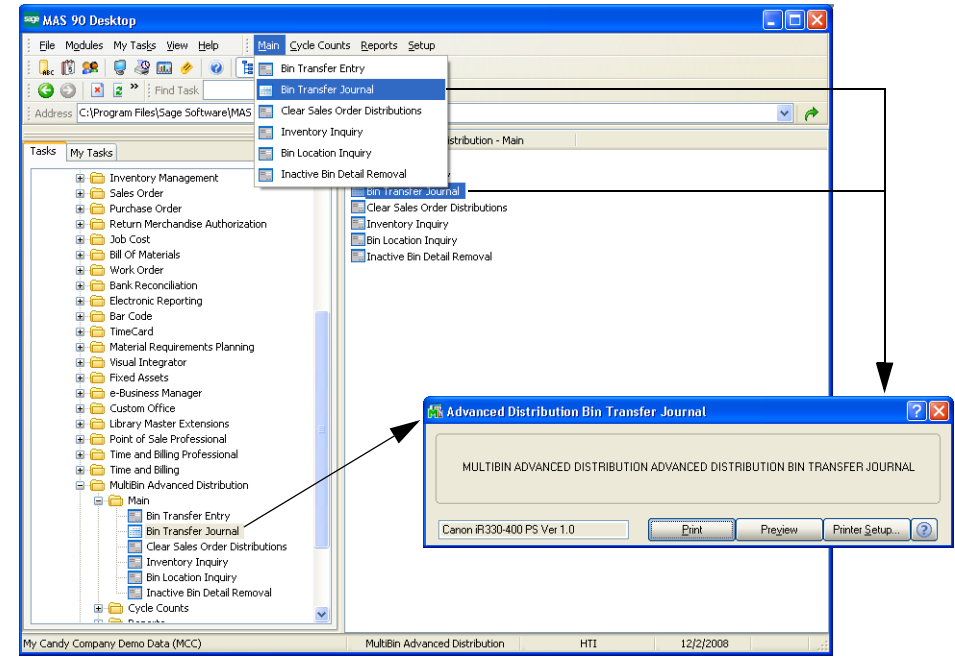

Open Window from the Main Menu

#### Select an Item from a Lookup List

Many fields in the Main menu feature a Lookup list. These lists allow you to select data for the field.

• Click the Substitution (or the alternate button) in the appropriate field to select an item from a Lookup window. Selecting from a sortable list places the item you selected in the field.

#### Change a Record

- 1 Click the Subtron in the first field to select a record account from a Lookup window (or use the (e) (e) (e) buttons to access the desired information). The system displays the record's information on the window.
- 2 Change the data on any of the fields available on the window. See the section in this chapter for detailed information about each field.
- **3** Click **Accept** to save the changes.

#### **Delete a Record**

Click the Subtron in the first field to select a record from the Lookup window.
 The system displays the record's information on the window.

2 Click Delete. The system displays a warning dialog box similar to the following.

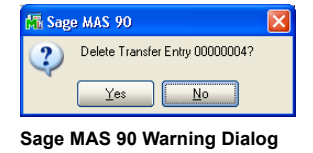

3 Click Yes. The record is deleted.

## **Bin Transfer Entry**

Use Bin Transfer Entry to record the transfer of inventory quantities from one bin location to another bin location within the same warehouse.

### **Using Bin Transfer Entry**

The Advanced Distribution Bin Transfer feature allows you to record transfers *between bin locations*.

**NOTE:** To record a transfer *between warehouses*, use the **Transfer** transaction type on the Transaction Entry window of the Inventory Management module.

#### Advanced Distribution Bin Transfer Entry Window

The Advanced Distribution Bin Transfer Entry window provides the detailed information about an item being transferred and bins location to transfer inventory quantities from and to. Advanced Distribution Bin Transfer Entry allows you to enter as many lines of information as needed.

#### Transfer an Item between Bins

1 From the **Main** menu of the MultiBin Advanced Distribution module, select **Bin Transfer Entry**. The Advanced Distribution Bin Transfer Entry window appears.

| 👫 Advanced Dis              | stribution Bin Transfer | r Entry                 |                                          |                  |
|-----------------------------|-------------------------|-------------------------|------------------------------------------|------------------|
| Transfer Entry No.          | 00000004 🔍 [ ]          | Transaction Date        | 01/25/2008                               |                  |
| Item Number                 | AM/FM STERED            | From Bin Location       |                                          | AULTBIN          |
| Warehouse                   | 000 🔦                   | To Bin Location         | 001 🔍 Bin L                              | ocation 1        |
| Lot/Serial No.              | []D,                    | To Bin Reference        |                                          |                  |
| U/M                         | EACH                    | Quantity                | 0.00                                     | Undo             |
| Item Number<br>AM/FM STEREN | Whee Lot/Set            | ial No. From B<br>DEFAU | in Location To Bin Location<br>LTBIN 001 | Quantity<br>0.00 |
| D <u>e</u> l                |                         |                         |                                          |                  |
|                             |                         | (                       | Accept <u>C</u> ancel                    | Delete           |
| Enter Item Number           |                         |                         | HTI                                      | ABC 11/24/2008   |

Advanced Distribution Bin Transfer Entry Window

**HINT:** Click the Solution to search for a specific item that is already enabled in MultiBin Advanced Distribution. Selecting a specific item from the Lookup list places the item in the respective field.

2 Select an existing entry from the **Transfer Entry No.** field.

OR

Click the Next Entry No (
) button, to assign the number to the entry.

- **3** The **Transaction Date** field will default to the current accounting date. Change the date, if necessary.
- 4 Select the item to transfer from the **Item Number** field.
- 5 Select the warehouse to which the item belongs from the **Warehouse** field.
- 6 Select the lot or serial number of the item from the Lot/Serial No. field. .

**NOTE:** This step is necessary only if the item has a lot or serial costing method.

The **U/M** field defaults to the item's standard unit of measure located in Inventory Maintenance of the Inventory Management module.

7 Select the bin from where to remove the quantity in the From Bin Location field. The quantity in this bin will be reduced by the amount in the Quantity field.

**NOTE:** You CANNOT create a From Bin during bin transfer entry.

8 Select the bin to where the quantity will be added in the **To Bin Location** field. The quantity in this bin will be increased by the amount in the **Quantity** field.

**NOTE:** You can create a To Bin during bin transfer entry if the **Allow Addition of New Bins During Data Entry** option is selected on the <u>Advanced</u> <u>Distribution Options</u> window (see page 41). If this option is NOT selected, you will be restricted to the current bin locations.

9 Enter any additional bin reference numbers for the To Bin Location in the To Bin Reference field.

**10** Enter the quantity to transfer in the **Quantity** field.

**11** Once the line is completed, click **OK** to accept the line. The program will update the line entry to the list box.

Advanced Distribution Bin Transfer Entry allows you to enter as many lines as needed. Each line may have different information, such as Item Number, Warehouse, Lot/Serial Number, Bin Locations, and Quantities.

**12** Use the following command buttons to remove the information entered:

- Click Undo to clear a line's information. Use this button before clicking OK.
- To completely delete an item from the list box, highlight the line, and click the Del button.

13 Click Accept to save the changes.

You must <u>print the Advanced Distribution Transfer Journal</u> (see page 55) to update the Sage MAS 90 or 200 system with the transferred bin information.

## **Bin Transfer Journal**

The Bin Transfer Journal feature prints a list of all the bin transfers in the MultiBin Advanced Distribution module. Use this Journal AFTER the Bin Transfer Entry process.

### **Using the Bin Transfer Journal**

The Advanced Distribution Bin Transfer Journal allows you to review the bin transfer information before updating the entire Sage MAS 90 or 200 system with the information.

**NOTE:** The MultiBin Advanced Distribution module now supports Sage Software Extended Solutions Paperless Office: Journals and Registers (LM-1018). The Paperless Office solution allows printing of journals and registers in PDF format, and provides a Viewer utility for the viewing and deleting of PDF documents.

#### **Bin Transfer Journal Detail**

The Advanced Distribution Transfer Journal contains the item number, warehouse code, from bin, to bin, and inventory quantity being transferred.

#### Print the Advanced Distribution Transfer Journal

1 Access the **Bin Transfer Journal** option from the **Main** menu of the MultiBin Advanced Distribution module.

#### OR

Click the button available on the <u>Advanced Distribution Bin Transfer Entry</u> window (see page 53).

The Advanced Distribution Bin Transfer Journal window appears.

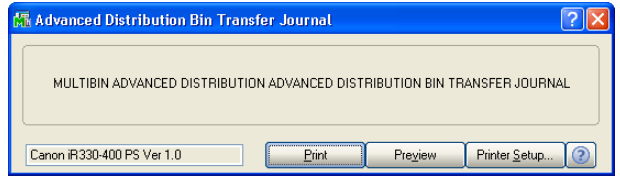

Advanced Distribution Bin Transfer Journal Window

2 Click **Print** to print the journal, or click **Preview** to preview the journal.

The Advanced Distribution Transfer Journal is sorted by the Transfer Entry Number. This journal lists the Item Number, Warehouse code, From Bin, To Bin, and Quantity information.

| MÈ | Advanced Distribution Bin Transfer Journal               |               |      |                   |            |         |                     |          |
|----|----------------------------------------------------------|---------------|------|-------------------|------------|---------|---------------------|----------|
| Γ  |                                                          |               |      |                   |            |         |                     |          |
|    | ADVANCED DISTRIBUTION BIN TRANSFER JOURNAL               |               |      |                   |            | ABC Dis | tribution and Servi | ce Corp- |
|    |                                                          |               |      |                   |            |         |                     |          |
|    | TRANSFER NO. TRANSACTION DATE<br>ITEM NUMBER DESCRIPTION | UNIT<br>MEAS. | WHSE | LOT/SERIAL NUMBER | FROM BIN   | to bin  | QUANTITY            |          |
|    | 00000004 01/25/2008<br>AM/FM STEREO AM/FM/STEREO         | EACH          | 000  |                   | DEFAULTBIN | 001     | 0.00                |          |
|    |                                                          |               |      |                   |            |         |                     |          |
|    |                                                          |               |      |                   |            |         |                     |          |
|    |                                                          |               |      |                   |            |         |                     | •1       |
| Ŀ  |                                                          |               |      |                   |            |         |                     | ≥        |
|    | 🖲 💽 Page:1 💽 🛞 🛤 🔍 🎛                                     |               |      |                   |            |         |                     |          |

Advanced Distribution Transfer Journal Window

After printing or previewing the journal, the following dialog box appears.

| 👫 Sage | 9 MAS 90                                        | × |
|--------|-------------------------------------------------|---|
| ?      | Do you want to update the Bin Transfer Journal? |   |

Sage MAS 90 Dialog

**3** After ensuring the journal is accurate, click **Yes** to update Sage MAS 90 or 200 with the information.

#### OR

If the information on the journal is NOT correct, click **No** at the update prompt, and modify the transfer entries on the <u>Advanced Distribution Bin Transfer Entry</u> window (see page 53) before updating the information to Sage MAS 90 or 200.

## **Clear Sales Order Distributions**

Use Clear Sales Order Distributions to remove bin distributions that have been entered for one or more sales orders in Sage MAS 90 or 200 <u>Sales Order</u> module (see page 92).

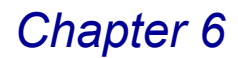

#### **Using Clear Sales Order Distributions**

You can use this feature to remove bin distributions that were created when printing <u>Sales Order Picking Sheets</u> (see page 94) from the Sales Order module.

#### **Bin Distribution Information in Sales Order**

MultiBin Advanced Distribution lets you select the bins from where that quantity will be removed when entering a sales order or invoice. Sales Order Picking Sheet can contain bin distribution information including bin location and quantity.

#### Clear the Distributions for One or More Sales Orders

 From the Main menu of the MultiBin Advanced Distribution module, select Clear Sales Order Distributions. The Clear Sales Order Bin Distributions window appears.

| 👫 Clear Sales Order Bin Distributions                   |           |                |
|---------------------------------------------------------|-----------|----------------|
|                                                         | Starting  | Ending         |
| Range of Sales Order Numbers to Clear Bin Distributions | 0000103 🔍 | 0000105 🔍      |
|                                                         | Proceed   | <u>C</u> ancel |
| Enter an Ending Sales Order Number                      | HTI       | ABC 11/25/2008 |

**Clear Sales Order Bin Distributions Window** 

**HINT:** Click the Substitution to select a specific item that is already enabled in MultiBin Advanced Distribution.

- 2 Select the first sales order number to have its bin distributions removed in the **Starting** field.
- 3 Select the last sales order number to have its bin distributions removed in the **Ending** field.

**NOTE:** Both a **Starting** and an **Ending** sales order number are required before you can continue.

4 Click **Proceed**. The following dialog box appears.

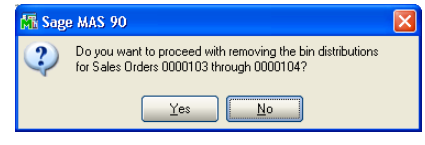

Sage MAS 90 Dialog

5 Click Yes to proceed with removing the bin distributions.

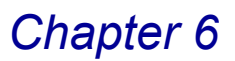

6 When the process has ended, the following dialog box appears.

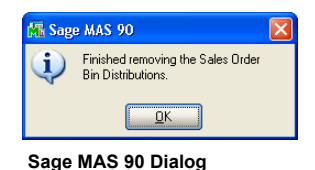

7 Click OK to finish the process.

## **Inventory Inquiry**

The Inventory Inquiry option in the MultiBin Advanced Distribution module is a copy of the <u>Inventory Inquiry</u> feature (see page 84) in the Inventory Management module by Sage Software.

### **Using Inventory Inquiry**

Use Inventory Inquiry to review detailed bin information for an inventory item. You can display quantity-on-hand and reorder information for a warehouse, as well as view on-hand and sales history information for an item at one or more warehouse locations.

#### **Inventory Inquiry Window**

The Inventory Inquiry window lists the bin location, on hand quantity, pending quantity, and allocated quantity. The Inventory Inquiry window is view-only.

#### View Inventory Information in MultiBin Advanced Distribution

1 From the **Main** menu of the MultiBin Advanced Distribution module, select **Inventory Inquiry**. The Inventory Inquiry window appears.

| 👫 Inventory     | Inquiry       |            |                     |                |                         |                          |                   |            |
|-----------------|---------------|------------|---------------------|----------------|-------------------------|--------------------------|-------------------|------------|
| Item No. 100    | 1-HON-H252    | <b>Q</b>   | Description         | HON 2 DR       | AWER LETTER             | FLE W/O LK               |                   |            |
| <u>1</u> . Main | 2.            | Additional | <u>3</u> . Transact | tions ]        | 4. Inquiry              | ) <u>5</u> . Co          | st Detail         |            |
| Product Line    | WF&A WOR      | KSTATION F | URN & ACCESS        | IT <u>I</u> te | m Price Loc             | <u>kup</u> <u>H</u> isto | .ry               | Aļias      |
| Product Type    | Finished Good | Weigł      | nt 35               | IT Enabl       | led 🔽 Lot/S <u>e</u> ri | al <b>⊻end</b>           | ors Al            | ternate    |
| Valuation       | FIFO          | Volum      | ie .0000            | ]<br>Warrant   | Code 30 DAY             | Sale I                   | nfo F             | Pricina    |
| Price Code      | STD           | Vendor     | 01-CONT             |                |                         |                          |                   |            |
| Retail Price    | 84.000        | Std Cost   | 32.750              | Standa         | rd U/M EACH             |                          |                   |            |
| Std Price       | 84.000        | Avg Cost   | 34.250              | Purcha         | ise U/M EACH            | No. Of EAC               | .н                |            |
| Last Sold       | 05/01/2010    | Last Ropt  | 05/01/2010          | Sales L        | J/M EACH                | No. Of EAC               | н                 |            |
| Whse            | On Hand       | On PO      | On SO               | On BO          | Committed               | On WO I                  | Qty Avail         |            |
| 000             | 2475.00       | 1.00       | 2.00                | 0.00           | 2.00                    | 0.00                     | 2475.00<br>909.00 |            |
| 002             | 1519.00       | 0.00       | 12.00               | 10.00          | 22.00                   | 0.00                     | 1497.00           |            |
| 098             | 1.00          | 0.00       | 0.00                | 0.00           | 0.00                    | 0.00                     | 1.00              |            |
|                 |               |            |                     |                |                         |                          |                   | - 1        |
| Totals          | 4987.00       | 1.00       | 15.00               | 10.00          | 25.00                   | 0.00                     | 4962.00           |            |
|                 |               |            |                     |                |                         |                          |                   | < (?)      |
|                 |               |            |                     |                |                         | HTL                      | ABC 1             | 11/25/2008 |

**Inventory Inquiry Window** 

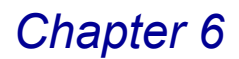

- 2 Select an item from the Item No. field.
  - Click the Substitution in the field to select a specific item that is already enabled in MultiBin Advanced Distribution. from a Lookup window.

OR

Use the (() () () () buttons to access the desired information).

After selecting an item, the Inventory Inquiry window displays the item's details.

**3** Select the desired line item, and click the button to display quantity-on-hand and reorder information for a warehouse. Click **OK** when finished to return to the Inventory Inquiry window.

The Quantity On Hand and Reorder window in Inventory Inquiry is used to inquire into on-hand and sales history information for an item at one or more warehouse locations. This window can also be used to view the sales history for an item.

| 👫 Quantity On Hand | ft Reorder        |                          | ? 🔀                               |
|--------------------|-------------------|--------------------------|-----------------------------------|
| Item No. 1001+     | 10N-H254          | <u>I</u> otals <u>F</u>  | <u>l</u> ecap Qty <u>H</u> istory |
| Warehouse Code 000 | CENTRAL WAREHOUSE | - Item Inventory Status  |                                   |
| Bin Location       | E-300-30          | Unit Of Measure          | EACH                              |
| Reorder Method     | Economic Quantity | Qty On Hand              | 86.00                             |
| Economic Order Qty | 100.00            | Qty On Purch Order       | 0.00                              |
| Reorder Point      | 50.00             | Qty On Sales Order       | 0.00                              |
| Minimum Order Otu  | 60.00             | Qty On Back Order        | 0.00                              |
|                    | 200.00            | Qty Req For Work Order   | 0.00                              |
| Maximum Un Hand    | 300.00            | Qty On Work Order        | 0.00                              |
|                    |                   | Total Qty Available      | 86.00                             |
|                    |                   | Qty in Shipping          | 0.00                              |
|                    |                   | On Hand less in Shipping | 86.00                             |
|                    |                   |                          |                                   |

**Quantity On Hand & Reorder Window** 

See the *Inventory Management manual* and *online help* by Sage Software for more information.

4 Select the desired line item, and click the Advanced Distribution (

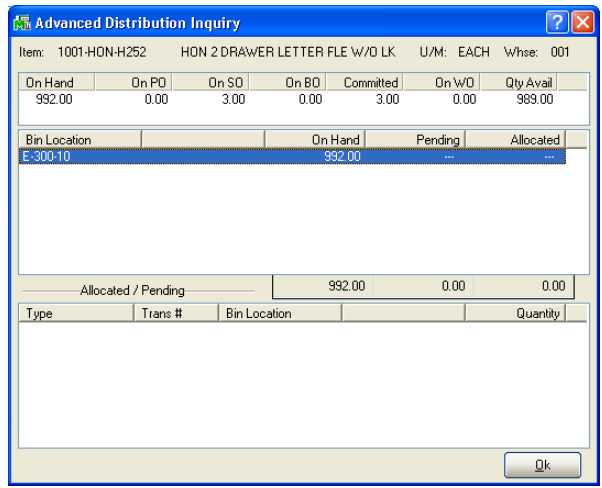

Advanced Distribution Inquiry Window

The Advanced Distribution Inquiry window in Inventory Inquiry provides the standard inventory inquiry information about quantity on hand, on purchase order, on sales order, on bill of materials, committed, on work order, the quantity available, the quantity pending, and the quantity allocated. For any items pending or allocated, the transaction details appear in the **Allocation/Pending** frame.

See the *Inventory Management manual* and *online help* by Sage Software for more information.

## **Bin Location Inquiry**

Use Bin Location Inquiry to view the amount of each item available in a particular bin.

## **Using Bin Location Inquiry**

You can use the Advanced Distribution Bin Location Inquiry window to enter or update a reference number for a bin location, view the amount of each item available in a particular bin, and view the allocation/pending details.

### **Bin Location Inquiry Window**

The Bin Location Inquiry window lists all the items that are in the bin, along with the amount on hand, the amount pending, and the amount allocated for each item.

#### View the Amount of Items Available in a Bin

1 From the **Main** menu of the MultiBin Advanced Distribution module, select **Bin Location Inquiry**. The Advanced Distribution Bin Location Inquiry window appears.

| 🚮 Advanced Distr                  | ibution Bin Locati | ion Inquiry         |         |         |            |        |
|-----------------------------------|--------------------|---------------------|---------|---------|------------|--------|
| Warehouse 000<br>Bin Location DEF | CENTRAL WA         | AREHOUSE<br>AULTBIN |         |         |            |        |
| Item Number                       | Lot/Serial Number  | Reference           | On Hand | Pending | Allocated  |        |
| AM/FM STEREO                      |                    |                     |         |         |            |        |
| D1000                             |                    |                     |         |         |            |        |
| D1000-BBW/LIGHT                   |                    |                     |         |         |            |        |
| D1000-CD                          |                    |                     |         |         |            | 1      |
| D1000+C                           |                    |                     |         |         |            |        |
| 01400                             |                    |                     | 7.00    |         | 400        |        |
| D1700                             |                    |                     | 21.00   |         | 100        |        |
| D2000                             |                    |                     |         |         |            |        |
| SPEAKERS                          |                    |                     |         |         |            |        |
| STEREO/CD PCK                     |                    |                     |         |         |            |        |
|                                   |                    |                     | 60.00   | 0.00    | 0.00       |        |
|                                   |                    |                     | 00.00   | 0.00    | 0.00       |        |
|                                   | )                  |                     |         |         | <u>D</u> k | 2      |
|                                   |                    |                     |         | HTI     | ABC 11/2   | 5/2008 |

Advanced Distribution Bin Location Inquiry Window

**HINT:** Click the Subtron in the appropriate field to select a specific item that is already enabled in MultiBin Advanced Distribution from a Lookup window (or use the (a) (a) (b) buttons to access the desired information).

- 2 Select the warehouse to search through in the Warehouse field.
- 3 Select the bin location to review in the **Bin Location** field.

The window displays all the items that are in the bin, along with the amount on hand, the amount pending, and the amount allocated for each item.

4 Click **OK** when finished.

#### Add or Change a Bin Reference Number

You can use the Advanced Distribution Bin Location Inquiry window to enter or update a reference number for a bin location.

- 1 After entering data in the **Warehouse** and **Bin Location** fields, click the bin containing the reference number you want to change or to add.
- 2 Click the *button*. The Edit Reference window appears.

| 👫 Edit Reference        |                   | ? 🔀        |
|-------------------------|-------------------|------------|
| Item Number CHIPS       | Warehouse         | 000        |
| Bin Location DEFAULTBIN | Lot/Serial Number | LOT 233566 |
|                         |                   |            |
| Reference               | 55555555555       |            |
| (                       |                   |            |
|                         |                   | Cancel (?) |

Edit Reference # Window

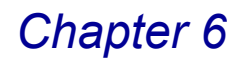

- 3 Enter the reference number in the **Reference** field.
- 4 Click **OK** on the Edit Reference window to save the reference.
- 5 Click **OK** on the Bin Location Inquiry window to save the changes.

#### View the Allocation/Pending Details

You can view the allocation/pending information for each item, which lists all transactions that are allocated, or pending quantities for that item number.

- 1 After entering data in the **Warehouse** and **Bin Location** fields on the Advanced Distribution Bin Location Inquiry window, click the item number you want to view.
- 2 Click the button. The Advanced Distribution Transaction Detail window appears.

| 👫 Advanced Dis   | stribution Transaction Deta | ail 🦳 🔀  |
|------------------|-----------------------------|----------|
| Bin Location DEF | AULTBIN                     |          |
| Туре             | Trans #                     | Quantity |
| I/M Sale         | 00000001                    | 100.00   |
|                  |                             |          |
|                  |                             |          |
|                  |                             |          |
|                  |                             |          |
|                  |                             |          |
|                  |                             |          |
|                  |                             |          |
|                  |                             | Ok       |
|                  |                             |          |

Advanced Distribution Transaction Detail Window

This window lists the type of transaction, the transaction number and the quantity allocated or pending.

3 Click **OK** when finished viewing the information.

## **Inactive Bin Detail Removal**

Use Inactive Bin Detail to remove bin detail that was created in error or is no longer used for a particular item.

#### **Using Inactive Bin Detail Removal**

This option is only available to users that have Sage MAS 90 or 200 supervisor rights.

#### **Inactive Bin Detail Removal Window**

Any bin that contains items will NOT be listed on the Inactive Bin Detail Removal window.

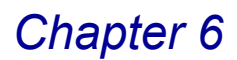

#### **Delete an Inactive Bin**

1 From the **Main** menu of the MultiBin Advanced Distribution module, select **Inactive Bin Detail Removal**. The Inactive Bin Detail removal window appears.

| M | Inactive  | Bin Detail Remova | l            |                   |           |            |                                         | K |
|---|-----------|-------------------|--------------|-------------------|-----------|------------|-----------------------------------------|---|
|   | Warehouse | 001 🔦 EAST        | WAREHOUSE    |                   |           |            |                                         |   |
| ſ |           |                   |              |                   |           |            |                                         |   |
|   | Remove    | Item Number       | Bin Location | Lot/Serial Number | Reference |            | 6                                       |   |
|   |           | 1001-HON-H252LK   | DEFAULTBIN   |                   |           |            |                                         |   |
|   |           | 1001-HON-H252LK   | E-300-20     |                   |           |            | - I I I I I I I I I I I I I I I I I I I |   |
|   |           | D1400             | DEFAULTBIN   |                   |           |            |                                         |   |
|   |           | D1700             | DEFAULTBIN   |                   |           |            |                                         |   |
|   |           | D2000-C           | DEFAULTBIN   |                   |           |            |                                         |   |
|   |           | GL0B-V-3060-25W   | E-100-20     |                   |           |            |                                         |   |
|   |           |                   |              |                   |           |            |                                         |   |
|   |           |                   |              |                   |           |            |                                         |   |
|   |           |                   |              |                   |           |            |                                         |   |
|   |           |                   |              |                   |           |            |                                         |   |
|   |           |                   |              |                   |           |            |                                         |   |
|   |           |                   |              |                   |           |            |                                         |   |
|   |           |                   |              |                   |           |            |                                         |   |
| L |           |                   |              |                   |           |            |                                         |   |
|   |           |                   |              |                   |           | Proceed Ca | ancel 🕐                                 |   |
|   |           |                   |              |                   |           | HTI ABC    | 11/25/2008                              | 3 |

Inactive Bin Detail Removal Window

- 2 Select the items and warehouse that has bin detail to remove by selecting the **Remove** check box next to the desired item number/bin location.
- **3** You can select multiple rows to delete inactive bins:
  - Click the log button to select all items in the grid.
  - Click the button to clear the selection.
- 4 Click **Proceed**. The following dialog appears.

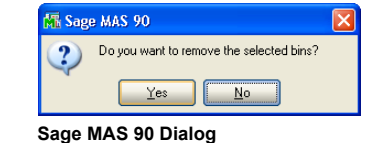

5 Click **Yes** to delete the bin. The following dialog appears.

| Inactive Bin Detail Removal Completed. |  |
|----------------------------------------|--|
|                                        |  |
| <u>o</u> k                             |  |
|                                        |  |
|                                        |  |

6 Click **OK** to return to the Inactive Bin Detail Removal window.

This concludes *Chapter 6: Using the Main Menu* of the MultiBin Advanced Distribution manual.

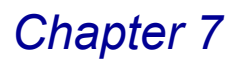

## **Using the Cycle Counts Menu**

*Chapter 7: Using the Cycle Counts Menu* teaches you how to use the Cycle Count feature and post adjustments efficiently and easily.

## How to Use the Cycle Counts Menu

This chapter does not describe every procedure that can be completed on a Cycle Count window. Detailed instructions about changing information and deleting information are available in the *online help*. The following instructions provide a quick overview of how to complete these procedures.

### MultiBin Advanced Distribution Cycle Count Menu

The options available in the Cycle Counts menu allow your company to count the physical inventory and post adjustments to the perpetual inventory.

#### Implementing the Cycle Count Menu Options

You might not need to use every feature available in the Cycle Count menu. Select only the options your company requires.

#### **Open a Window from the Cycle Count Menu**

- 1 Click the **MultiBin Advanced Distribution** module from the Sage MAS 90 or 200 **Modules** menu or **Tasks** tab. The module expands to display all the menu options available in the MultiBin Advanced Distribution module.
- 2 Click the **Cycle Count** menu. The names of the windows available in the menu appear on the right side of the Sage MAS 90 or 200 window.

You can also select **Cycle Count** from the MultiBin Advanced Distribution menu bar to display the list of available windows.

**3** Click the name of the window to open. The system displays the selected window.

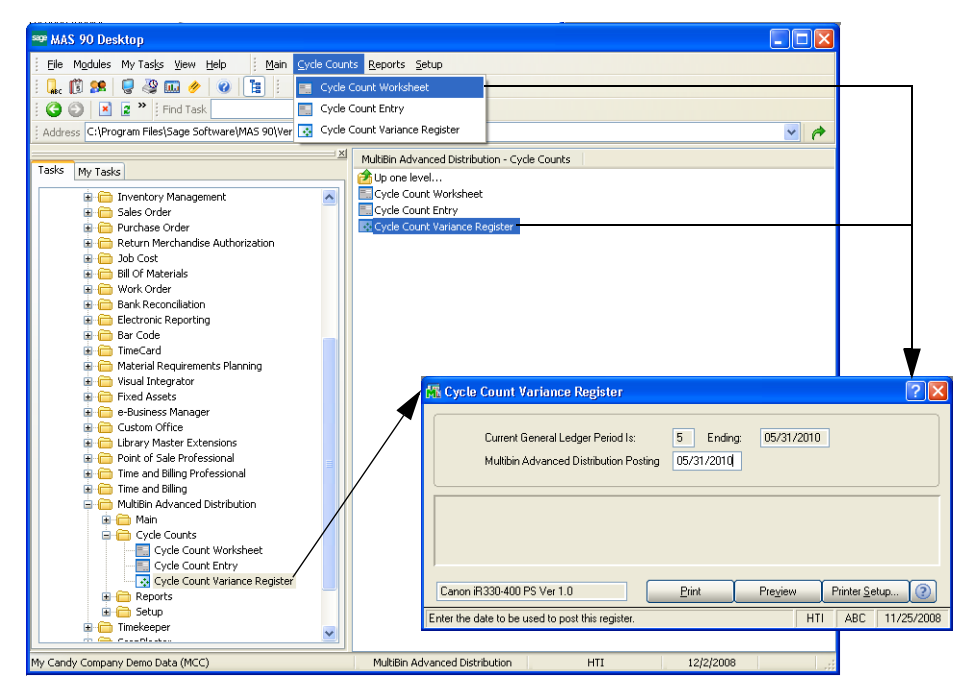

Open Window from the Cycle Counts Menu

#### Select an Item from a Lookup List

Many fields in the Cycle Counts menu feature a Lookup list. These lists allow you to select data for the field.

 Click the Solution in the appropriate field to select an item from a Lookup window. Selecting from a sortable list places the item you selected in the field.

#### Change a Record

- 1 Click the Subtron in the first field to select a record account from a Lookup window (or use the (a) (a) (b) buttons to access the desired information). The system displays the record's information on the window.
- 2 Review and edit the options your company requires in the fields available on the window. (See the respective section in this chapter for detailed information about each option you can set.)
- 3 Click Accept to save the changes.

## **Cycle Count Worksheet**

Use Cycle Count Worksheet to freeze items to be counted and to print worksheets for the items selected.

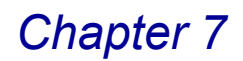

## **Using Cycle Count Worksheets**

The Cycle Count Worksheet can be printed for all or for a range of items in the selected warehouse and bin location, as well as for one warehouse and all bin locations, or for one warehouse and one bin location.

- The perpetual inventory must be frozen while the actual cycle count is in process.
- When the actual cycle count is completed, normal operations can still be performed while the cycle count is entered.
- After the cycle count is entered and updated, any shipping and receiving that occurred between the completion of the actual cycle count and the Cycle Count Variance Register update is considered as the perpetual inventory is adjusted.

#### **Cycle Count Worksheet Detail**

Information on the worksheet includes the item number and description, bin location, inventory cycle, and space in which to write the cycle count quantities.

#### Print the Cycle Count Worksheet

1 From the **Cycle Counts** menu of the MultiBin Advanced Distribution module, select **Cycle Count Worksheet**. The Cycle Count Worksheet window appears.

| 👫 Cycle Count Work                                        | sheet                                                                  |                                        |                                                                                                    |
|-----------------------------------------------------------|------------------------------------------------------------------------|----------------------------------------|----------------------------------------------------------------------------------------------------|
| Warehouse<br>Starting Bin Location<br>Ending Bin Location | 000 CENTRAL WAREHOUSE<br>001 Sin Location 1<br>DEFAULTBIN SIDEFAULTBIN |                                        |                                                                                                    |
| Report Options<br>Include Zero Quantities                 | Print Worksheet and Freeze Items                                       |                                        | · · · · · · · · · · · · · · · · · · ·                                                               |
| Selection                                                 | All Starting                                                           | Ending                                 | Print Worksheet and Freeze Items 💌                                                                  |
| Item Number<br>Inventory Cycle<br>Product Line            |                                                                        | <u></u>                                | Print Worksheet Only<br>Brint Worksheet and Freeze Items<br>Freeze Items Only<br>Clear Frozen Items |
| Canon iR330-400 PS Ve                                     | r 1.0 Print                                                            | Pre <u>v</u> iew Printer <u>S</u> etup |                                                                                                    |
| Choose Report Option                                      |                                                                        | HTI ABC 11/25/2008                     |                                                                                                    |

**Cycle Count Worksheet Window** 

HINT: Click the Substitution to search for a specific item that is already enabled in MultiBin Advanced Distribution.

2 Select the warehouse to include on the worksheet from the Warehouse field.

- If you print the worksheet without selecting a warehouse, the Report Options field defaults to Print Worksheet Only, so only items that have been previously frozen will print.
- After you select a warehouse, you can select a specific bin, and then use the **Report Options** field.

- 3 Select the *first* bin location to include on the worksheet from the **Starting Bin Location** field.
- If you DO NOT select a bin, the **Report Options** field allows you to select **Print Worksheet Only** or **Clear Frozen Items**.
- If you DO select a specific bin, the options **Print Worksheet and Freeze Items** and **Freeze Items Only** are available the **Report Options** field.
- 4 Select the *last* bin location to include on the worksheet from the **Ending Bin** Location field.
- If you DO NOT select a bin, the **Report Options** field allows you to select **Print Worksheet Only** or **Clear Frozen Items**.
- If you DO select a specific bin, the options **Print Worksheet and Freeze Items** and **Freeze Items Only** are available in the **Report Options** field.

| 👫 Cycle Count W                   | orksheet                                                     |                                    |                                                                                                    |
|-----------------------------------|--------------------------------------------------------------|------------------------------------|----------------------------------------------------------------------------------------------------|
| Warehouse<br>Starting Bin Locatio | 000 🔍 CENTRAL WAREHOUSE                                      | 👫 Cycle Count Work                 | ksheet                                                                                              |
| Ending Bin Locatio                | nQ                                                           | Warehouse<br>Starting Bin Location | 000 CENTRAL WAREHOUSE                                                                               |
| Report Options                    | Print Worksheet Only Print Worksheet Only Clear Frozen Items | Ending Bin Location                | A-100-10 4 A-100-10                                                                                 |
|                                   |                                                              | Report Options                     | Print Worksheet and Freeze Items                                                                    |
| Cycle Count                       | t Worksheet Window - Repo                                    | rt Options                         | Print Worksheet Unly<br>Print Worksheet and Freeze Items<br>Freeze Items Unly<br>Clear Frozen Items |

5 Select the report option to print from the **Report Options** field. Options can include:

Print Worksheet Only Print Worksheet and Freeze Items Freeze Items Only Clear Frozen Items

If you select **Print Worksheet and Freeze Items** or **Freeze Items Only** to freeze items that are not yet updated, the following conditions apply:

- All transactions generated from this module and from other integrated modules should be entered and updated before freezing, if they will be included in the actual cycle count.
- If there are any unprocessed items in the Inventory Transaction Entry files, a dialog box appears. You have to confirm or decline further actions.

To include the unprocessed items in the current inventory before freezing, you must print the Transaction Journal, complete the update, and print the Cycle Count Worksheet.

- 6 Select the **Include Zero Quantities** check box to print bin locations with a quantity level of zero for the specified inventory items.
- If an inventory item does not have a bin or quantity, then "Not on File" will display for this item.
- The item will not be included in the report if the **Include Zero Quantities** check box is not selected.
- 7 Enter the item numbers to include in the **Item Number** field.
  - Select All to include all items.

OR

- Enter a range of Items in the **Starting** and **Ending** fields.
- 8 Enter the inventory cycle information to include in the Inventory Cycle field.
  - Select All to include all inventory cycles.

OR

- Enter a cycle in the **Starting** field.
- 9 Enter the product lines to include in the **Product Line** field.
  - Select All to include all product lines.

#### OR

- Enter a product line code in the **Starting** field.
- **10** Click **Print** to print the report, or click **Print Preview** to preview the report.

Information on the worksheet includes the item number and description, bin location, inventory cycle, and space to write the cycle count quantities.

| with Cycle Could ( | Vorksheet       |                                |                           |
|--------------------|-----------------|--------------------------------|---------------------------|
| WAREHOUSE:         | 000 CENTRAL WAR | EHOUSE INV CYCLE:              | ALL PROD LN: ALI<br>CYCLE |
| BIN LOC            | ITEM NUMBER     | DESCRIPTION                    | U/M COUNT                 |
| 001                | AM/FM STEREO    | AM/FM/STEREO                   | EACH                      |
| DEFAULTBIN         | AM/FM STEREO    | AM/FM/STEREO                   | EACH                      |
| DEFAULTBIN         | D1000           | DESK 72" X 30"                 | EACH                      |
| DEFAULTBIN         | D1000-BBW/LIGHT | BOOK BIN W/FLUORESCENT LIGHT   | EACH                      |
| DEFAULTBIN         | D1000-CD        | DESK CENTER DRAWER             | EACH                      |
| DEFAULTBIN         | D1000-FC        | FILING CABINET                 | EACH                      |
| DEFAULTBIN         | D1400           | EXECUTIVE DESK ENSEMBLE        | EACH                      |
| DEFAULTBIN         | D1500           | DESK ENSEMBLE                  | EACH                      |
| DEFAULTBIN         | D1700           | SECRETARY DESK ENSEMBLE        | EACH                      |
| DEFAULTBIN         | D2000           | DESK 84" X 48"                 | EACH                      |
| DEFAULTBIN         | SPEAKERS        | SPEAKERS                       | EACH                      |
|                    | CTEREO/OD DOMOR | AM/FM/STEREO/CASSETTE/CD PLAYR | EACH                      |

Cycle Count Worksheet

## **Cycle Count Entry**

When the actual cycle count is complete, you can update the perpetual inventory by entering the cycle count data into the system.

## **Using Cycle Count Entry**

Cycle Count Entry can be performed using a one-step process that matches the count information written on the worksheet. You can facilitate the data entry process by setting up the Advanced Distribution Cycle Count Entry window to match the Cycle Count Worksheet.

#### Advanced Distribution Cycle Count Entry Window

When you select **Cycle Count Entry** from the **Cycle Counts** menu of the MultiBin Advanced Distribution module, the Advanced Distribution Cycle Count Entry window appears.

| ltem            | Description               | Lot/Serial | U/M  | Count |
|-----------------|---------------------------|------------|------|-------|
| AM/FM STEREO    | AM/FM/STERE0              |            | EACH | 0.00  |
| D1000           | DESK 72"× 30"             |            | EACH | 0.00  |
| D1000-BBW/LIGHT | BOOK BIN W/FLUORESCENT LI |            | EACH | 0.00  |
| D1000-CD        | DESK CENTER DRAWER        |            | EACH | 0.00  |
| D1000-FC        | FILING CABINET            |            | EACH | 0.00  |
| D1400           | EXECUTIVE DESK ENSEMBLE   |            | EACH | 0.00  |
| D1500           | DESK ENSEMBLE             |            | EACH | 0.00  |
| D1700           | SECRETARY DESK ENSEMBLE   |            | EACH | 0.00  |
| D2000           | DESK 84"× 48"             |            | EACH | 0.00  |
| SPEAKERS        | SPEAKERS                  |            | EACH | 0.00  |
| STEREO/CD PCKGE | AM/FM/STEREO/CASSETTE/CE  |            | EACH | 0.00  |
|                 |                           |            |      |       |

Advanced Distribution Cycle Count Entry Window

- Items found in the warehouse and bin location entered are displayed if they were frozen in Cycle Count Worksheet or previously entered in Cycle Count Entry.
- Any item that was NOT frozen in Cycle Count Worksheet or entered in Cycle Count Entry is not displayed, even if it is found in the warehouse and bin location entered.

#### Enter the Cycle Count Information

- 1 From the MultiBin Advanced Distribution **Cycle Count** menu, select **Cycle Count Entry**. The Advanced Distribution Cycle Count Entry window appears.
- **2** Click the A button to select the warehouse from the **Warehouse** field.
- **3** Click the Q button to select the bin in the **Bin Location** field.
- 4 Enter your count in the **Count** field on the Entry grid for each item.
- 5 Click Accept to save the changes.

#### Add an Item to the Cycle Count Entry

To enter cycle count data for an item that is not frozen or not in a bin location, you must click the Add Item button located in the upper-right corner of the window.

1 On the Cycle Count Entry window, click **Add Item**. The Add Item to Cycle Count dialog appears.

| 👫 Add Item to Cycle Count 🛛 🛛 🤶 |                    |
|---------------------------------|--------------------|
| Item Number                     | D1000-FC           |
|                                 | <u>k</u> ancel (?) |

Add Item to Cycle Count Window

- 2 Select the item from the Item Number field.
- 3 Click **OK** to save the changes.

The item is added to the Advanced Distribution Cycle Count Entry window.

#### Add a Lot or Serial Number

You can add a new lot/serial number (Add Lot/Serial) for an item that was frozen in Cycle Count Worksheet or entered in Cycle Count Entry. This feature is only enabled for lot/serial items.

1 On the Cycle Count Entry window, click **Add Lot/Serial**. The Add New Lot or Serial Number dialog appears.

| 👫 Add New Lot or Serial Number 🛛 🥐 🗙 |                         |  |
|--------------------------------------|-------------------------|--|
| Item Number                          | D1000-FC                |  |
| Lot                                  | 155555555               |  |
|                                      | <u>Ok</u> <u>Cancel</u> |  |

Add New Lot or Serial Number Window

- 2 Enter the lot/serial number information in the Lot/Serial field.
- 3 Click **OK** to save the changes.

The new information is added to the Advanced Distribution Cycle Count Entry window.

## **Cycle Count Variance Register**

The Cycle Count Variance Register shows the difference between your perpetual inventory balance at the time it was frozen and your entered cycle count.

#### Using the Cycle Count Variance Register

Printing and updating this register is the final step in the Cycle Count process. The Cycle Count Variance Register can be printed to show all discrepancies between the cycle count and the perpetual inventory data.

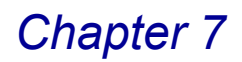

#### **Cycle Count Variance Register Detail**

The Cycle Count Variance Register compares the perpetual inventory data that was frozen at the beginning of the Cycle Count process with the count data entered in Cycle Count Entry. The frozen on-hand quantities, the actual cycle count entered in Cycle Count Entry, and the difference between the two can be printed. A variance amount, based on the quantity over or short and the item's costing method, is extended for each item and is used to adjust the perpetual inventory during the update. The cycle count quantities can be changed in Cycle Count Entry before you update the Cycle Count Register.

**NOTE:** The MultiBin Advanced Distribution module now supports Sage Software Extended Solutions Paperless Office: Journals and Registers (LM-1018).

The Paperless Office solution allows printing of journals and registers in PDF format, and provides a Viewer utility for the viewing and deleting of PDF documents.

#### Print the Cycle Count Variance Register

 From the Cycle Counts menu of the MultiBin Advanced Distribution module, select Cycle Count Variance Register. The Cycle Count Variance Register window appears.

| 🙀 Cycle Count Variance Register                                                                             |      |
|----------------------------------------------------------------------------------------------------|------|
| Current General Ledger Period Is: 5 Ending: 05/31/2010<br>Multibin Advanced Distribution Posting 05/31/2010 |      |
|                                                                                                    |      |
| Canon iR330-400 PS Ver 1.0 Print Preview Printer Setup                                                      | ?    |
| Enter the date to be used to post this register. HTI ABC 11/25/                                             | 2008 |

Cycle Count Variance Register Window

- 2 Make sure the posting date is correct. Change the date, if necessary.
- If the Time and Billing posting date is before the General Ledger posting date, you will not be allowed to continue until you change the Time and Billing posting date (moving it forward to within the current General Ledger period or beyond).

| 🚮 Cycle Count Variance Register                                                                                                    | ? 🗙   |
|----------------------------------------------------------------------------------------------------|-------|
| Current General Ledger Period Is: 5 Ending: 05/31/2010<br>Multibin Advanced Distribution Posting 11/25/2003                                                                            |       |
| Warning: This Multibin Advanced Distribution posting date falls into a<br>prior General Ledger period. You must change the<br>accounting date or re-open the period in General Ledger. |       |
| Canon iR330-400 PS Ver 1.0 Printer Setup                                                                                                    | ?     |
| Enter the date to be used to post this register. HTI ABC 11/25                                                                                                    | /2008 |

**Cycle Count Variance Register Window**
• If the Time and Billing posting date is after the General Ledger posting date, you will be warned that you are posting into a future General Ledger period.

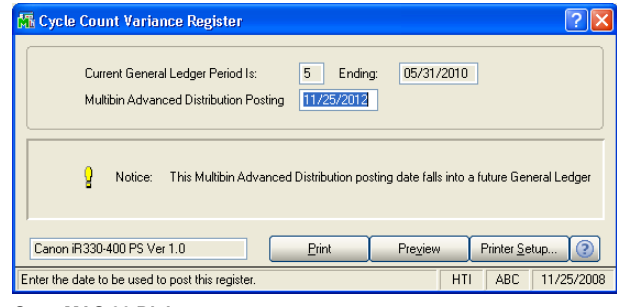

Sage MAS 90 Dialog

- If this option is what you desire to do, you are allowed to continue.
- 3 Click **Print** to print the report, or click **Preview** to print preview the report. The following window appears.

| 🖥 Cycle Count Va      | ariance Reg    | gister   |   |                 |
|-----------------------|----------------|----------|---|-----------------|
| Selection             | All            | Starting |   | Ending          |
| Item Numberi          |                |          | 9 | <u></u>         |
| Warehouse             |                | Q,       |   | ZZZ 🔍           |
| Bin Location          |                |          |   | 7777777777      |
| Product Line          |                | <b>Q</b> |   |                 |
|                       |                |          |   | Proceed Cancel  |
| heck this Box to Prin | t all Item Num | bers     |   | HTI ABC 11/25/2 |

Cycle Count Variance Register Window

**HINT:** You can select **All** to print all items, or you can click the Subtrom and use the Lookup windows in the **Starting** and **Ending** fields to enter a range of specific items that are already available in MultiBin Advanced Distribution.

If you want to print information for a *particular* item, enter the same item in the **Starting** and **Ending** fields.

- 4 Select the item numbers to include in the Item Number field.
- 5 Select the warehouse to include in the report from the **Warehouse** field.
- 6 Select the bin locations to include from the **Bin Location** field.
- 7 Select the product lines to include in the **Product Line** field.
- 8 Click **Proceed** to view the report.

Information on the register includes the warehouse, bin location, item number, item description, lot/serial number, unit of measure, quantity on hand, quantity in cycle count, and the over/short amount.

| Cycle Count Va           | ariance Register            |                                                |              |                |                |                |                        |
|--------------------------|-----------------------------|------------------------------------------------|--------------|----------------|----------------|----------------|------------------------|
|                          |                             |                                                |              |                |                |                |                        |
|                          |                             |                                                |              |                |                | ABC Distril    | oution and Service Cor |
| CYCLE COU                | JNT VARIANCE RE             | GISTER                                         |              |                |                |                | DECISTED NO: ID 00     |
|                          |                             |                                                |              |                |                |                | REGISTER NO. IF-00     |
| WAREHOUSE:               | 000 CENTRAL W               | AREHOUSE                                       |              |                |                |                |                        |
| BIN LOC.                 | ITEM NUMBER                 | DESCRIPTION LOT-SERIAL NO.                     | U/M          | ON<br>HAND     | CYCLE<br>COUNT | OVER/<br>SHORT |                        |
| 001                      | 1001-HON-H252               | HON 2 DRAWER LETTER FLE W/O LK                 | EACH         | 0.00           | 0.00           | 0.00           |                        |
| 001<br>DEFAILTEIN        | AM/FM STEREO                | AM/FM/STEREO<br>AM/FM/STEREO                   | EACH         | 0.00           | 0.00           | 0.00           |                        |
|                          |                             |                                                |              | 0.00           |                |                |                        |
|                          |                             | TIEM                                           | IOTAL:       | 0.00           | 0.00           | 0.00           |                        |
| DEFAULTBIN               | D1000<br>D1000-BBW/LIGHT    | DESK 72" X 30"<br>BOOK BIN W/FLUORESCENT LIGHT | EACH<br>EACH | 0.00           | 0.00<br>0.00   | 0.00<br>0.00   |                        |
| DEFAULTBIN               | D1000-CD                    | DESK CENTER DRAWER                             | EACH         | 0.00           | 0.00           | 0.00           |                        |
| DEFAULTBIN               | D1000-FC                    | EXECUTIVE DESK ENSEMBLE                        | EACH         | 7.00           | 0.00           | 7.00-          |                        |
| DEFAULTBIN<br>DEFAULTBIN | D1500<br>D1700              | DESK ENSEMBLE<br>SECRETARY DESK ENSEMBLE       | EACH         | 32.00<br>21.00 | 0.00           | 32.00-         |                        |
| DEFAULTBIN               | D2000                       | DESK 84" X 48"                                 | EACH         | 0.00           | 0.00           | 0.00           |                        |
| DEFAULTBIN<br>DEFAULTBIN | SPEAKERS<br>STEREO/CD PCKGE | SPEAKERS<br>AM/FM/STEREO/CASSETTE/CD PLAYR     | EACH<br>EACH | 0.00<br>0.00   | 0.00<br>0.00   | 0.00<br>0.00   |                        |
|                          |                             | WAREHOUSE 000 '                                | TOTAL:       | 60.00          | 0.00           | 60.00-         |                        |
|                          |                             | REGISTER T                                     | OTAL:        | 60.00          | 0.00           | 60.00-         |                        |
|                          |                             |                                                |              |                |                |                |                        |
|                          |                             |                                                |              |                |                |                |                        |
|                          |                             |                                                |              |                |                |                |                        |
| 1-1                      |                             |                                                |              |                |                |                |                        |
|                          |                             |                                                |              |                |                |                | -                      |
| Page                     |                             |                                                |              |                |                |                |                        |

Cycle Count Variance Register

9 Review the Cycle Count Variance Register for accuracy.

If there are errors, return to Cycle Count Entry, make the necessary changes, print the Cycle Count Variance Register, and proceed with the update.

The following dialog box appears.

| 🚮 Sag | e MAS 90                                                 | X |
|-------|----------------------------------------------------------|---|
| 2     | Do you want to update the Cycle Count Variance Register? |   |
|       | Yes No                                                   |   |

Sage MAS 90 Dialog

10 Click Yes to update Sage MAS 90 or 200.

During the update process, the following occurs:

- If you selected Post Cycle Count Variance to Inventory on the <u>Advanced</u> <u>Distribution Options</u> window (see page 41), then the quantity-on-hand fields in the Inventory Item Warehouse Detail file and MultiBin Advanced Distribution Bin Detail file are updated to the cycle count quantities.
- If the option Post Cycle Count Variance to Inventory is NOT selected, then only the quantity-on-hand fields in the Inventory Item Warehouse Detail file are updated to the cycle count quantities. The variance amount will be posted to the Cycle Count Variance Bin defined in <u>Advanced Distribution Options</u> (see page 41).
- If you want to remove the items from the Cycle Count Variance Bin, you will need to do a Physical Count Entry and update the Physical Count Register. The Cycle Count Variance Bin will then be removed.
- The average cost is recorded in inventory, and the item costing records for lot/serial and LIFO/FIFO items are updated.
- The cycle count detail is recorded in the Inventory Transaction file.
- Postings are made to the General Ledger Transaction file for future printing.
- **11** Print the Daily Transaction Register from the General Ledger module and update the general ledger entries posted from the Cycle Count Variance Register.

For more information, see the General Ledger online help by Sage Software.

This concludes *Chapter 7: Using the Cycle Counts Menu* of the MultiBin Advanced Distribution manual.

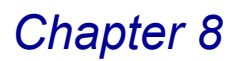

## **Using the Reports Menu**

*Chapter 8: Using the Reports Menu* contains instructions on how to print reports based on the information available in the MultiBin Advanced Distribution module.

## How to Use the Reports Menu

The report option available in the Reports menu allows your company to print or preview the report before printing.

## **MultiBin Advanced Distribution Reports Menu**

The MultiBin Advanced Distribution Reports menu contains the Bin Stock Status Report.

#### **Implementing the Reports Menu Options**

The MultiBin Advanced Distribution Bin Stock Status Report provides detailed quantity information for inventory items per bin locations and tiers.

#### **Open a Window from the Reports Menu**

- 1 Click the **MultiBin Advanced Distribution** module from the Sage MAS 90 or 200 **Modules** menu or **Tasks** tab. The module expands to display all the menu options available in the MultiBin Advanced Distribution module.
- 2 Click the **Reports** menu. The names of the windows available in the menu appear on the right side of the Sage MAS 90 or 200 window.

You can also select **Reports** from the MultiBin Advanced Distribution menu bar to display the list of available windows.

3 Click the name of the window to open. The system displays the selected window.

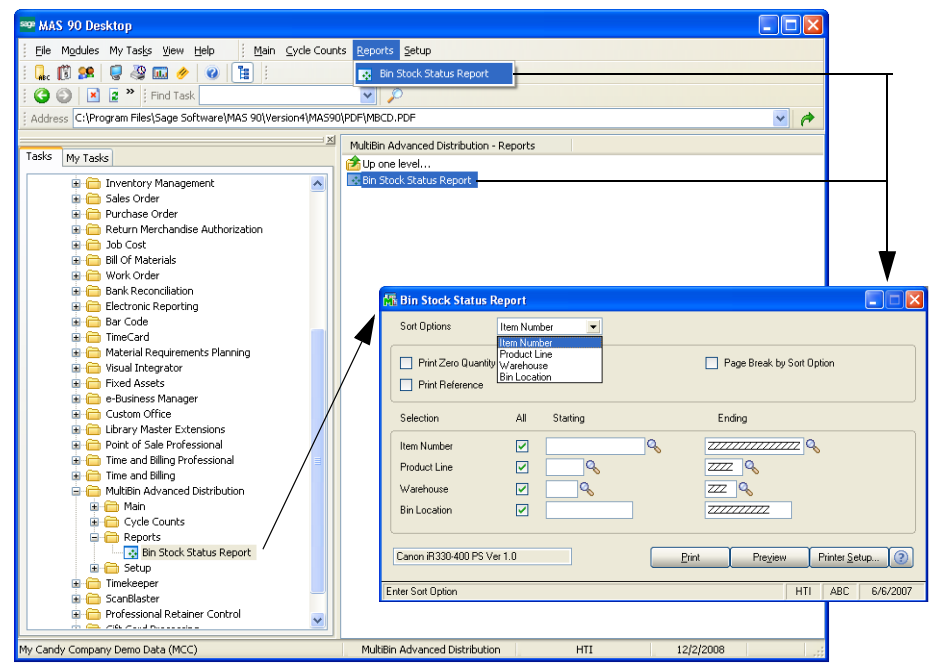

Open Window from the Reports Menu

#### Select an Item from a Lookup List

Many fields in the Reports menu feature a Lookup list. These lists allow you to select data for the field.

 Click the Substitution in the appropriate field to select an item from a Lookup window. Selecting from a sortable list places the item you selected in the field.

## **Bin Stock Status Report**

The Bin Stock Status Report lists the quantities on hand, pending, and allocated in each bin.

### **Bin Stock Status Report Settings**

You can choose to print information for all or a group of items, product lines, warehouses, and bin locations. You can also sort the report according to the preferences of your choice.

#### **Bin Stock Status Report Detail**

The Bin Stock Status Report displays the detailed bin stock information including item number and description, product line and type, warehouse and bin location, as well as quantities on hand, allocated, pending, and available.

#### Print the Bin Stock Status Report

1 From the **Reports** menu of the MultiBin Advanced Distribution module, select **Bin Stock Status Report**. The Bin Stock Status Report window appears.

| 🚮 Bin Stock Status F  | leport                                        |                         |   |                                         |                    |          |
|-----------------------|-----------------------------------------------|-------------------------|---|-----------------------------------------|--------------------|----------|
| Sort Options          | Item Num                                      | ber 💌                   |   |                                         |                    |          |
| Print Zero Quantity   | Item Num<br>Product L<br>Warehou<br>Bin Locat | ber<br>ine<br>se<br>ion |   | 📄 Page Break b                          | y Sort Option      |          |
| Selection             | All                                           | Starting                |   | Ending                                  |                    |          |
| Item Number           |                                               |                         | 0 | 7////////////////////////////////////// | ZZZ 🔍              |          |
| Product Line          |                                               | <b></b>                 |   | ZZZZ 🔍                                  |                    |          |
| Warehouse             |                                               | <b>Q</b>                |   | ZZZ 🔍                                   |                    |          |
| Bin Location          |                                               |                         |   | 777777777                               |                    |          |
| Canon iR330-400 PS Ve | er 1.0                                        |                         |   | <u>Print</u> Pre <u>v</u> ie            | w Printer <u>S</u> | etup 👔   |
| Enter Sort Option     |                                               |                         |   |                                         | HTI ABC            | 6/6/2007 |

**Bin Stock Status Report Window** 

2 Select how to sort the report from the **Sort Options** field. You can sort the report by:

Item Number Product Line Warehouse Bin Location

- 3 Select the **Print Zero Quantity** check box to print bin locations with a quantity level of zero for the specified inventory items.
- If an inventory item does not have a bin or quantity, then "Not on File" will display for this item.
- The item will NOT be included on the report if the **Print Zero Quantity** check box is not selected.
- 4 Select the Print <User-defined Description> check box to print the user-defined description created in the User-defined Description field in <u>Advanced Distribution Options</u> (see page 41).

This option also prints the corresponding **Reference** field information entered on the <u>Advanced Distribution window</u> (see page 88) available in the <u>modules</u> <u>integrated with MultiBin Advanced Distribution</u> (see page 80).

**5** Select the **Page Break by Sort Options** check box to print each item selected from the **Sort Options** field on a separate page.

**HINT:** For the following fields, you can select **All** to print all items, or you can click the Sutton and use the Lookup windows in the **Starting** and **Ending** fields to select specific items already available in the MultiBin Advanced Distribution module.

If you want to print information for a *particular* item, enter the same item in the **Starting** and **Ending** fields.

- 6 Enter the item numbers to include in the Item Number field.
- 7 Enter the product lines to include in the **Product Line** field.
- 8 Enter the warehouses to include in the **Warehouse** field.
- 9 Enter the bin locations to include in the **Bin Location** field.
- **10** Click **Print** to print the report, or click **Preview** to preview the report before printing.

The Bin Stock Status Report displays the item number, description, product line, product type, unit, warehouse, bin location, the user-defined field and corresponding reference information, warehouse on hand, quantity on hand, quantity pending, and quantity allocated. This report will include any unbalanced quantities. Items that have unequal quantities are flagged in the M/B Bin Stock Status Report with **\*\*OUT**\*\*.

| MB Bin Stock State   | us Report               |                                 |                                                  |                         |         |                  |                    |                  | X  |
|----------------------|-------------------------|---------------------------------|--------------------------------------------------|-------------------------|---------|------------------|--------------------|------------------|----|
|                      |                         |                                 |                                                  |                         |         |                  |                    |                  | 1- |
| M/B Bin Stock St     | tatus Banart            |                                 |                                                  |                         | ABC D   | istributior      | and Serv           | ce Corp.         |    |
| - INFO DITI STOCK SI | tatus Report            |                                 |                                                  |                         |         |                  |                    |                  |    |
| ITEM NUMBER          | DESCRIPTION/<br>PROD LN | PROD TYP                        | unit whse                                        | WHSE<br>ON HAND         | ON HAND | M/B I<br>PENDING | ETAIL<br>ALLOCATED | AVAILABLE        |    |
| WJ-M-2107-A          | POST BINDER 3/.<br>WF&A | 16 X 1 (100)<br>FINISHED GOOD   | BOX 001<br>BIN: E-500-40                         | 4.00                    | 4.00    | 0.00             | 0.00               | 4.00             |    |
|                      |                         |                                 |                                                  | ITEM WJ-M-2107-A TOTAL: | 120.00  | 0.00             | 0.00               | 120.00           |    |
| WJ-M-2107-B          | POST BINDER 3A<br>WF&A  | 8 X 1 (100)<br>FINISHED GOOD    | BOX 000<br>BIN: E-500-30<br>001<br>BIN: E-500-30 | 204.00<br>110.00        | 204.00  | 0.00             | 0.00               | 204.00<br>110.00 |    |
|                      |                         |                                 |                                                  | ITEM WJ-M-2107-B TOTAL: | 314.00  | 0.00             | 0.00               | 314.00           |    |
| WJ-M-2109-A          | POST BINDER 3/<br>WF&A  | 16 X 1/2 (100)<br>FINISHED GOOD | BOX 000<br>BIN: E-500-20<br>001<br>BIN: E-500-20 | 83.00<br>15.00          | 83.00   | 0.00             | 0.00               | 83.00<br>15.00   |    |
|                      |                         |                                 |                                                  | ITEM WJ-M-2109-A TOTAL: | 98.00   | 0.00             | 0.00               | 98.00            |    |
|                      |                         |                                 |                                                  | REPORT TOTAL:           | 5255.00 | 0.00             | 0.00               | 5255.00          |    |
|                      |                         |                                 |                                                  |                         |         |                  |                    |                  |    |
|                      |                         |                                 |                                                  |                         |         |                  |                    | 1                | •  |
| Page:3               |                         |                                 |                                                  |                         |         |                  |                    |                  |    |

M/B Bin Stock Status Report Window

This concludes *Chapter 8: Using the Reports Menu* of the MultiBin Advanced Distribution manual.

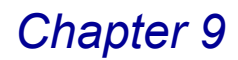

# Integration with Sage MAS 90 or 200

MultiBin Advanced Distribution module integrates with your existing Sage MAS 90 or 200 software. The MultiBin Advanced Distribution enhancement can be used with the following modules:

- Accounts Receivable (see page 80)
- Inventory Management Module (see page 81)
- Sales Order Module (see page 92)
- Purchase Order Module (see page 102)
- Return Merchandise Authorization (RMA) Module (see page 112)
- Bill of Materials Module (see page 117)
- Work Order Module (see page 127)
- Bar Code Module (see page 132)

This chapter describes the changes to the modules when integrated with MultiBin Advanced Distribution.

## **Accounts Receivable Module**

The Accounts Receivable module has been modified to display the Advanced Distribution Invoice History window for a Sales Order Invoice. The change appears on the Invoice History Inquiry window.

## **Invoice History Inquiry**

You use Invoice History Inquiry to view detailed or summary invoice information.

#### Advanced Distribution Invoice History in Invoice History Inquiry

This section contains the instructions on how to access the Advanced Distribution Invoice History window.

## View the Bin Information

1 From the Accounts Receivable **Main** menu, select **Invoice History Inquiry** to open the Invoice History Inquiry window.

2 Select the invoice number, and then access the Lines tab.

| 👫 A/R Invoice History Inquiry (ABC) 6/6/2007                                                                                                    |                                                                                                    | × |
|----------------------------------------------------------------------------------------------------|----------------------------------------------------------------------------------------------------|---|
| Invoice No. 0100033 (0 ( ) () () Type INV Date<br>1. Main 2. Lines Source 5/0 Order No.                                                                                                    | 4/15/2010         Current         Tag Detail           0000153         Split Comm         Shipping                                                  |   |
| Line No.         Item Code         Item Description           1         6557-24-2012         2           2         2491-5-50         3           3         2551-5-50         4           4         8972         5 | Shipped         Unit Price           2.00         395.000           2.00         18:953           1.00         23.700           80.00         2.803 |   |
|                                                                                                    | >                                                                                                    |   |
|                                                                                                    |                                                                                                    |   |

Invoice History Inquiry Window - Lines Tab

3 Select the item to view, and then click the 🔂 button to display bin information. The Advanced Distribution Invoice History window appears.

| 👫 Advance                | d Distrib  | oution Invo         | ice History | /   |                  | ? 🗙        |
|--------------------------|------------|---------------------|-------------|-----|------------------|------------|
| Item Number              | 2481-5-5   | )                   | Whse        | 001 | U/M              | EACH       |
| Bin Location<br>C-100-40 |            | Lot Number<br>JAN10 |             | Tra | ns Qty  <br>2.00 |            |
| Quanti                   | ty Shipped | 2                   | .00         |     |                  | <u>O</u> k |

Advanced Distribution Invoice History Window

The Advanced Distribution Invoice History window displays the item number, warehouse for this item, unit of measure, bin location in the warehouse, lot/serial number (if applicable), quantity used on the invoice, and the quantity shipped.

## **Inventory Management Module**

The Inventory Management module has been modified to accept multiple bin locations per item per warehouse. When MultiBin Advanced Distribution is installed and activated, it is automatically integrated with the Inventory Management module in the following areas: Inventory Maintenance, Inventory Inquiry, Inventory Transaction Entry, and Inventory Physical Count Entry.

## **Inventory Maintenance**

Use the Inventory Maintenance to view the bin information for the warehouse and transaction history.

## **Advanced Distribution Inquiry in Inventory Maintenance**

This section contains the instructions on how to access the Advanced Distribution Inquiry window.

#### View Bin Information

1 From the Inventory Management **Main** menu, select **Inventory Maintenance**. The Inventory Maintenance window appears.

| 🚮 Inventory Maintenance                                                                                                    |                                          |
|----------------------------------------------------------------------------------------------------|------------------------------------------|
| Item No. GB-EQ380-10-MF Q Description CENTRONICS CABLE 10 FT M/F                                                                                                    |                                          |
| 1. Main <u>2</u> . Options <u>3</u> . Transactions <u>4</u> . Inquiry <u>5</u> . Cost De                                                                                                    | tail                                     |
| Product Line     C&A     CABLES & ACCESSORIES     Renumber     History       Product Type     Finished Good     Default Whse     000     Quantity       Valuation     Standard Cost     Inventory Cycle     Sale Info       Price Code     STD     Lot/Serial.                                                                                                    | Alias<br>Alternate<br>Pitoing<br>Vendors |
| Procurement Buy  Primary Vendor 01-CDNT  Container Corporation Of Usa Weight Warranty Code 60 DAY                                                                                                    | 16.750                                   |
| Volume         .0000         Last Rcpt         05/31/2010         Item           Standard U/M         EACH         Standard U/M         Last Sold         05/28/2010         Allocated                                                                                                    | .000                                     |
| Purchase U/M         EACH         0.0f         EACH         1         Retail Price         34.500         Std Cost           Sales U/M         EACH         No. 0f         EACH         1         Std Price         34.500         Avg Cost                                                                                                    | t 16.750                                 |
| Image: Complexity of the complexity of the complexity of the | lete 🔒 😨<br>BC 6/7/2007                  |

Inventory Maintenance Window - Main Tab

2 Select the item, and then click the Quantity... button on the Main tab of the Inventory Maintenance window. The Quantity on Hand & Reorder window appears.

| 👫 Quantity on Hand                        | & Reorder                                                  |         |                          | ? 🛛                               |  |  |  |  |  |  |
|-------------------------------------------|------------------------------------------------------------|---------|--------------------------|-----------------------------------|--|--|--|--|--|--|
| ltem No. GB-E                             | Q380-10-MF                                                 |         | <u>I</u> otals           | <u>R</u> ecap Qty <u>H</u> istory |  |  |  |  |  |  |
| Warehouse Code 1000 💊 📎 CENTRAL WAREHOUSE |                                                            |         |                          |                                   |  |  |  |  |  |  |
| Advanced                                  | Advanced Distribution Inquiry, Alt-B Item Inventory Status |         |                          |                                   |  |  |  |  |  |  |
| Bin Location                              |                                                            | <b></b> | Unit of Measure          | EACH                              |  |  |  |  |  |  |
| Reorder Method                            | Economic Quantity                                          | -       | Qty on Hand              | 208.00                            |  |  |  |  |  |  |
| Economic Order Qty                        | 400.00                                                     |         | Qty on Purch Order       | 100.00                            |  |  |  |  |  |  |
| Reorder Point                             | 100.00                                                     |         | Qty on Sales Order       | 0.00                              |  |  |  |  |  |  |
| Minimum Order Otu                         | 100.00                                                     |         | Qty on Back Order        | 0.00                              |  |  |  |  |  |  |
|                                           | 100.00                                                     |         | Qty Req for Work Order   | 0.00                              |  |  |  |  |  |  |
| Maximum Un Hand                           | 800.00                                                     |         | Qty on Work Order        | 0.00                              |  |  |  |  |  |  |
|                                           |                                                            |         | Total Qty Available      | 208.00                            |  |  |  |  |  |  |
|                                           |                                                            |         | Qty in Shipping          | 0.00                              |  |  |  |  |  |  |
|                                           |                                                            |         | On Hand less in Shipping | 208.00                            |  |  |  |  |  |  |
| L                                         |                                                            |         |                          |                                   |  |  |  |  |  |  |
|                                           |                                                            |         | <u><u> </u></u>          | <u>C</u> ancel (?)                |  |  |  |  |  |  |

**Quantity on Hand & Reorder Window** 

The Quantity on Hand & Reorder window allows you to view specific bin information when a warehouse is selected from the **Warehouse Code** field.

3 Enter the warehouse in the Warehouse Code field.

4 The Advanced Distribution Inquiry ( ) button will display in the **Bin Location** field if the item's product line and the warehouse are enabled in MultiBin Advanced Distribution <u>Product Line Maintenance</u> (see page 46) and MultiBin Advanced Distribution <u>Warehouse Maintenance</u> (see page 46). Click this button to display bin quantities for the warehouse. The Advanced Distribution Inquiry window appears.

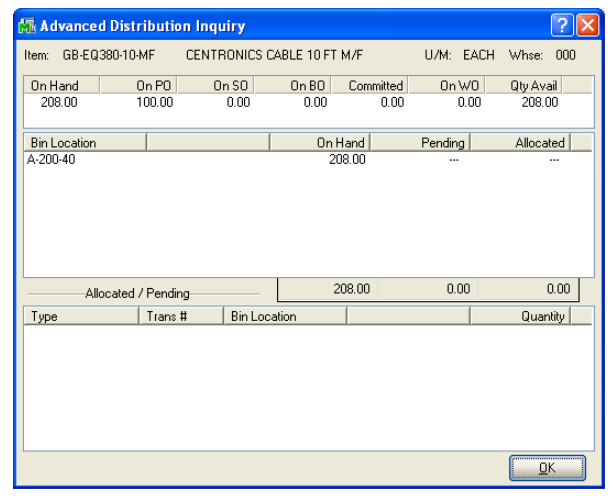

**Advanced Distribution Inquiry Window** 

The Advanced Distribution Inquiry window displays the standard inventory inquiry information: quantity on hand, on purchase order, on sales order, on bill of materials, committed, on work order, the quantity available, the quantity pending, and the quantity allocated. For any items pending or allocated, the transaction details appear in the Allocation/Pending frame. The quantities in Advanced Distribution Inquiry cannot be modified.

#### Advanced Distribution Transaction History in Inventory Maintenance

This section contains the instructions on how to access the Advanced Distribution Transaction History window.

#### **View Transaction Information**

1 From the Inventory Management **Main** menu, select **Inventory Maintenance** to open the Inventory Maintenance window.

2 After selecting the item, click the **Transactions** tab.

| <b>M</b> | Inventory M                                                                                              | lainter                          | nance                                                                                                    |                         |                                                                                   |                                                                              |                                                                                     |            |
|----------|----------------------------------------------------------------------------------------------------|----------------------------------|----------------------------------------------------------------------------------------------------|-------------------------|-----------------------------------------------------------------------------------|------------------------------------------------------------------------------|-------------------------------------------------------------------------------------|------------|
| lte      | em No. 100                                                                                               | 1-HON-ł                          | 1252 🔍                                                                                                    | Description HON         | 2 DRAWER LE                                                                       | ETTER FLE W/                                                                 | o l.K 🛛 🗾                                                                           |            |
|          | <u>1</u> . Main                                                                                          | Ì                                | 2. Options                                                                                                    | <u>3</u> . Transactions |                                                                                   | quiry                                                                        | 5. Cost Detail                                                                      | )          |
|          | Warehouse C                                                                                              | ode                              | 001 🔍 EA                                                                                                    | AST WAREHOUSE           |                                                                                   |                                                                              |                                                                                     |            |
|          | Trans Date                                                                                               | Туре                             | Reference                                                                                                    |                         | Quantity                                                                          | Unit Cost                                                                    | Extension                                                                           |            |
|          | 05/01/10<br>05/03/10<br>05/04/10<br>05/07/10<br>05/14/10<br>05/14/10<br>05/28/10<br>05/31/10<br>05/31/10 | IR<br>II<br>SO<br>SO<br>IT<br>SO | 0000008<br>S0-05/03<br>S0-05/04<br>S0-05/05<br>0100031-IN<br>0100034-IN<br>IN-0100015<br>00090010<br>0100045-IN |                         | 1000.00<br>2.00-<br>1.00-<br>5.00-<br>10.00-<br>4.00-<br>1.00-<br>10.00<br>10.00- | 34,250<br>32,750<br>33,750<br>33,200<br>33,500<br>34,063<br>34,250<br>34,250 | 34,250.00<br>65.50-<br>32.75-<br>166.00-<br>136.25-<br>33.50-<br>342.50-<br>342.50- |            |
|          | Beginning                                                                                                | g Bal<br>20.00                   | Received 1,000.00                                                                                               | Adjusted/Sold           | Issued<br>8.00-                                                                   | Ending Bal<br>997.0                                                          | 0                                                                                   |            |
|          |                                                                                                    |                                  |                                                                                                    |                         | Acce                                                                              | pt <u>C</u> ance                                                             | l <u>D</u> elete                                                                    |            |
|          |                                                                                                    |                                  |                                                                                                    |                         |                                                                                   |                                                                              | HTI ABC                                                                             | 11/25/2008 |

Inventory Maintenance Window -Transactions Tab

- **3** Select the warehouse from the **Warehouse Code** field. The list box populates with the information.
- 4 Select a transaction line in the list box, and click the 🔂 button to open the Advanced Distribution Transaction History window.

| 👫 Advanced Distribution Trans | action History 🛛 🛛 🛛 🛛 |
|-------------------------------|------------------------|
| Whee 000 Date 05/25/2010      | Type SO Ref 0100059-IN |
| Bin Location                  | Trans Qty              |
| E-300-10                      | 1.00-                  |
|                               |                        |
|                               |                        |
|                               |                        |
|                               |                        |
|                               |                        |
|                               |                        |
|                               |                        |
|                               | <u>k</u>               |

Advanced Distribution Transaction History Window

The Advanced Distribution Transaction History window displays the standard item transaction distribution information: warehouse number, date, type of transaction, reference number, bin locations, and the transaction quantity.

## **Inventory Inquiry**

Use the Advanced Distribution Inquiry window in Inventory Inquiry to review detailed bin information of an inventory item.

### Advanced Distribution Inquiry in Inventory Inquiry

This section contains the instructions on how to access the Advanced Distribution Inquiry window.

#### **View Bin Information**

1 From the Inventory Management **Main** menu, select **Inventory Inquiry**. The Inventory Inquiry window appears.

| 🚮 Inventory     | Inquiry        |              |                     |            |                   |                             |           |           |
|-----------------|----------------|--------------|---------------------|------------|-------------------|-----------------------------|-----------|-----------|
| Item No. GB     | -EQ380-10-MF   | <b>Q</b>     | Description         | CENTRONIC  | CS CABLE 10 F     | T M/F                       |           |           |
| <u>1</u> . Main | 2.             | Additional   | <u>3</u> . Transact | ions       | 4. Inquiry        | ) <u>5</u> . Co             | st Detail |           |
| Product Line    | C&A CABL       | ES & ACCESSO | DRIES               |            | Price Loo         | o <u>k</u> up <u>H</u> isto | iry       | Alias     |
| Product Type    | Finished Good  | Weight       |                     | ]          | Lot/S <u>e</u> ri | ial <b>⊻end</b>             | ors A     | Alternate |
| Valuation       | Standard Cost  | Volume       | .0000               | Warranty ( | Code 60 DAY       | Sale I                      | nfo       | Pricing   |
| Price Code      | STD            | Vendor 0     | 11-CONT             |            |                   |                             |           |           |
| Retail Price    | 34.500         | Std Cost     | 16.750              | Standard   | IU/M EACH         |                             |           |           |
| Std Price       | 34.500         | Avg Cost     | 16.750              | Purchase   | U/M EACH          | No. Of EAC                  | ж         | 1         |
| Last Sold       | 05/28/2010     | Last Ropt    | 5/31/2010           | Sales U/   | M EACH            | No. Of EAC                  | Н         |           |
| Whse            | On Hand        | On PO        | On SO               | On BO      | Committed         | On WO                       | Qty Avail |           |
| 000             | 208.00<br>9.00 | 50.00        | 0.00                | 0.00       | 0.00              | 0.00                        | 208.00    |           |
| 002             | 15.00          | 25.00        | 0.00                | 28.00      | 28.00             | 0.00                        | 13.00-    | <b>\</b>  |
|                 |                |              |                     |            |                   |                             |           | _         |
| lotais          | 232.00         | 175.00       | 0.00                | 28.00      | 28.00             | 0.00                        | 204.00    |           |
|                 |                |              |                     |            |                   |                             |           | K 😢       |
|                 |                |              |                     |            |                   | HTI                         | ABC       | 6/7/2007  |

Inventory Inquiry Window - Main Tab

- 2 Select an item from the **Item No.** field. The warehouses that store the item are listed in the list box in the bottom section of the window.
- 3 Select a warehouse line in the list box, and click the 🔂 button to open the Advanced Distribution Inquiry window.

| 👫 Advance    | d Distributio   | n Inquiry  |             |           |           | ? 🛛       |
|--------------|-----------------|------------|-------------|-----------|-----------|-----------|
| ltem: GB-EQ  | 380-10-MF       | CENTRONICS | CABLE 10 FT | M/F       | U/M: EACH | Whse: 000 |
| On Hand      | On PO           | On SO      | On BO       | Committed | On WO     | Qty Avail |
| 208.00       | 100.00          | 0.00       | 0.00        | 0.00      | 0.00      | 208.00    |
| Bin Location |                 |            | On          | Hand      | Pending   | Allocated |
| A-200-40     |                 |            | 2           | 38.00     |           |           |
| Ali          | ocated / Pendir | 1g         | 2           | 208.00    | 0.00      | 0.00      |
| Туре         | Trans           | # Bin Loo  | cation      |           |           | Quantity  |
|              |                 |            |             |           |           |           |

Advanced Distribution Inquiry Window

The Advanced Distribution Inquiry window displays the standard inventory inquiry information: quantity on hand, on purchase order, on sales order, on bill of materials, committed, on work order, the quantity available, the quantity pending, and the quantity allocated. For any items pending or allocated, the transaction details appear in the Allocation/Pending frame. The quantities in Advanced Distribution Inquiry cannot be modified.

## Advanced Distribution Transaction History in Inventory Inquiry

This section contains the instructions on how to access the Advanced Distribution Transaction History window.

#### View Transaction Information

- 1 From the Inventory Management **Main** menu, select **Inventory Inquiry** to open the Inventory Maintenance window.
- 2 After selecting the item, click the **Transactions** tab.

| Item No.         1001-HON-H252         Q         Description         HDN 2 DRAWER LETTER FLE W/D LK         Image: Constraint of the second second seco |
|----------------------------------------------------------------------------------------------------|
| 1. Main     2. Additional     3. Transactions     4. Inquiry     5. Cost Detail       Warehouse Code     001     Q. EAST WAREHOUSE       Trans Date     Type     Reference     Quantity     Unit Cost     Extension                                                                                                    |
| Warehouse Code         001         Q         EAST WAREHOUSE           Trans Date         Type         Reference         Quantity         Unit Cost         Extension                                                                                                    |
| Trans Date Type Reference Quantity Unit Cost Extension                                                                                                    |
|                                                                                                    |
| 05/01/10 IR 00000008 1000.00 34.250 34.250.00 05/03/10 II \$0.05/03 2.00 32.750 65.50 0                                                                                                    |
| 05/04/10         II         50/05/05         1.00c         32.750         132.75           05/07/10         II         S0.05/05         5.00-         33.200         166.00-           05/14/10         S0         0100031-IN         10.00-         33.500         335.00-           05/15/10         S0         0100034-IN         4.00-         34.063         136.25-           05/25/17/10         S0         0100031-IN         10.00-         33.500         33.500           05/25/17/10         S0         0100031-IN         4.00-         34.053         136.25-           05/25/17/10         S0         0100031-IN         4.00-         34.250         342.50-           05/31/10         IT         00090010         10.00-         34.250         342.50-           05/31/10         S0         0100046-IN         10.00-         34.250         342.50-                                                                                                    |
| Beginning Bal         Received         Adjusted/Sold         Issued         Ending Bal           20.00         1,000.00         15.00         8.00         997.00                                                                                                    |
|                                                                                                    |

- **3** Select the warehouse from the **Warehouse Code** field. The list box populates with the information.
- 4 Select a transaction line in the list box, and click the 🔂 button to open the Advanced Distribution Transaction History window.

| 👫 Advanced Distri        | ibution Transa | ction History | ? 🛛               |
|--------------------------|----------------|---------------|-------------------|
| Whse 000 Date            | 05/25/2010     | Type SO Ref   | 0100059-IN        |
| Bin Location<br>E-300-10 |                | T             | rans Qty<br>1.00- |
|                          |                |               |                   |
|                          |                |               | <u>0</u> k        |

Advanced Distribution Transaction History Window

The Advanced Distribution Transaction History window displays the standard item transaction distribution information: warehouse number, date, type of transaction, reference number, bin locations, and the transaction quantity.

Inventory Inquiry Window -Transactions Tab

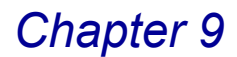

## **Inventory Transaction Entry**

You use Inventory Transaction Entry to record sales, issues, transfers (between warehouses), adjustments, and receipts of inventory items. Inventory Transaction Entry was modified so that bin distributions could be recorded for each transaction type.

### **Advanced Distribution in Transaction Entry**

This section contains the instructions on how to access the Advanced Distribution window.

#### **Record Inventory Transactions with MultiBin Advanced Distribution**

- 1 From the Inventory Management **Main** menu, select **Transaction Entry** to open the Transaction Entry window appears.
- 2 Select one of the transaction types from the **Transaction Type** field.
- 3 After entering all required information, click the **Lines** tab.

The **Lines** tab of Inventory Transaction Entry allows you to enter line item details.

| 🚮 Transaction B             | intry        |                            |                 |         |                      |           |                |                  |
|-----------------------------|--------------|----------------------------|-----------------|---------|----------------------|-----------|----------------|------------------|
| Transaction Type            | Sales        | •                          | Entry N         | umber   | 00000010 🔍           | [ ·       |                |                  |
| <u>1</u> . Header           |              | <u>2</u> . Lines           |                 |         |                      |           |                |                  |
|                             |              |                            |                 |         |                      |           |                |                  |
| Item Number                 |              | Job Number                 | Cost Code       |         | Cost Type            | _         |                | пк               |
| GB-EQ380-5-MF               | <u></u>      | <u>م</u>                   |                 | چ 🖉     | 2                    | •         |                |                  |
| CENTRONICS C/               | ABLE 5 FT M  | 1/F                        | G/L             | Account | 450-01-00            |           | 9              | <u>U</u> ndo     |
| Standard Cost               | U/M<br>EACH  | Whse<br>000                | Quantity<br>0.0 | 0       | Unit Price<br>30.250 | Extension | .00            | Di <u>s</u> trib |
| Item Number                 | De           | scription                  |                 |         |                      |           |                |                  |
|                             | Job No.      | Cost Code                  | Type Qua        | ntity   | Unit Price           | 1         | Extension      | n                |
| WJ-M-2109-A<br>FIFO Costing | P0<br>G/L: 4 | ST BINDER 3/16<br>50-01-00 | X 1/2 (100)     | ).00    | U/M: BOX<br>28.400   | WHSE:     | 000<br>.0      | 0                |
| Ins Del                     |              |                            |                 |         |                      |           |                |                  |
|                             | -            |                            |                 |         | Y                    | ~         |                | (                |
|                             |              |                            |                 |         | Accept Ca            | ncel      | <u>)</u> elete |                  |
| Enter Job Number            |              |                            |                 |         |                      | HTI       | ABC            | 6/7/2007         |

**Transaction Entry Window - Lines Tab** 

4 Select an item from the Item Number field.

If the line item selected is enabled in both MultiBin Advanced Distribution <u>Warehouse Maintenance</u> (see page 46) and MultiBin Advanced Distribution <u>Product Line Maintenance</u> (see page 46), the Distribution is enabled. You can use this button to view the advanced distribution information.

5 Enter the quantity needed for the transaction in the **Quantity** field.

**6** When you finish entering the line item and click **OK**, the program displays the Advanced Distribution window.

The Advanced Distribution window allows you to record which bin's quantities will be affected by the transaction.

| 👫 Advanced Dist           | ribution   |                    |           |                     | ? 🛛                               |
|---------------------------|------------|--------------------|-----------|---------------------|-----------------------------------|
| Item: GB-EQ380-10         | MF CENTRON | IICS CABLE 10 FT N | 4/F       | U/M: EACH           | Whse: 000                         |
| Bin Location<br>Reference | A-200-40   | A-200-40           | Available | Distribute          | ; <u>Q</u> K<br>3.00 <u>U</u> ndo |
| Bin Location<br>A-200-40  |            | Reference          | [         | Available<br>208.00 | Distribute<br>0.00                |
| Range Distri              | ib         |                    | Distri    | bution Balance      | 3.00                              |

Advanced Distribution Window

**7** Select the bin location being used to fill the quantity from the **Bin Location** field.

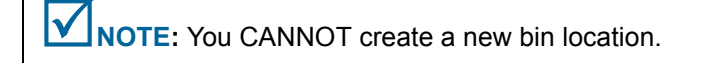

- 8 Enter additional reference information in the **Reference** field, if necessary.
- **9** Click **OK**. The distribution appears in the list on the Advanced Distribution window.
- **10** Click **Accept**. The quantity will be distributed from the selected bin.

## **Physical Count Worksheet**

You use the Physical Count Worksheet feature to freeze items to count, and to print worksheets for the selected items. The worksheets include information, such as the item number and description, bin location, and inventory cycle.

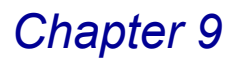

### **MultiBin Advanced Distribution Modifications**

The Physical Count Worksheet has been modified to include all bin locations within the warehouse code for an item.

| Sort Options       | Item Nu  | mber 💌             |           |                       |
|--------------------|----------|--------------------|-----------|-----------------------|
| Item Description   |          | Starting           |           | Ending                |
| Report Options     | Print We | orksheet and Freez | e Items 💌 |                       |
| Procurement Type   | All      | -                  |           | Double Space 🔽        |
| Selection          | All      | Starting           |           | Ending                |
| Item Number        |          | GB-EQ380-10-MF     | 0         | GB-EQ380-10-MF        |
| Bin Location       |          |                    |           | 711111111             |
| Warehouse          |          | Q                  |           | ZZZ 🔍                 |
| Inventory Cycle    |          |                    |           |                       |
| Product Line       |          | 9                  |           |                       |
| Canon iR330-400 PS | /er 1.0  |                    | Print     | Preview Printer Setup |

**Physical Count Worksheet Window** 

## **Physical Count Entry**

MultiBin Advanced Distribution is integrated with Physical Count Entry to allow you to count the physical inventory including quantities in a bin and post adjustments.

### **Advanced Distribution in Physical Count Entry**

This section contains the instructions on how to assign quantities to specific bin locations when entering data in Physical Count Entry.

#### **Enter Physical Count Data**

1 From the Inventory Management **Physical** menu, select **Physical Count Entry**. The Physical Count Entry window appears.

| 🚮 Physical Cour    | nt Entry |                  |               |                                         |         |          |
|--------------------|----------|------------------|---------------|-----------------------------------------|---------|----------|
| Warehouse Code     | 000      | 🔦 CENTF          | RAL WAREHO    | USE                                     |         |          |
| <u>1</u> . Header  |          | <u>2</u> . Lines |               |                                         |         |          |
| Selection          | All      | Starting         |               | Ending                                  |         |          |
| Bin Location       |          |                  |               | 7///////                                |         |          |
| Item Number        |          |                  | 0             | 777777777777777777777777777777777777777 |         |          |
| Product Line       |          | Q,               | All Product L | ines                                    |         |          |
|                    |          |                  |               |                                         |         |          |
|                    | •        |                  |               |                                         | Accept  | 80       |
| Enter Warehouse Co | de       |                  |               |                                         | HTI ABC | 6/7/2007 |

Physical Count Entry Window - Header Tab

- 2 Select the warehouse from the Warehouse Code field.
- 3 Select the **Bin Location**, **Item Number**, and **Product Line**, and then click the **Lines** tab to enter quantities.

**NOTE:** The **Sort Physical Count by Bin Location** option on the **Main** tab of Inventory Management Options determines how information is sorted and displayed in Physical Count Entry on the **Lines** tab.

| Physical Count Entry                                 |                                                   |                             |        |                                       |
|------------------------------------------------------|---------------------------------------------------|-----------------------------|--------|---------------------------------------|
| Warehouse Code 000 🔍 CEN                             | TRAL WAREHOUSE                                    |                             |        |                                       |
| <u>1</u> . Header <u>2</u> . Lines                   |                                                   |                             |        |                                       |
| Bin Location Item Number<br>A-200-40 GB-EQ 380-10-MF | Description                                       | LE 10 FT M/F<br>U/M<br>EACH | Count  | Add Item<br>Add Lot/Serial<br>Add Bin |
| Bin Location Item Number                             | Description                                       | Lot/Serial                  | U/M    | Count                                 |
| A-200-20 GB-EQ380-5-MF                               | CENTRONICS CABLE 5 FT M<br>CENTRONICS CABLE 10 FT |                             | EACH   | 5.00                                  |
|                                                      |                                                   |                             |        |                                       |
|                                                      |                                                   |                             | Ac     | cept 📙 🕐                              |
|                                                      |                                                   |                             | HTI AI | BC 6/7/2007                           |

Physical Count Entry Window - Lines Tab

4 Select an item from the Item Number field.

If the line item selected is enabled in both MultiBin Advanced Distribution <u>Warehouse Maintenance</u> (see page 46) and MultiBin Advanced Distribution <u>Product Line Maintenance</u> (see page 46), and the item has quantity in several bin locations, then a separate line will be listed for each bin location for that item.

### Add a Bin in Physical Count Entry

The Add Bin button was added to the Lines tab of Physical Count Entry to allow you to create a new bin for an item during physical count entry. The Add Bin button is only available if the Allow Addition of New Bins During Data Entry is selected on the MultiBin Advanced Distribution Options window (see page 41).

 Select an item from the list on the Lines tab of the Physical Count Entry window.

2 Click Add Bin. The Add Bin to Physical Inventory window appears.

| 👫 Physical Count  |                  |             |                  |               |              |                        |
|-------------------|------------------|-------------|------------------|---------------|--------------|------------------------|
| Warehouse Code    | 000 💊 MAH        | WAREH       | OUSE             |               |              |                        |
| <u>1</u> . Header | <u>2</u> . Lines | )           |                  |               |              |                        |
| Bin Location      | Item Number      |             | Description      |               |              |                        |
| DEFAULTBIN        | BOARD-004230-3   | Q           | 80486DX4 MOTHE   | RBOARD 100MHZ |              | Add Item               |
|                   |                  |             | Serial Number    | U/M           | Count        | Add <u>L</u> ot/Serial |
|                   |                  |             | 1000301          | EACH          | 0.00         | Add <u>B</u> in        |
| Item Number       | Bin Location     | Descripti   | on               | Lot/Serial    | U/M          | Count                  |
| BOARD-004230-33   | DEFAUL           | Add Bin     | to Physical Inve | ntory 🛛 🛜 🔀   | EACH         | 0.00                   |
|                   |                  |             |                  |               | EACH<br>EACH | 0.00                   |
|                   |                  | tem Numb    | er BUARD-004230  | 1-33          | EACH         | 0.00                   |
|                   |                  | Bin Locatio | n 🛛              | Q             | EACH         | 0.00                   |
|                   |                  |             |                  |               | EACH         | 0.00                   |
|                   |                  |             |                  |               | EACH         | 0.00                   |
|                   |                  |             | <u>U</u> K       |               | EACH         | 0.00                   |
|                   |                  |             |                  |               |              |                        |
|                   |                  |             |                  |               |              | cept 🔒 💿               |
|                   |                  |             |                  |               | HTI X        | YZ 12/1/2008           |

Add Bin to Physical Entry Window

- 3 Enter a new bin or select another bin location in the **Bin Location** field.
- 4 Click **OK**. The new bin for the item is saved.

## **Physical Count Variance Register**

You use the Physical Count Variance Register to show the difference between your perpetual inventory balance at the time it was frozen and your posted physical count.

### **MultiBin Advanced Distribution Modifications**

The Physical Count Variance Register report has been modified to include the bin details.

| 👫 Physical Count Va                                             | riance Register                                                                               |                                                                                                    |                                                                        |                                                           |                                                                       |                                            |                                                                        |         |
|-----------------------------------------------------------------|-----------------------------------------------------------------------------------------------|----------------------------------------------------------------------------------------------------|------------------------------------------------------------------------|-----------------------------------------------------------|-----------------------------------------------------------------------|--------------------------------------------|------------------------------------------------------------------------|---------|
| PHYSICAL COU                                                    | NT VARIANCE REGISTER - MB                                                                     | DETAIL                                                                                              |                                                                        | А                                                         | BC Distribu                                                           | tion and \$<br>REGIST                      | Service Corp                                                           | ).<br>M |
| WAREHOUSE: 00<br>ITEM NUMBER<br>GB-EQ380-10-MF<br>GB-EQ380-5-MF | 0 CENTRAL WAREHOUSE<br>DESCRIPTION<br>CENTRONICS CABLE 10 FT M/F<br>CENTRONICS CABLE 5 FT M/F | LOT-SERIAL UM<br>A-200-00 EACH<br>A-200-20 EACH<br>A-200-20 WAREHOUSE 000 TOTAL:<br>REGISTER TOTAL: | ON<br>HAND<br>208.00<br>208.00<br>112.00<br>112.00<br>320.00<br>320.00 | PHYSICAL<br>COUNT<br>1.00<br>5.00<br>5.00<br>6.00<br>6.00 | OVER/<br>SHORT<br>207.00-<br>107.00-<br>107.00-<br>314.00-<br>314.00- | UNIT<br>COST<br>16.750<br>12.750<br>-<br>- | VARIANCE<br>AMOUNT<br>3,467.25-<br>1,364.25-<br>4,831.50-<br>4,831.50- |         |
|                                                                 |                                                                                               |                                                                                                    |                                                                        |                                                           |                                                                       |                                            |                                                                        |         |
| Page:1                                                          |                                                                                               |                                                                                                    |                                                                        |                                                           |                                                                       |                                            |                                                                        | 80      |

**Physical Count Variance Register Report** 

## **Period End Processing**

The **Only Remove Temporary Bins** option was added to the I/M Period End Processing window.

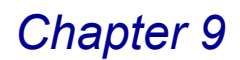

## **Temporary Bins with Zero Quantity**

Use this option to remove temporary bins that have zero quantity on hand.

#### **Remove Temporary Bins**

1 From the Inventory Management **Period End** menu, select **Period End Processing**. The I/M Period End Processing window appears.

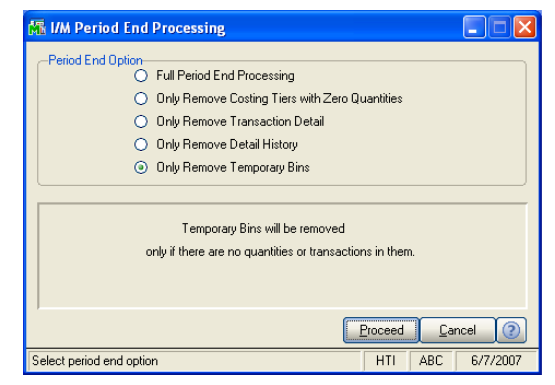

I/M Period End Processing Window

2 Select Only Remove Temporary Bins, and click Proceed. The following I/M Period End Processing window appears.

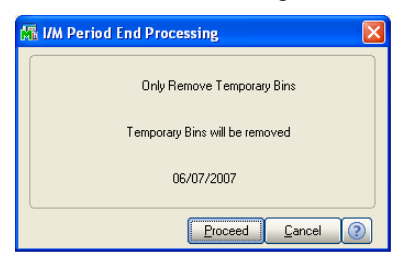

I/M Period End Processing Window

3 Click Proceed.

Any bin that has the **Temporary Bin** option selected in <u>Bin Location</u>. <u>Maintenance</u> (see page 47) and with zero quantities on hand for that bin will be removed from the system.

**NOTE:** Any bin location that does not have the **Temporary Bin** option selected in Bin Location Maintenance will not be removed through the Only Remove Temporary Bins function, even if the quantity on hand is zero.

## **Sales Order Module**

MultiBin Advanced Distribution lets you select the bins from where the item quantity will be removed when entering a sales order or invoice.

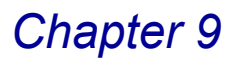

## **Sales Order Entry**

The Advanced Distribution (IIII) button has been added to the **Lines** tab in Sales Order Entry. You can select a bin location for a sales order item.

**NOTE:** You CANNOT create a new bin location in Sales Order Entry.

### Advanced Distribution in Sales Order Entry

This section contains the instructions on how to access the Advanced Distribution window.

### Select a Bin for a Sales Order

- 1 From the Sales Order **Main** menu, select **Sales Order Entry**. The Sales Order Entry window appears.
- 2 Enter the standard sales order information on the **Header** and **Address** tabs, and then click the **Lines** tab.

| M | Sales              | Order E  | ntry (ABC) 6 | /7/2007          |                   |              |              |              |   |                                    |
|---|--------------------|----------|--------------|------------------|-------------------|--------------|--------------|--------------|---|------------------------------------|
| 1 | Order Nu           | mber 🛛   | 0000175      |                  |                   | Copy from    | Defaults     | tomer Credit |   |                                    |
|   | <u>1</u> . Hea     | ider     | 2. Address   | <u>3</u> . Lines | <u>4</u> . Totals | 1            |              | 8            |   |                                    |
| ſ |                    | 🇞 H      | M • 🕅 •      | Quick Row        |                   | P D          |              | Cari         | ┝ | Advanced<br>Distribution<br>Button |
|   |                    | lb       | em Code      | Ordered          | Back Urdere       | d Unit Price | Extension    | Ce           |   | Button                             |
|   | 1                  | GB-EQ3   | 80-10-MF     | 3.00             | .0                | 0 34.500     | 103.50       |              |   |                                    |
|   | 2                  |          |              | .00              | .0                | 0.000        | .00          |              |   |                                    |
|   | •                  |          |              |                  |                   |              |              |              |   |                                    |
|   | Desc               | cription | CENTRONICS   | CABLE 10 FT M/   | F                 |              |              |              |   |                                    |
|   | Ware               | ehouse   | 000          |                  |                   |              |              |              |   |                                    |
|   | U                  | J/M      | EACH         |                  |                   |              |              |              |   |                                    |
|   | Shi                | ipped    |              |                  | .00               |              |              | -            |   |                                    |
|   |                    |          |              |                  |                   |              | Total Amount | 103.50       |   |                                    |
| 0 | )uic <u>k</u> Prin | nt 🥐     | Recalc Price |                  |                   | Accept       | Cancel       |              |   |                                    |

Sales Order Entry Window - Lines Tab

3 Select an item from the Item Code field.

If the line item selected is enabled in both MultiBin Advanced Distribution <u>Warehouse Maintenance</u> (see page 46) and MultiBin Advanced Distribution <u>Product Line Maintenance</u> (see page 46), then the <u>m</u> button will be enabled.

4 Enter the quantity need for the transaction in the **Ordered** field.

5 Click the 🔲 button to access the Advanced Distribution window.

| 👫 Advanced Distrib       | ition                      |                     |                  | ?              |
|--------------------------|----------------------------|---------------------|------------------|----------------|
| Item: GB-EQ380-10-MF     | CENTRONICS CABLE 10 FT M/F | U/M                 | : EACH           | Whse: 000      |
| Bin Location A-2         | 00-40 A-200-40             | Available<br>208.00 | Distribute       | 0K<br>100 Undo |
| Bin Location<br>A-200-40 | Reference                  |                     | Available 208.00 | Distribute     |
| Range Distrib            |                            | Distributior        | n Balance        | 3.00           |

Advanced Distribution Window

6 Select the from which bin(s) to remove quantity to fill the sales order from the **Bin Location** field.

Only bins that contain quantity for this item can be selected for distribution, unless the **Allow Overdistribution of the Quantity** option is selected on the MultiBin <u>Advanced Distribution Options</u> window (see page 41), which allows bin locations with zero quantity.

**NOTE:** You CANNOT enter the name of a new bin.

- 7 Enter additional reference information in the Reference field, if necessary.
- 8 Enter the quantity to allocate in the **Distribute** field.

You do not have to allocate all of the quantity to save the line and accept the sales order.

9 Click Accept to save the distributions.

## **Picking Sheet Printing**

The MultiBin Advanced Distribution module integrates with picking sheet printing to include bin location information on the picking sheets. MultiBin Advanced Distribution supports both non-graphical and graphical picking sheets.

#### **Configuring Sales Order Picking Sheet Printing**

The options set on the Sales Order Options window and the MultiBin <u>Advanced</u> <u>Distribution Options</u> window (see page 40) determine what information the picking sheet includes and how the information is sorted.

• On the Sales Order Options window, you can select to print the sheets by item number, bin location, or line number.

- On the MultiBin <u>Advanced Distribution Options</u> window (see page 43), you can select the S/O Picking Sheets Allocate Inventory check box to automatically allocate the inventory items in the picking sheet. You can also determine how to distribute the quantity and how to sort the information.
  - If **Bin Location** is selected in the **Distribute Quantity By** field, the picking sheet distributes quantity from bins in alphabetical order until all of the quantity has been distributed.

If **Descending** is selected from the **Distribute Sort Order** field, the picking sheet distributes from bins in reverse alphabetical order.

- If **Tier** is selected in the **Distribute Quantity By** field, the picking sheet distributes quantity from tiers in alphabetical order until all of the quantity has been distributed.

If **Descending** is selected from the **Distribute Sort Order** field, the picking sheet distributes from tiers in reverse alphabetical order. (For non-tier items, such as Standard, Average, FIFO, and LIFO, the quantity will be chosen based on the bin locations.)

- If **Qty Available** is selected in the **Distribute Quantity By** field, the picking sheet distributes quantity from bins based on the amount of quantity available in each bin in the order of least quantity available to the most.

If **Descending** is selected from the **Distribute Sort Order** field, the picking sheet first prints the bins that have the most quantity available.

#### Print the Sales Order Picking Sheet

1 From the Sales Order **Main** menu, select **Picking Sheet Printing**. The Picking Sheet Printing window appears.

| 🚜 Picking Sheet Printing (ABC) 11/25/2                             | 2008                                                                      |
|--------------------------------------------------------------------|---------------------------------------------------------------------------|
| Form Code STANDARD Q<br>Description Plain                          | Seject Qiear                                                              |
| Number of Copies 1 Collated                                        | Multi-Part Form Enabled                                                   |
| <u>1</u> . Main <u>2</u> . Select                                  |                                                                           |
| Order Type to Print All 💌                                          | Include Unauthorized/Expired Credit Card Orders<br>Print Comments Partial |
| Additional Item Types to Print<br>Charge Items Miscellaneous Items | Special Items                                                             |
| Line 1 Message                                                     |                                                                           |
|                                                                    |                                                                           |
| Canon iR330-400 PS Ver 1.0                                         | Alignment Preview Setup                                                   |

- **Picking Sheet Printing Window**
- 2 Select the sales orders to print, and click **Print**. The picking sheets print.

Ģ

For the following example, the **Print Picking Sheets By** option was set to **Item Number** on the Sales Order Options window, and the **Distribute Quantity By** and **Distribute Sort Order** options were set to **Bin Location** and **Descending** on the MultiBin <u>Advanced Distribution Options</u> window (see page 43).

|                                                  |                                                |                      |             |                                               |                 | Page:  |
|--------------------------------------------------|------------------------------------------------|----------------------|-------------|-----------------------------------------------|-----------------|--------|
|                                                  |                                                |                      | Picking She | et                                            |                 |        |
| Waral                                            | house: 001 EAST WAREN                          | INUSE                |             |                                               |                 |        |
| Order Ni                                         | imber: 0000115                                 |                      |             |                                               | Order Date: 5/1 | 8/2010 |
| Customer Nu                                      | imber: 01-ABF                                  |                      |             |                                               | Salesperson: 01 | 00     |
| Sold To:                                         |                                                |                      |             | Ship To:                                      |                 |        |
| American Bus                                     | iness Futures                                  |                      |             | American Business Futures                     |                 |        |
| 2131 E. 14th :<br>Suite 100                      | Street                                         |                      | :           | Distribution Warehouse<br>3121 W. 24th Street |                 |        |
| Milwaukee, W<br>Confirm To:                      | 'I 53151<br>Artie Johnson                      |                      |             | viilwaukee, WI 53146                          |                 |        |
| Customer P.(                                     | ). Ship VIA                                    |                      | F. O. B.    | Tems                                          |                 |        |
|                                                  | UPS BLUE                                       |                      | DESTINATION | Net 30 Days                                   |                 |        |
| VERBAL                                           |                                                |                      | Ordered     | Shinned                                       | Backordered     |        |
| VERBAL<br>Location                               | Item Number                                    | Unit                 | ordered     | Subben                                        |                 |        |
| VERBAL<br>Location<br>A · 200 · 100              | tem Number<br>D1400                            | Unit<br>EACH         | oraerea     | 4.00                                          |                 | _      |
| VERBAL<br>Location<br>A · 200 - 100<br>EXECUTION | tem Number<br>D1400<br>VEDESKENSEMBLE<br>D1700 | Unit<br>EACH<br>EACH | ordered     | 4.00                                          |                 | _      |

Sales Order Picking Sheet

**NOTE:** To print the distributed quantity on graphical picking sheets, the field will need to be added through Crystal Reports. Add a column for the MBQuantityAllocated from the SO\_PickingSheetWrk file to the picking sheet form. The MBLotSerialNumber field is also available in the SO\_PickingSheetWrk file. An example of a Crystal Form can be found in the MAS90/MB folder.

If quantity was already distributed on the sales order, then those bin locations would be printed on the picking sheets and any remaining quantity would be distributed by MultiBin Advanced Distribution. Proceed to Shipping Data Entry if the distributed quantities need to be modified. Otherwise, the sales order is ready to be invoiced.

## **Sales Order Inquiry**

The **Advanced Distribution** button has been added to the **Lines** tab in Sales Order Inquiry. You can view the bin location for a sales order item.

**MOTE:** You CANNOT create a new bin location in Sales Order Inquiry.

## Advanced Distribution S/O Inquiry in Sales Order Inquiry

This section contains the instructions on how to access the Advanced Distribution S/O Inquiry window.

#### View the Bin Location for a Sales Order

- 1 From the Sales Order **Inquiries** menu, select **Sales Order Inquiry**. The Sales Order Inquiry window appears. This feature is view-only.
- 2 Select the order to view from the **Order Number** field on the **Header** tab, and then click the **Lines** tab.

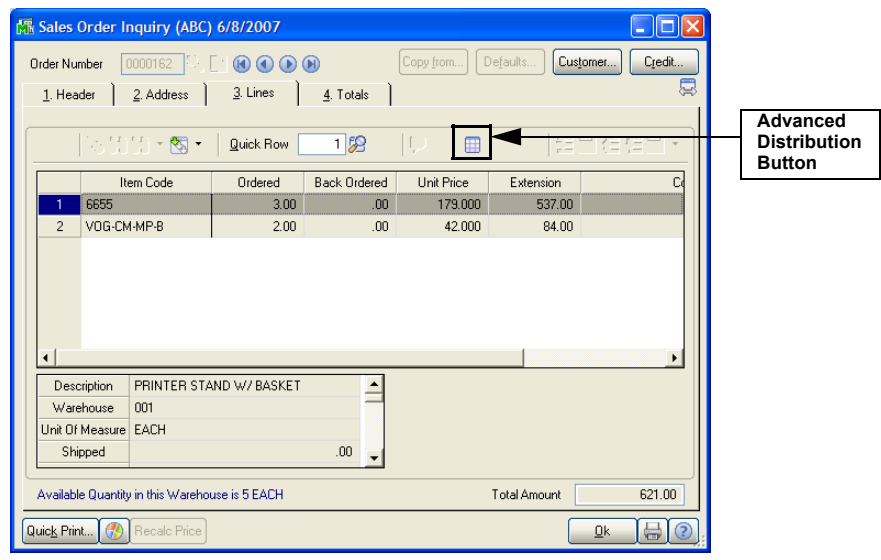

Sales Order Inquiry Window - Lines Tab

- 3 Select the line to view from the list on the Lines tab.
- 4 Click the 🔲 button to access the Advanced Distribution S/O Inquiry window.

| 👫 Adva  | anced Di | stribution S/O | Inquiry      |                   |        |             | ? 🗙 |
|---------|----------|----------------|--------------|-------------------|--------|-------------|-----|
| ltem: 6 | 655      |                |              |                   | U/M: E | ACH Whse: ( | 001 |
|         | Ordered  | Shipped        | Back Ordered | Unit Price        |        | Extensio    | n   |
|         | 3.00     | 0.00           | 0.00         | 179.00            |        | 537.0       | 0   |
| Bin Loc | ation    |                |              |                   |        | Distribute  | d   |
| D-100-1 |          |                |              |                   |        | 3.0         |     |
|         |          |                |              | Total Distributed | 1      | 3.00        | บ   |
|         |          |                |              |                   |        |             | k 🗍 |

Advanced Distribution S/O Inquiry Window

The Advanced Distribution S/O Inquiry window displays the amount ordered, the amount shipped, the amount on back order, the unit price, the extension, the bin locations, and the amount distributed at each location.

5 Click **OK** to close Advanced Distribution S/O Inquiry window.

e.

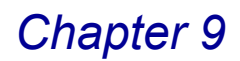

## **Shipping Data Entry**

MultiBin Advanced Distribution allows you to enter distribution information for a sales order in Shipping Data Entry.

**NOTE:** The **Enable Shipping** option must be selected in Sales Order Options to access the Shipping Data Entry window.

### Advanced Distribution in Shipping Data Entry

This section contains the instructions on how to access the Advanced Distribution window.

If distribution information was entered in Sales Order Entry or created when picking sheets were printed, then that information can be modified here.

**NOTE:** You CANNOT create a new bin location in Shipping Data Entry.

#### Modify Distribution during Shipping Data Entry

1 From the Sales Order **Shipping** menu, select **Shipping Data Entry**. The Shipping Data Entry window appears.

| 👫 Shipping Data Entry (ABC                              | ) 6/8/2007                          |                                          |                                        |                                       |               |                          |
|---------------------------------------------------------|-------------------------------------|------------------------------------------|----------------------------------------|---------------------------------------|---------------|--------------------------|
| Shipper ID 1 Ship Da<br>Shipping<br>1. Lines 2.Shipping | te 6/8/2007<br>g No. 0100059        | Crder No.<br>Ship Statu<br>Customer Numb | 0000162 🔍 🤊<br>Is New<br>er 02-AMERCON | SO Created By ##<br>American Concrete | I#<br>Service |                          |
| Item Code                                               | ] <mark>≪</mark> i ⊙∣ <u>Q</u> uick | Row 1                                    | 8                                      | Pka 0001 📑 🕵                          |               | Advanced<br>Distribution |
| Item Code                                               | Ordered                             | Shipped                                  | Back Ordered                           | Comment                               |               | Bullon                   |
| <u>1</u> 6655                                           | 3.00                                | 3.00                                     | .00                                    |                                       |               |                          |
| 2 VOG-CM-MP-B                                           | 2.00                                | .00                                      | .00                                    |                                       |               |                          |
| <u>د</u> [                                              |                                     |                                          |                                        |                                       | •             |                          |
| Description PRINTER STA                                 | ND W/ BASKET                        | <b></b>                                  |                                        |                                       |               |                          |
| Warehouse 001                                           |                                     |                                          |                                        |                                       |               |                          |
| U/M EACH                                                |                                     |                                          |                                        |                                       |               |                          |
| Package                                                 |                                     | •                                        |                                        |                                       |               |                          |
| Available Quantity in this Warehous                     | se is 2 EACH                        |                                          |                                        |                                       |               |                          |
| Quick Print Auto Increment                              | ]                                   |                                          | Accept (                               | ancel <u>D</u> elete                  |               |                          |

Shipping Data Entry Window - Lines Tab

- 2 Enter an ID in the Shipper ID field. You may be required to enter a password.
- 3 Select the sales order that you want to ship from in the **Order No.** field.
- 4 Select the line item to view from the list on the Lines tab.

5 Enter the amount being shipped in the **Shipped** field.

If distribution information already exists for this sales order, then the shipped quantity for each line will be set to the total distributed.

6 Click the 🔝 button to access the Advanced Distribution window to modify the distribution for an item.

| 👫 Advanced Dist           | ribution                |                |               |         | <b>?</b> ×         |
|---------------------------|-------------------------|----------------|---------------|---------|--------------------|
| ltem: 6655                | PRINTER STAND W/ BASKET | U/M:           | EACH          | Whse:   | 001                |
| Bin Location<br>Reference | D-100-10                | Available 5.00 | Distribute    | 3.00    | <u>0</u> k<br>Undo |
| Bin Location<br>D-100-10  | Reference               | A              | wailable 5.00 | Distrit | oute<br>3.00       |
| Range Distri              | b                       | Distribution F | Balance       |         | 0.00               |
|                           |                         |                |               | Accept  | 2                  |

Advanced Distribution Window

**7** Select the bin location being used to fill the quantity from the **Bin Location** field.

**NOTE:** You CANNOT create a new bin location.

- 8 Enter additional reference information in the **Reference** field, if necessary.
- **9** Click **OK**. The distribution appears in the list on the Advanced Distribution window.
- **10** Once all of the shipping information has been entered, click **Accept**, and proceed to Invoice Data Entry to complete the sales order.

## **Invoice Data Entry**

MultiBin Advanced Distribution requires that distribution information be entered before accepting an invoice.

### Advanced Distribution in Invoice Data Entry

This section contains the instructions on how to access the Advanced Distribution window.

If distribution information was entered in Sales Order Entry or Shipping Data Entry or was generated by printing picking sheets, then it will be copied over when the invoice is created.

**NOTE:** You CANNOT create a new bin location in Invoice Data Entry.

#### Enter Distribution Information during Invoice Data Entry

- 1 From the Sales Order **Main** menu, select **Invoice Data Entry**. The S/O Invoice Data Entry window appears.
- 2 If the invoice is for an existing sales order, then select the order number in the **Invoice Number** field.
- 3 Click the Lines tab.

When selecting the **Lines** tab, if the invoice is for an existing sales order, you will be asked if you want to ship the complete sales order.

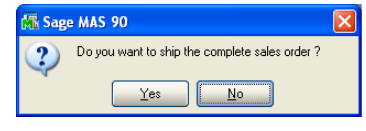

Sage MAS 90 Dialog

- If you select **Yes**, then all of the ordered quantity will be placed in the **Shipped** field for all of the lines. Some of the lines may need to be distributed before the invoice can be accepted.
- If you select No, then MultiBin Advanced Distribution will check if any of the quantity has been distributed in <u>Sales Order Entry</u> (see page 93) or through <u>Picking Sheet Printing</u> (see page 94).
  - If any quantity has been distributed, then the total distributed will be placed in the **Shipped** field for the line and the rest of the quantity ordered will be back ordered.
  - If no quantity has been distributed for the line, then all of the quantity ordered will be **Back Ordered**.

The **Lines** tab of the S/O Invoice Data Entry window displays the information.

| M  | 5/0 In                    | voice D           | ata Entry (Al                                  | BC) 6/7/2007                  |                                 |            |                |               |     |                                    |
|----|---------------------------|-------------------|------------------------------------------------|-------------------------------|---------------------------------|------------|----------------|---------------|-----|------------------------------------|
| In | voice N<br><u>1</u> . Hea | lo. 0100<br>der ] | 057 <sup>[1]</sup> , [1]<br><u>2</u> . Address | 🔞 🜒 🕩 🐌 🗮<br><u>3</u> . Lines | Batch 0000<br><u>4</u> . Totals | 1 C        | efaults Cus    | tomer) Credit |     |                                    |
| [  |                           | 8 N               | i 🕅 • 📉 •                                      | Quick Row                     | 1                               | <b>F</b>   |                |               | -Ī  | Advanced<br>Distributior<br>Button |
|    |                           | lt                | em Code                                        | Ordered                       | Shipped                         | Unit Price | Extension      | Ci            | l ' |                                    |
|    | 1 🔔                       | GB-EQ3            | 380-10-MF                                      | 1.00                          | 1.00                            | 34.500     | 34.50          |               |     |                                    |
|    | 2                         |                   |                                                | .00                           | .00                             | .000       | .00            |               |     |                                    |
|    | •                         |                   |                                                |                               |                                 |            |                | Þ             |     |                                    |
| Ì  | Desc                      | cription          | CENTRONICS                                     | CABLE 10 FT M/F               | -                               |            |                |               |     |                                    |
|    | Ware                      | ehouse            | 000                                            |                               |                                 |            |                |               |     |                                    |
|    | U                         | I/M               | EACH                                           |                               |                                 |            |                |               |     |                                    |
|    | Back                      | Ordered           |                                                |                               | .00 🗸                           |            |                |               |     |                                    |
|    |                           |                   |                                                |                               |                                 |            | Total Amount   | 34.50         |     |                                    |
| Q  | uic <u>k</u> Prin         | nt 🥐              |                                                |                               |                                 | Accept     | <u>C</u> ancel |               |     |                                    |

S/O Invoice Data Entry Window - Lines Tab

**4** To distribute shipped quantity for a line or to change existing distributions for a line, select the line, and click the initial button.

The Advanced Distribution window appears if the item's product line and the warehouse are enabled in MultiBin Advanced Distribution <u>Product Line</u> <u>Maintenance</u> (see page 46) and MultiBin Advanced Distribution <u>Warehouse</u> <u>Maintenance</u> (see page 46).

| 🚮 Advanced Distrib            | ition 🔹 💽 🔀                                    |
|-------------------------------|------------------------------------------------|
| Item: GB-EQ380-10-MF          | CENTRONICS CABLE 10 FT M/F U/M: EACH Whee: 000 |
| Bin Location A                | 00-40 Available Distribute Undo                |
| Bin Location<br>A-200-40      | Reference Available Distribute 208.00 0.00     |
| <u>R</u> ange <u>D</u> istrib | Distribution Balance 3.00                      |

**Advanced Distribution Window** 

**5** Select the bin location being used to fill the quantity from the **Bin Location** field.

**NOTE:** You CANNOT create a new bin location.

- 6 Enter additional reference information in the **Reference** field, if necessary.
- 7 Click **OK**. The distribution appears in the list on the Advanced Distribution window.
- 8 Once all of the invoice distribution information has been entered, click **Accept** to save the changes.

## **Sales Journal**

The Sales Journal is an audit report that itemizes all entries made using S/O Invoice Data Entry. Printing the Sales Journal is the first step in the file update process.

## **Updating the Sales Journal**

Updating the Sales Journal will update the bin quantities as well.

| Daily Sale                 | s Order                                                                                               | Sales Journal              |                |                 |                         |                            |                    |                   |                    |               |              |
|----------------------------|----------------------------------------------------------------------------------------------------|----------------------------|----------------|-----------------|-------------------------|----------------------------|--------------------|-------------------|--------------------|---------------|--------------|
| Journal P<br>Register I    | Journal Posting Date: 531/2010<br>Register Number: SO-000007 ABC Distribution and Service Corp. (ABC) |                            |                |                 |                         |                            |                    |                   |                    |               |              |
| Invoice No/<br>Castomer No | lavoice<br>Date                                                                                       | Order Tenne<br>Humber Code | s Sils<br>Pesa | Tax<br>Schedule | Taxable<br>Seles Anouni | Kontavalde<br>Sales Anonat | Discount<br>Amount | Ficigin<br>Amount | Sales Tax<br>Anomi | Invoice Total | Deposit Anon |
| 0100056-XD                 | 11/26/200                                                                                             | 8                          |                |                 |                         |                            |                    |                   |                    |               |              |
|                            |                                                                                                    |                            |                |                 | 0.00                    | 0.00                       | 0.00               | 0.00              | 0.00               | 0.00          | 0.           |
| 0100057-IN                 | 2/1/2008                                                                                              | 000011101                  | 6300           | CA              |                         |                            |                    |                   |                    |               |              |
| 02-JELLCO                  | Jellos Pac                                                                                            | :king                      |                |                 | 0.00                    | 0.00                       | 0.00               | 3.00              | 0.00               | 3.00          | 0            |
| 0100059-XD                 | 2/1/2008                                                                                              | 01                         | 0100           | WI              |                         |                            |                    |                   |                    |               |              |
| 01-ABF                     | American                                                                                              | Business Futures           | R              | 44 :0000002     | 0.00                    | 0.00                       | 0.00               | 0.00              | 0.00               | 0.00          | 0            |
| 0100059-IN                 | 2/1/2008                                                                                              | 000015702                  | 0300           | GA              |                         |                            |                    |                   |                    |               |              |
| 02-CUSTOM                  | Custom C                                                                                              | ati Piaducts               |                |                 | 0.00                    | 0.00                       | 0.00               | 0.00              | 0.00               | 0.00          | 0            |
| 0100060-XD                 | 2/1/2008                                                                                              | 01                         | 0100           | WEMILMIL        |                         |                            |                    |                   |                    |               |              |
| UI-ADF                     | American                                                                                              | business Futures           |                |                 | 0.00                    | 0.00                       | 0.00               | 0.00              | 0.00               | 0.00          | u            |
| 0100061-XD                 | 2172008<br>Orange D                                                                                   | uz<br>an st Window Ca      | 0300           | GA              | 0.00                    | 0.00                       |                    | 0.00              | 0.00               | 0.00          |              |
| - On Ande                  | change o                                                                                              | -                          |                |                 | 0.00                    | 0.00                       | 0.00               | 0.00              | 0.05               |               |              |
|                            |                                                                                                    | sejor                      |                | AR Sales:       | 0.00                    | 0.00                       | 0.00               | 0.00              | 0.00               | 0.00          | 0            |
|                            |                                                                                                    |                            |                | Total Sales     | 0.00                    | 0.00                       | 000                | 3.00              | 0.00               | 3.00          |              |

Daily Sales Order Sales Journal

## **Purchase Order Module**

MultiBin Advanced Distribution allows you to select the bins where the item quantity will be received into or removed from in the Purchase Order module.

**NOTE 1:** Purchase Order Entry was not modified for MultiBin Advanced Distribution. Purchase Orders are entered as normal. Quantity cannot be distributed in Purchase Order Entry.

**NOTE 2:** Receipt of Invoice Entry was not modified for MultiBin Advanced Distribution. Purchase orders should be entered as normal. Quantity cannot be distributed in Receipt of Invoice Entry.

## **Receipt of Goods Entry**

MultiBin Advanced Distribution requires that distribution information be entered before accepting a receipt of goods.

#### Advanced Distribution in Receipt of Goods Entry

This section contains the instructions on how to access the Advanced Distribution window.

MultiBin Advanced Distribution allows you to select the bins where the item quantity will be *received in* when entering a receipt of goods.

### Enter Distribution Information during Receipt of Goods Entry

- 1 From the Purchase Order **Main** menu, select **Receipt of Goods Entry**. The Receipt of Goods Entry window appears.
- 2 If the receipt is for an existing purchase order, then select the order number from the **PO Number** field.
- 3 Click the Lines tab.

When selecting the **Lines** tab, if the invoice is for an existing purchase order, you will be asked if you want to receive the complete purchase order.

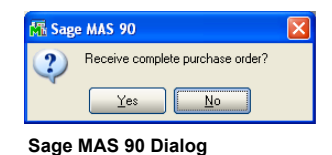

- If you select No, then all of the quantity ordered will be Back Ordered.
- If you select Yes, then all the ordered quantity will be placed in the Received field for all of the lines, except for Lot/Serial valuation items, which is a standard Purchase Order functionality.
- Any line that has received quantity will need to be distributed before the receipt can be accepted.

The Lines tab of the Receipt of Goods Entry window displays the information.

| 🕼 Receipt of Goods Entry                                                                                                    | )                                  |
|----------------------------------------------------------------------------------------------------|------------------------------------|
| Receipt No. 001010 🔍 [ Date 6/7/2007                                                                                                    |                                    |
| 1. Header 2. Address 3. Lines 4. Totals User ID HTI                                                                                                    |                                    |
| Item Number         Description         Tax Class         UT         OK           GB-EL04MS-07         C         Bard Data         FILO AND CABLE 7 FT         TX         ULC         UM           Bard Data         F/10/2010         G/I Arct 115/00/2         FILO         FILO         Undo                                                                                                    |                                    |
| Whee U/M Ordered Received Back Drdered Unit Cost Extension Addu.                                                                                                    | Advanced<br>Distribution<br>Button |
| Line Item Number Description TCLC UT Reg Date Later Strengton Communication with the strengton Strengton Stre                                                                                                    |                                    |
| 1 GB-EL04MS-07 RJ-11 4 WIRE MOD CABLE 7 TX N N 06/10/10 115-00-03<br>000 EACH 25.00 0.00 25.00 .730 .00                                                                                                    |                                    |
| 2 PFS-004-CABLE EIA.RS232 CABLE 4 CONDUC TX N N 06/10/10 115-00-03<br>000 FT 1000.00 0.00 1000.00 .090 .00<br>3 /C                                                                                                    |                                    |
| 4 /C PLEASE HOLD SHIPMENT UNTIL ALL ITEMS ARE AVAILABLE<br>INCOMPLETE ORDERS WILL BE REFUSED.                                                                                                    |                                    |
| Ins Del Quick Line Total Amount                                                                                                    |                                    |
| Image: Concept Cancel         Delete         Image: Concept Cancel         Delete         Delete< |                                    |
| HTI ABC 6/7/2007                                                                                                    | 1                                  |

**Receipt of Goods Entry Window - Lines Tab** 

- 4 Select the item that was ordered from the **Item Number** field.
- 5 Enter the amount that was ordered in the **Ordered** field.
- 6 Enter the amount that was received in the **Received** field.
- 7 To distribute the quantity received for a product among several bins, select the line, and click the point button.

The Advanced Distribution window appears if the item's product line and the warehouse are enabled in MultiBin Advanced Distribution <u>Product Line</u> <u>Maintenance</u> (see page 46) and MultiBin Advanced Distribution <u>Warehouse</u> <u>Maintenance</u> (see page 46).

| 👫 Advanced Dist             | ribution     |                |           |                 |                | ? 🛛                        |
|-----------------------------|--------------|----------------|-----------|-----------------|----------------|----------------------------|
| Item: PFS-004-CAB           | LE EIA RS232 | CABLE 4 CONDUC | TOR       | U/M: F          | r w            | hse: 000                   |
| Bin Location<br>Reference   | A-100-10     | A-100-10       | Available | Distri<br>32.00 | ibute<br>20.00 | <u>Q</u> K<br><u>U</u> ndo |
| Bin Location<br>A-100-10    |              | Reference      |           | Avaik<br>1279   | able l         | Distribute Distribute      |
| <u>R</u> ange <u>D</u> istr | ib           |                | Dist      | ribution Balar  | nce            | 20.00                      |

Advanced Distribution Window

8 Select the bin(s) to receive the quantity into from the **Bin Location** field.

You can enter the name of a new bin, if the **Allow Addition of New Bins During Data Entry** is selected in MultiBin <u>Advanced Distribution Options</u> (see page 41).

9 Enter additional reference information in the **Reference** field, if necessary.

**10** Enter the quantity to allocate in the **Distribute** field.

All of the quantity must be allocated to save the line and accept the receipt.

11 Click Accept to save the distributions.

## **Receipt of Goods Register**

The Purchase Order Receipt of Goods Register lists all entries made in <u>Receipt of</u> <u>Goods Entry</u> (see page 102).

## **MultiBin Advanced Distribution Modifications**

The Receipt of Goods Register has been modified to display the bins where quantity was received.

## Updating the Receipt of Goods Register

Updating the Receipt of Goods Register will update the bin quantities as well.

| 🔚 Daily Receipt Registers/Update                                                                                                    |                    |
|----------------------------------------------------------------------------------------------------|--------------------|
|                                                                                                    |                    |
| ABC Distribution and                                                                                                    | Service Corp.      |
| REGISTER REGISTER                                                                                                    | TER NO: PO-0002    |
| RECEIPT U UNIT QUANTITY<br>NUMBER DATE ITEM NUMBER DESCRIPTION T TC MEAS WHS ORDERED RECEIVED BACK ORD UNIT COST                                                                  | C EXTENSION        |
| 000001 11/26/08 PO NO: 0010002 VEND: 01-UPS United Post Of SCHED: DEFAULT INV: 1 DATE: 11/26/08<br>1099 FORM: 2480-8-50 DESK FILE 8* CAP 50 N TX CASE 000 1.00 1.00 0.00 1,545.30 | COD:<br>0 1,545.30 |
| BIN: A-100-100 SALES TA                                                                                                    | X: .00             |
| INVOICE TOTA                                                                                                    | .L: 1,545.30       |
| REPORT TOTA                                                                                                    | .L: 1,545.30       |
|                                                                                                    |                    |
|                                                                                                    |                    |
| ۲. ( )<br>۲. ( )                                                                                                    |                    |
|                                                                                                    |                    |

Daily Receipt/Register Update Journal

## **Receipt History Inquiry**

The Receipt History Inquiry was modified to show the bin distribution for each item.

#### Advanced Distribution Receipt History in Receipt History Inquiry

This section contains the instructions on how to access the Advanced Distribution Receipt History window.

#### View the Bin Information

- 1 From the Purchase Order **Inquiry** menu, select **Receipt History Inquiry**. The Receipt History Inquiry window appears.
- 2 Select the **PO Order** number, and then access the **Lines** tab.

| Receipt History Inquiry                  |       |                      |         |                  |           |                    |        |
|------------------------------------------|-------|----------------------|---------|------------------|-----------|--------------------|--------|
| PO Number 0010003 🔍                      | Recei | ipt No. G00100       | 1 🔍     | Invoic           | e No.     | U                  | ser ID |
| Date 05/15/2010                          |       | Date 05/31/2         | 2010    | Date             |           |                    |        |
| <u>1</u> . Header <u>2</u> . Address     |       | <u>3</u> . Lines     |         | <u>4</u> . Totał | s ]       |                    |        |
| Item Number<br>Description Whse          | U/M   | Quantity<br>Received | Use Tax | Tax<br>Class     | Unit Cost | Amount<br>Received |        |
| VOG-CM-CB 000<br>PRINTOUT CATCHER BASKET | EACH  | 200.00               | N       | NT               | .000      | 5,650.00           |        |
| VOG-CM-CB 001<br>PRINTOUT CATCHER BASKET | EACH  | 86.00                | Ν       | NT               | .000      | 2,429.50           |        |
| VOG-CM-MP-B 000<br>MODESTY PANEL         | EACH  | 100.00               | Ν       | NT               | .000      | 2,675.00           |        |
| VOG-CM-MP-B 001<br>MODESTY PANEL         | EACH  | 50.00                | Ν       | NT               | .000      | 1,337.50           |        |
| VOG-CM-MP-B 002<br>MODESTY PANEL         | EACH  | 0.00                 | N       | NT               | .000      | .00                |        |
| VOG-CM-MSC 001<br>STORAGE CUBE           | EACH  | 50.00                | Ň       | ŇŤ               | .000      | 7,238.50           |        |
|                                          |       |                      |         |                  |           |                    |        |
|                                          |       |                      |         |                  |           |                    |        |

**Receipt History Inquiry Window - Lines Tab** 

3 Select the item to view, and click the 🔂 button to display bin information. The Advanced Distribution Receipt History window appears.

| Mi  | Advanced I               | Distribution | Receipt H | istory |             |                | ? 🗙        |
|-----|--------------------------|--------------|-----------|--------|-------------|----------------|------------|
| lte | em Number                | 0100059      |           | Whse   | 000         | U/M            | 36C        |
| Ē   | 3in Location<br>-100-100 |              |           |        | Tran<br>500 | s Qty<br>00.00 |            |
|     | Quantit                  | y Received   | 5000.0    | 0      |             |                | <u>O</u> k |

Advanced Distribution Receipt History Window

The Advanced Distribution Receipt History window displays the bin location and the quantity received.

## **Return of Goods Entry**

MultiBin Advanced Distribution requires that distribution information be entered before accepting a return.

**NOTE:** You CANNOT create a new bin location in Return of Goods Entry.

### Advanced Distribution in Return of Goods Entry

This section contains the instructions on how to access the Advanced Distribution window.

MultiBin Advanced Distribution allows you to select the bins where quantity will be *removed from* when entering a Return of Goods.

#### Enter Distribution Information during Return of Goods Entry

- 1 From the Purchase Order Mat. Req/Return menu, select Return of Goods Entry. The Return of Goods Entry window appears.
- 2 Enter the return number in the Return No. field.
- 3 Select the purchase order number in the **PO No.** field.
- 4 Click the Lines tab.

When selecting the **Lines** tab, you will be asked if you want to return the complete purchase order.

| 👫 Sage MAS 90 |                                 |  |  |  |  |  |
|---------------|---------------------------------|--|--|--|--|--|
| 2             | Return complete purchase order? |  |  |  |  |  |
|               | Yes No                          |  |  |  |  |  |

Sage MAS 90 Dialog

- If you select **No**, then zero quantity will be returned for all lines.
- If you select Yes, then any quantity that was removed will be placed in the Returned quantity for all of the lines, except for Lot/Serial valuation items, which is a standard Purchase Order functionality.
- Any line that had returned quantity might need to be distributed before the return can be accepted.

The Lines tab of the Return of Goods Entry window displays the information.

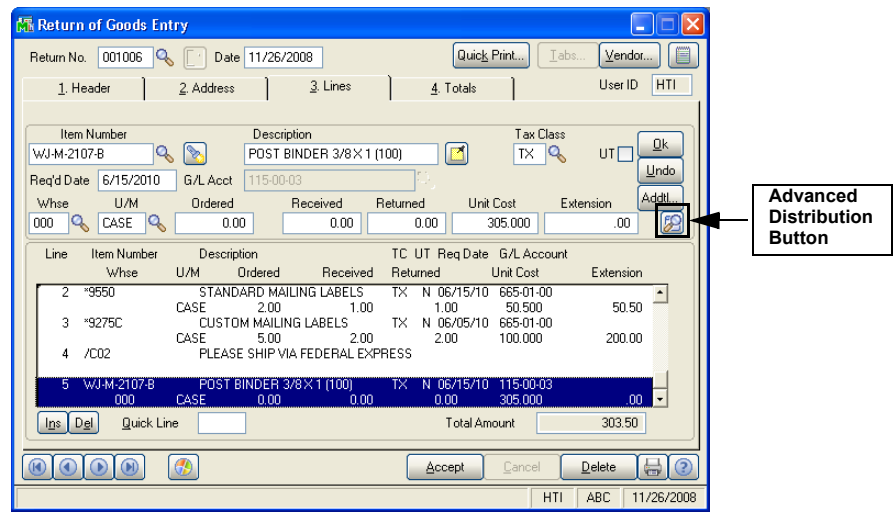

**Return of Goods Entry Window - Lines Tab** 

5 To distribute the returned quantity for a product among several bins, select the line, and click the point button.

The Advanced Distribution window appears if the item's product line and the warehouse are enabled in MultiBin Advanced Distribution <u>Product Line</u> <u>Maintenance</u> (see page 46) and MultiBin Advanced Distribution <u>Warehouse</u> <u>Maintenance</u> (see page 46).

| 🕼 Advanced Distribution 🛛 😨 🗙 |          |                    |                   |                        |                                 |  |  |  |  |
|-------------------------------|----------|--------------------|-------------------|------------------------|---------------------------------|--|--|--|--|
| Item: PFS-004-CAB             | LE EIA   | RS232 CABLE 4 COND | UCTOR             | U/M: FT                | Whse: 000                       |  |  |  |  |
| Bin Location<br>Reference     | A-100-10 | ि, A-100-10        | Available<br>1279 | Distribute<br>12.00 21 | <u>QK</u><br>1.001 <u>U</u> ndo |  |  |  |  |
| Bin Location<br>A-100-10      |          | Reference          |                   | Available<br>12792.00  | Distribute                      |  |  |  |  |
| <u>Range</u> Distr            | ib       |                    | Dist              | ibution Balance        | 20.00                           |  |  |  |  |

Advanced Distribution Window

- 6 Select the bin(s) from where to remove the quantity to fill the return of goods from the **Bin Location** field. You CANNOT enter the name of a new bin.
- 7 Enter additional reference information in the **Reference** field, if necessary.
- 8 Enter the quantity to allocate in the **Distribute** field. All of the quantity must be allocated to save the line and accept the return.
- 9 Click Accept to save the distributions.

## **Return of Goods Register**

The Return Order Register lists all entries made in <u>Return of Goods Entry</u> (see page 106).

#### **MultiBin Advanced Distribution Modifications**

The Purchase Order Return of Goods Register has been modified to display the bins where quantity was received.
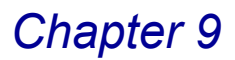

### Updating the Return of Goods Register

Updating the Return of Goods Register will update the bin quantities as well.

| 🚮 Return Order RegisterWpdate                                                                                                    |                                                                                                    |                                             |                                                                          |    |
|----------------------------------------------------------------------------------------------------|----------------------------------------------------------------------------------------------------|---------------------------------------------|--------------------------------------------------------------------------|----|
| RETURN OF GOODS REGISTER                                                                                                    |                                                                                                    | ABC Distrib                                 | ution and Service Cor<br>REGISTER NO: PP-00                              | 01 |
| RETURN         ITEM NUMBER         DESCRIPTION           NUMBER         DATE         ITEM NUMBER         DESCRIPTION           000001         08/26/05         PO NO-0000001         VENDOR-0000001           03/24102         Image: mail of the second second secon | U UNIT QUANTITY RETU<br>T TC MEAS WHS RETURNED UNIT COST<br>Candy Vendor SCHED: CA<br>12.60<br>5000.00<br>TOTAL ALIC | IRNED<br>EXTENSION<br>INV: 100<br>63,000.00 | INVENTORY<br>UNIT COST EXTENSION<br>INV DATE: 08/26/05<br>12.60 63,000.0 | r  |
| <b>▲</b>                                                                                                    | FREIGHT:<br>SALES TAX:<br>RETURN TOTAL:<br>RETURN BALANCE:                                                           | .00<br>.00<br>63,000.00<br>63,000.00        |                                                                          | _  |
|                                                                                                    | INVENTORY TOTAL:<br>MISC & SPECIALS TOTAL:<br>FREIGHT & TAX TOTAL:<br>REPORT TOTAL:                                  | 63,000.00<br>.00<br>.00<br>63,000.00        | 63,000.0                                                                 | )  |
|                                                                                                    |                                                                                                    |                                             |                                                                          | 1  |

**Return of Goods Register Journal** 

### Material Requisition Issue Entry

MultiBin Advanced Distribution requires that distribution information be entered before accepting a material requisition.

### Advanced Distribution in Material Requisition Issue Entry

This section contains the instructions on how to access the Advanced Distribution window.

MultiBin Advanced Distribution allows you to select the bins where quantity will be *removed from* when entering a material requisition.

#### Enter Distribution Information during Material Requisition Issue Entry

- 1 From the Purchase Order Mat. Req/Return menu, select Material Requisition Issue Entry to open the Material Requisition Issue Entry window.
- 2 Enter the issue number in the Issue Number field.
- 3 Select the purchase order number in the PO No. field.
- 4 Click the Lines tab.

When selecting the **Lines** tab, you will be asked if you want to issue the complete material requisition.

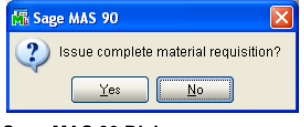

Sage MAS 90 Dialog

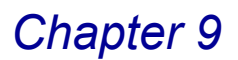

- If you select **No**, then all of the quantity issued will be zero.
- If you select **Yes**, then all the quantity requested will be placed in the Issued Quantity for all the of the lines, except Lot/Serial valuation items which is a standard Purchase Order functionality.
- Any line that has issued quantity might need to be distributed before the issue can be accepted.

The **Lines** tab of the Material Requisition Issue Entry window displays the information.

| 🕼 Material Requisition Issue Entry                                                                                                    |          |
|----------------------------------------------------------------------------------------------------|----------|
| Issue Number 001005 🔍 📋 Issue Date 11/26/2008 PO No. 👘 🗍                                                                                                    |          |
| <u>1</u> . Header <u>2</u> . Lines User ID HTI                                                                                                    |          |
| Item Number         Description           1001-H0NH254LK         HON 4 DRAWER LETTER FLE W/ LCK         Undo           Regid Date         11/26/2008         G/L Acct 635-01-00         Undo           Where         U/M         Requested         Prev Issued         Issued         Unit Cost         Extension           Addl         Description         Issued         Unit Cost         Extension         Addl | Advanced |
|                                                                                                    | Button   |
| White U/M Requested Previous Issued Unit Cost Extension                                                                                                    |          |
| 1 1001-H0N-H252 H0N 2 DRAWER LETTER FLE W/D LK 11/26/08 635-01-00<br>000 EACH 0.00 0.00 0.00 34.250 .00                                                                                                    |          |
| 2 1001-H0N-H254LK HON 4 DRAWER LETTER FLE W/ LCK 11/26/08 635-01-00<br>000 EACH 0.00 0.00 0.00 87.250 .00                                                                                                    |          |
| Ins Del Quick Line                                                                                                    |          |
| Accept Cancel Delete 🖶 2                                                                                                    |          |
| Enter Item Number or / + Miscellaneous item or Comment code HTI ABC 11/26/2008                                                                                                    |          |

Material Requisition Issue Entry Window - Lines Tab

5 To distribute the quantity for a product among several bins, select the line, and click the platton.

The Advanced Distribution window appears if the item's product line and the warehouse are enabled in MultiBin Advanced Distribution <u>Product Line</u> <u>Maintenance</u> (see page 46) and MultiBin Advanced Distribution <u>Warehouse</u> <u>Maintenance</u> (see page 46).

| 👫 Advanced Dist           | ribution |                     |                     |               | ? 🛛                           |
|---------------------------|----------|---------------------|---------------------|---------------|-------------------------------|
| Item: PFS-004-CABI        | LE EIA F | RS232 CABLE 4 CONDU | ICTOR               | U/M: FT       | Whse: 000                     |
| Bin Location<br>Reference | A-100-10 | ුි A-100-10         | Available<br>12792. | Distribute    | <u>OK</u><br>Oli <u>U</u> ndo |
| Bin Location<br>A-100-10  |          | Reference           |                     | Available 4   | Distribute<br>0.00            |
| Range Distri              | b        |                     | Distrib             | ution Balance | 20.00                         |
|                           |          |                     |                     | (             | Accept                        |

**Advanced Distribution Window** 

6 Select the bin(s) that quantity should be issued from to fill the requisition from the **Bin Location** field.

**NOTE:** You CANNOT enter the name of a new bin.

- 7 Enter additional reference information in the Reference field, if necessary.
- 8 Enter the quantity to allocate in the **Distribute** field. All of the quantity must be allocated to save the line and accept the issue.
- 9 Click Accept to save the distributions.

### **Material Requisition Register**

The Material Requisition Register lists all entries made in <u>Material Requisition</u> <u>Issue Entry</u> (see page 109).

### **MultiBin Advanced Distribution Modifications**

The Purchase Order Material Requisition Register has been modified to display the bins that quantity was issued from.

### **Updating the Material Requisition Register**

Updating the Material Requisition Register will update the bin quantities as well.

| 👫 Material Requisition Register                                          |                                                                                      |
|--------------------------------------------------------------------------|--------------------------------------------------------------------------------------|
| MATERIAL REQUISITION REGISTER                                            | ABC Distribution and Service Corp.                                                   |
|                                                                          | REGISTER NO: PM-0001                                                                 |
| ISSUE<br>NUMBER DATE ITEM NUMBER DESCRIPTION                             | UNIT <u>QUANTITY</u><br>MEAS WHS REQUEST PREVISED ISSUED UNIT COST EXTENSION         |
| 000001 08/26/05 PO NO:<br>04002305<br>BIN: CYCLECOUNT<br>BIN: DEFAULTEIN | DEPARTMENT: Purchasing<br>36C 000 100.00 0.00 100.00 12.60 1,260.00<br>94.00<br>6.00 |
|                                                                          | ISSUE TOTAL: 1,260.00                                                                |
|                                                                          | REPORT TOTAL: 1,260.00                                                               |
|                                                                          |                                                                                      |
|                                                                          |                                                                                      |
|                                                                          |                                                                                      |

Material Requisition Register Window

# **Return Merchandise Authorization Module**

MultiBin Advanced Distribution is integrated with the Return Merchandise Authorization module so that quantity can be distributed to bins before transactions are generated.

### **RMA Entry**

The Return Merchandise Authorization (RMA) Entry window has been modified to distribute returned merchandise to specific bin locations.

### Advanced Distribution in Return Merchandise Authorization Entry

This section contains the instructions on how to access the Advanced Distribution window.

### Enter Returned Merchandise to Specific Bin Locations

- 1 From the Return Merchandise Authorization **Main** menu, select **RMA Entry** to open the RMA Entry window.
- 2 Enter the return merchandise number in the RMA Number field.
- 3 Select the customer returning the items from the **Customer No** field.

4 Make any necessary changes, and click the Lines tab.

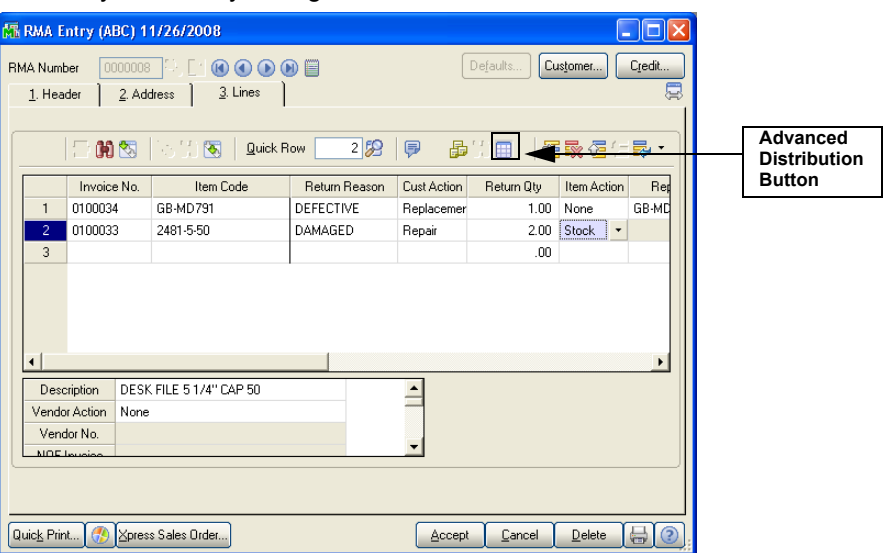

Return Merchandise Authorization Entry Window - Lines Tab

- 5 Select the invoice that the item(s) were shipped on from the **Invoice No.** field.
- 6 Select which items are being returned from the **Item Code** field.
- 7 Select reason the customer is returning the item from the **Return Reason** field.
- 8 Select the action for the customer's return from the **Cust Action** field.
- 9 Enter the quantity of the item being returned in the **Return Qty** field.
- **10** To distribute the quantity being returned, select the line, change the **Item Action** field to **Stock**, and click the **m** button.

The quantity does not have to be distributed to a bin location to accept the return. However, distributions entered in RMA Data Entry will be retained when the return is received in RMA Receipts Entry.

**NOTE:** The quantity can only be added to a bin location if the Item Action is **Stock**.

The Advanced Distribution window appears.

| Item: DDCAB-01000         | FIXED DISK RIBBON CABLE |           | U/M:         | EACH          | Whse:   | 000                |
|---------------------------|-------------------------|-----------|--------------|---------------|---------|--------------------|
| Bin Location<br>Reference | ٩                       | Available | 0.00         | Distribute    | 0.00    | <u>O</u> k<br>Undo |
| Bin Location<br>2008      | Reference               |           | A            | vailable 7.00 | Distrit | oute               |
| <u>R</u> ange             |                         | Di        | stribution E | alance        |         | 0.00               |

Advanced Distribution Window

11 Select the bin(s) that will accept the returns from the Bin Location field.

You can enter the name of a new bin if the **Allow Addition of New Bins During Data Entry** is selected in MultiBin <u>Advanced Distribution Options</u> (see page 41).

12 Enter additional reference information in the Reference field, if necessary.

13 Enter the quantity to allocate in the **Distribute** field.

14 Click Accept to save the distributions.

### **RMA Receipts Entry**

The RMA Receipts Entry window has been modified to distribute returned merchandise to specific bin locations.

### Advanced Distribution in Return Merchandise Receipts Entry

This section contains the instructions on how to access the Advanced Distribution window.

### Enter Returned Merchandise to Specific Bin Locations in RMA Receipts Entry

- 1 From the Return Merchandise Authorization **Main** menu, select **RMA Receipts Entry** to open the RMA Receipts Entry window.
- 2 Enter the return merchandise number in the RMA No field.

3 Make any necessary changes, and then click the Lines tab.

If a return that was entered in RMA Data Entry is being received, you will be asked if you want to receive the complete RMA.

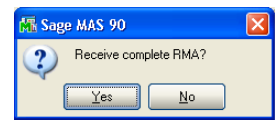

Sage MAS 90 Dialog

 If you select No, then MultiBin Advanced Distribution will check if any of the quantity has been distributed in RMA Data Entry.

If any quantity has been distributed, then the total distributed will be placed in the **Received Qty** field for the line and the rest of the quantity ordered will be placed in the **Remaining Qty** field.

If no quantity has been distributed for the line, then all of the quantity ordered will be placed in the **Remaining Qty** field.

- If you select Yes, then all of the returned quantity will be placed in the Received Qty field for all of the lines.
- Some of the lines may need to be distributed before the RMA can be accepted.

The **Lines** tab of the RMA Receipts Entry window displays the information.

| M             | RMA Receipts Ent                                     | ry (ABC) 11/26/2008                  |              |              |                       |                |     |   |                                    |
|---------------|------------------------------------------------------|--------------------------------------|--------------|--------------|-----------------------|----------------|-----|---|------------------------------------|
| R             | MA No. 0000008                                       | in El 🛛 🜒 🕒 🕑                        |              |              | De <u>f</u> aults     | Customer Cre   | dit |   |                                    |
| ſ             |                                                      | Uniess <u>Q</u> . Links  <br>Quick F | iow 2 🥬      |              | <b>€</b> ′ <u>–</u> – | 2744           |     |   | Advanced<br>Distribution<br>Button |
|               | Invoice No.                                          | Item Code                            | Returned Qty | Received Qty | Item Action           | Replacement It | em  | L |                                    |
|               | 1 0100034                                            | GB-MD791                             | 1.00         | 1.00         | Stock                 | GB-MD791       |     |   |                                    |
|               | 100033                                               | 2481-5-50                            | 2.00         | 2.00         | Stock 🝷               | 2481-5-50      |     |   |                                    |
|               | 3                                                    |                                      | .00          | .00          |                       |                |     |   |                                    |
|               | Description DES     Vendor Action Nor     Vendor No. | :K FILE 5 1/4" CAP 50<br>ie          |              | <u> </u>     | _                     |                | •   |   |                                    |
| <br> -<br>  ( | NOF Invoice                                          |                                      |              | Accept       | Cancel                | Delete         |     |   |                                    |

Return Merchandise Authorization Receipts Entry Window - Lines Tab

- 4 Select the invoice that the item(s) were shipped on from the Invoice No. field.
- 5 Select which items are being returned from the Item Code field.
- 6 Select reason the customer is returning the item from the **Return Reason** field.
- 7 Select the action for the customer's return from the **Cust Action** field.
- 8 Enter the quantity of the item being returned in the **Return Qty** field.

9 To distribute the quantity being returned, select the line, and click the button.

The Advanced Distribution window appears if the item's product line and the warehouse are enabled in MultiBin Advanced Distribution <u>Product Line</u> <u>Maintenance</u> (see page 46) and MultiBin Advanced Distribution <u>Warehouse</u> <u>Maintenance</u> (see page 46).

| 🚮 Advanced Dist              | ribution                | ? 🗙                                      |
|------------------------------|-------------------------|------------------------------------------|
| ltem: 6655                   | PRINTER STAND W/ BASKET | U/M: EACH Whse: 001                      |
| Bin Location<br>Reference    | D-100-10                | Available Distribute Dk<br>5.00 300 Undo |
| Bin Location<br>D-100-10     | Reference               | Available Distribute 5,00 3,00           |
| <u>R</u> ange <u>D</u> istri | b                       | Distribution Balance 0.00                |
|                              |                         | Accept                                   |

Advanced Distribution Window

- Select the bin(s) that will accept the returns from the Bin Location field. You can enter the name of a new bin, if the Allow Addition of New Bins During Data Entry is selected in MultiBin <u>Advanced Distribution Options</u> (see page 41).
- 11 Enter additional reference information in the **Reference** field, if necessary.
- 12 Enter the quantity to allocate in the **Distribute** field. All of the received quantity, for each line, must be distributed into bins before the RMA can be accepted.
- **13** Click **Accept** to save the distributions.

### **Generate Transactions**

The Generate Transactions feature has been modified to include the bin locations in the transaction.

#### **Copying the Distributions in Generate Transactions**

MultiBin Advanced Distribution copies the distributions entered in <u>RMA Receipts</u> <u>Entry</u> (see page 114) to the generated transactions.

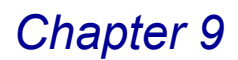

#### Generate a Transaction

1 From the Return Merchandise Authorization **Main** menu, select **Generate Transactions**. The Generate Transactions Selection window appears.

| Generation Date                                                                           | 6/8/2007                                 |                    | Print Line                                  | e Information on Listing                                                                   |                   |                   |
|-------------------------------------------------------------------------------------------|------------------------------------------|--------------------|---------------------------------------------|--------------------------------------------------------------------------------------------|-------------------|-------------------|
| Next Automatic Sales Order N<br>Next Automatic Invoice Numt<br>Next S/O Invoice Batch Num | lumber 000017<br>ber 010005<br>ber 00005 | 5<br>3<br><b>3</b> | Next Aut<br>Next Aut                        | omatic Purchase Orde<br>omatic P/O Return Nu                                               | r Number<br>Imber | 0010018<br>001011 |
| Sales Order / Credit Memo Op<br>Consolidate Restocking Char                               | ges 🗸                                    |                    | -Purchase<br>Consolid<br>Summari<br>Add RM/ | e Order / Return Order<br>ate by Vendor Number<br>ze Multiple Items<br>A Number as a Comme | Options-          |                   |
|                                                                                           |                                          |                    |                                             |                                                                                            |                   |                   |

**Generate Transactions Selection Window** 

- 2 After selecting the range of RMA numbers for which transactions will be generated, click **Proceed**.
- 3 Click the 🖶 button to print the Return Merchandise Authorization Generate Transactions Listing.

After the listing is closed, you will be asked if you want to generate documents from received RMAs.

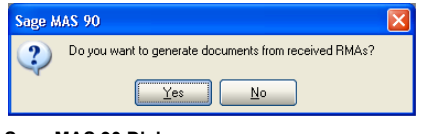

Sage MAS 90 Dialog

4 Select Yes. This will generate the appropriate transactions in Sales Order or Purchase Order.

MultiBin Advanced Distribution will copy the distributions entered in RMA Receipts Entry to the generated transactions.

## **Bill of Materials Module**

The MultiBin Advanced Distribution module integrates with Bill of Materials, so bin quantities can be tracked throughout the production and disassembly processes.

### **Picking Sheet Printing**

The MultiBin Advanced Distribution module integrates with Picking Sheet Printing to include bin location information on the picking sheets. MultiBin Advanced Distribution supports both non-graphical and graphical picking sheets.

### **Configuring Bill of Materials Picking Sheet Printing**

The options set on the Bill of Materials Options window and the MultiBin <u>Advanced</u> <u>Distribution Options</u> window (see page 40) determine what information the picking sheet includes and how the information is sorted.

- On the Bill of Materials Options window, you can select to print the sheets by warehouse and bin location.
- On the MultiBin <u>Advanced Distribution Options</u> window (see page 43), you can select the **B/M Picking Sheets Allocate Inventory check box** to automatically allocate the inventory items in the picking sheets. You can also determine how to distribute the quantity and how to sort the information.
  - If **Bin Location** is selected in the **Distribute Quantity by** field, the picking sheet distributes quantity from bins in alphabetical order until all of the quantity has been distributed.

If **Descending** is selected from the **Distribute Sort Order** field, the picking sheet distributes from bins in reverse alphabetical order.

- If **Tier** is selected in the **Distribute Quantity by** field, the picking sheet distributes quantity from tiers in alphabetical order until all of the quantity has been distributed.

If **Descending** is selected from the **Distribute Sort Order** field, the picking sheet distributes from tiers in reverse alphabetical order. (For non-tier items, such as Standard, Average, FIFO, and LIFO, the quantity will be chosen based on the bin locations.)

- If **Qty Available** is selected in the **Distribute Quantity by** field, the picking sheet distributes quantity from bins based on the amount of quantity available in each bin in the order of least quantity available to the most.

If **Descending** is selected from the **Distribute Sort Order** field, the picking sheet first prints the bins that have the most quantity available.

#### Print the Bill of Materials Picking Sheet

1 From the Bill of Materials **Main** menu, select **Picking Sheet Printing**. The B/M Picking Sheet Printing window appears.

| B/M Picking Shee                                | et Printing                                                                    |                                                |
|-------------------------------------------------|--------------------------------------------------------------------------------|------------------------------------------------|
| Bill Number<br>D1700                            | SECRETARY DESK ENSEMBLE                                                        |                                                |
| (CUR)                                           | Option Codes Quantity Component Whse 000 %                                     | y Bill Type <u>Ok</u><br>1.00 Kit <u>U</u> ndo |
| Bill Number                                     | Option Codes                                                                   | Quantity Whse                                  |
|                                                 |                                                                                |                                                |
|                                                 |                                                                                |                                                |
| Del<br>Picking Sheet Form                       | n Code 1 & B/M Picking Sheet • P f<br>Multi Part Enable                        | iom                                            |
| Del<br>Picking Sheet Form<br>Canon IR330-400 PS | n Code 1 & B/M Picking Sheet - P E<br>Multi Part Enable Multi<br>Ver 1.0 Print | form<br>Iki Part<br>Preyjew Printer Setup @    |

2 Select the bill numbers to print, and click **Print**. The picking sheets print.

For the following example, the **Sort Picking Sheets by Warehouse/Bin Location** option was selected on the Bill of Materials Options window, and the **Distribute Quantity By** and **Distribute Sort Order** options have been set to **Bin Location** and **Descending** on the MultiBin <u>Advanced Distribution Options</u> window (see page 43).

| Page: 1 |
|---------|
|         |
|         |
|         |
|         |
| ORT     |
|         |
|         |
|         |
|         |
|         |
|         |
|         |

Bill of Materials Picking Sheet

G1

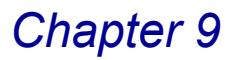

**NOTE:** To print the distributed quantity on graphical picking sheets, the field will need to be added through Crystal Reports. Add the MBC database to the picking sheet form and add a column for the *QtyDistforThisLine* field from MBC.

### **Production Entry**

MultiBin Advanced Distribution integrates with Production Entry to keep track of bin quantities of items that are produced as well as the components that are used to produce them.

### **Advanced Distribution in Production Entry**

This section contains the instructions on how to access the Advanced Distribution window.

#### Select a Bin Location for a Bill of Material

1 From the Bill of Materials **Main** menu, select **Production Entry**. The Production Entry window appears.

| R Production Entry                                                                                                    |                   |
|----------------------------------------------------------------------------------------------------|-------------------|
| Entry Number 0000004 🔍 [ Production Date 11/26/2008                                                                                                 | De <u>f</u> aults |
| <u>1</u> , Header <u>2</u> , Lines                                                                                                    | 1                 |
| Bill Number D1500 C Description DESK ENSEMBLE                                                                                                    |                   |
| Option Code                                                                                                    |                   |
| Quantity 1.00 U/M EACH                                                                                                    |                   |
| Parent Warehouse     000 %     CENTRAL WAREHOUSE     Digitibute       Component Warehouse     001 %     EAST WAREHOUSE       Explode Sub-Assemblies |                   |
| Accept Cancel Delete                                                                                                    |                   |
| Enter Quantity to be produced HTI ABC                                                                                                    | 11/26/2008        |

**Production Entry Window - Header Tab** 

- 2 Enter the production number in the Entry Number field.
- 3 Select the bill number to produce from the **Bill Number** field.

If you select a bill number that a picking sheet was already printed for, you will be asked if you want to use one of the existing distributions.

| 🚮 Sag | e MAS 90                                                                     |
|-------|------------------------------------------------------------------------------|
| 2     | Picking Distributions exist for this Bill Number. Do you want to select one? |
|       | Yes No                                                                       |

Sage MAS 90 Dialog

4 Selecting Yes displays the M/B B/M Picking Sheet Detail window.

| 🚮 M/B B/M Picking Sheet | Detail                 |               |            |
|-------------------------|------------------------|---------------|------------|
| Bill Number A           | Revision Options Codes | Quantity      |            |
|                         |                        |               |            |
|                         |                        |               |            |
|                         |                        |               |            |
|                         |                        |               |            |
| <                       |                        |               | >          |
| Search Bill Number      | Regins with            |               | Find       |
| Filters                 |                        |               |            |
| Custom Found 1          | record                 | Select Cancel | <b>X80</b> |
| Found 1 record          |                        | HTI ABC       | 12/1/2008  |

M/B B/M Picking Sheet Detail Window

**5** Select the bill number. The information is added to the Production Entry window.

### Select the Bin for the Assembled Item from the Header Tab

1 Click the Distribute... button on the **Header** tab of the Production Entry window to choose the bin where the assembled item will go. The Advanced Distribution window appears.

| 👫 Advanced Dist           | tribution               |                      | ? 🛛                           |
|---------------------------|-------------------------|----------------------|-------------------------------|
| ltem: 6655                | PRINTER STAND W/ BASKET | U/M: EACH            | Whse: 001                     |
| Bin Location<br>Reference | D-100-10 , D-100-10 Av  | vailable Distribute  | <u>k</u><br>3.00 <u>U</u> ndo |
| Bin Location<br>D-100-10  | Reference               | Available  <br>5.00  | Distribute 3.00               |
| Range Distr               | rib                     | Distribution Balance | 0.00                          |

Advanced Distribution Window

2 Select the bin(s) from the **Bin Location** field.

You can enter the name of a new bin, if the **Allow Addition of New Bins During Data Entry** is selected in MultiBin <u>Advanced Distribution Options</u> (see page 41).

- 3 Enter additional reference information in the **Reference** field, if necessary.
- 4 Enter the quantity to allocate in the **Distribute** field.
- 5 Click Accept to save the distributions.

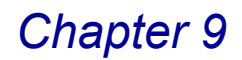

#### Select the Bin for the Assembled Item from the Lines Tab

After the item that is being assembled has been distributed, the resulting components can be distributed on the **Lines** tab of the Production Entry window.

1 Access the Lines tab.

When you select an existing distribution for the bill number, the components on the **Lines** tab in Production Entry will use the bin locations and quantities that were printed on the picking sheet.

| Reproduction Entry     |                    |                |            |       |                |                   |
|------------------------|--------------------|----------------|------------|-------|----------------|-------------------|
| Entry Number 0000002 🔍 | Production Da      | ate 11/26/2008 | ]          |       |                | De <u>f</u> aults |
| 1.0                    | 2 Lines ]          |                | -          |       |                |                   |
| I. Header              | Z. Lines           |                |            |       |                |                   |
| Item Number            | Description        |                |            |       |                |                   |
| D2000 🔍                | DESK 84"×48"       |                |            |       | ſ              | OF 1              |
|                        |                    |                |            |       |                |                   |
| \u/hee                 | Ourastitu/Bill Ext | ended Quantitu | 112M       | Cost  |                | Undo              |
|                        | 1.00               | 1.00           | EACH F     | IFO   |                | listribute        |
|                        |                    |                |            |       |                |                   |
| Line Item Number       | Whse               | Qty/Bill       | Extend Qty | U/M   | Cost           | Dist              |
| 1 D1000-BBW/LIGHT      | 000                | 2.00           | 2.00       | EACH  | FIFO           | -                 |
| 2 D1000-LHDS           | 000                | 1.00           | 1.00       | EACH  | FIFU           |                   |
| 4 D1000-BHDS           | 000                | 1.00           | 1.00       | EACH  | FIFO           |                   |
| 5 D2000                | 000                | 1.00           | 1.00       | EACH  | FIFO           | T T               |
| 6 D2000-C              | 000                | 2.00           | 2.00       | EACH  | FIFO           | Y                 |
| 7 D2000-CD             | 000                | 1.00           | 1.00       | EACH  | FIFO           | Y                 |
| 8 VOG-CM-MP-B          | 000                | 2.00           | 2.00       | EACH  | FIFO           |                   |
| Ins Del                |                    |                |            |       |                |                   |
|                        |                    |                |            |       |                |                   |
|                        |                    |                | Accept     | ancel | <u>D</u> elete |                   |
|                        |                    |                |            | HTI   | ABC            | 12/1/2008         |

2 To distribute the quantity used for the production, select the line, and then click **Distribute**.

The Advanced Distribution window appears if the item's product line and the warehouse are enabled in MultiBin Advanced Distribution <u>Product Line</u> <u>Maintenance</u> (see page 46) and MultiBin Advanced Distribution <u>Warehouse</u> <u>Maintenance</u> (see page 46).

| 👫 Advanced Dist           | ribution                |                |               |              | ? 🗙                |
|---------------------------|-------------------------|----------------|---------------|--------------|--------------------|
| Item: 6655                | PRINTER STAND W/ BASKET | U/M:           | EACH          | Whse:        | 001                |
| Bin Location<br>Reference | D-100-10                | Available [    | Distribute    | 3.00         | <u>0</u> k<br>Indo |
| Bin Location<br>D-100-10  | Reference               | A              | vailable 5.00 | Distrib<br>3 | ute;00             |
| Range Distri              | b                       | Distribution E | lalance       |              | 0.00               |
|                           |                         |                |               | Accept       |                    |

Advanced Distribution Window

**Production Entry Window - Lines Tab** 

**3** Select the bin(s) from the **Bin Location** field.

**NOTE:** You CANNOT enter the name of a new bin

- 4 Enter additional reference information in the **Reference** field, if necessary.
- 5 Enter the quantity to allocate in the **Distribute** field. All of the extended quantity, for each line, must be distributed from bins before the entry can be accepted.
- 6 Click Accept to save the distributions.

### **Production Entry Register**

The Production Entry Register lists all information entered in <u>Production Entry</u> (see page 120) and is used to check the accuracy of the entered data.

### **Updating the Production Entry Register**

When the Production Entry Register is printed, you will able to view bin quantities for each of the component lines and the bill.

| ABC Distribution and Service Cd           REGISTER           REGISTER NO: BM4           ENTRY PEODUCTION<br>NUMBER         DATE         BILL NUMBER         REV TYPE         EFFECTIVE         QUANTITY UM         YIELD         REGISTER NO: BM4           NUMBER         DATE         BILL NUMBER         REV TYPE         EFFECTIVE         QUANTITY UM         YIELD         REGISTER NO: BM4           County Pick         EXTENDED         COUNT CYTE         LOO         EXTENDED         EXTENDED         COUNT CYTE         COUNT CYTE         COUNT CYTE         EACH 000         100.00         20.00         23.00         23.00         23.00         23.00         23.00         23.00         23.00         23.00         23.00         23.00         23.00         23.00         23.00         23.00         23.00         23.00         23.00         23.00         23.00         23.00                                                                                                    | duction chirry Regist           | E)                        |                          |            |                    |            |                 |              |                  | Ŀ             | JL  |
|----------------------------------------------------------------------------------------------------|---------------------------------|---------------------------|--------------------------|------------|--------------------|------------|-----------------|--------------|------------------|---------------|-----|
| ENCLOSE TION ENTRY PEODUCTION<br>NUMBER         PRODUCTION<br>DATE         ENTRY<br>BILL NUMBER         REV TYPE         EFFECTIVE         QUANTITY U/M         YIELD         WHSE LOTSERIAL NO.           0000004         08/2605         CP01<br>Cashy Pick         000 5TD<br>EIN:<br>Cashy Pick         000 5TD<br>EIN:<br>CYCLECOUNT         08/2605         1.00         EACH         100.000%         000           03424102         Hanker<br>Hank Canby         EIN:<br>EIN:<br>CYCLECOUNT         CYCLECOUNT         CYT         EXTENDED<br>100.00         100.00         .35         35.00         120-01-00           04002205         Twix         EIN:<br>EIN:<br>EIN:<br>CYCLECOUNT         CYCLECOUNT         CYT.<br>EIN:<br>CYCLECOUNT         CYT.<br>EIN:<br>EIN:<br>EIN:<br>EIN:<br>EIN:<br>EIN:<br>EIN:<br>EIN:                                                                                                    |                                 | DECISTED                  |                          |            |                    |            |                 | ABC Dist     | ribution and     | d Service Co  | rp. |
| ENTRY<br>NUMBER         PRODUCTION<br>DATE         BILL NUMBER         REV TYPE         EFFECTIVE         QUANTITY UM         YIELD         WHSE LOTSEEIAL NO.           000004         08/26/05         CPOI<br>Camby Fick         000 STD         08/26/05         1.00         EACH 100.000%         000           100004         08/26/05         CPOI<br>Camby Fick         EIN:         CVCLECOUNT         QTY:         1.00         EACH 100.000%         000           100424102         Hestlery' with Almone<br>Conduction         EIN:         CVCLECOUNT         QTY:         100.00         100.00         3.5         3.500         120-01-00           04002305         Twick         EIN:         CVCLECOUNT         QTY:         2000         250.00         3.5         87.50         120-01-00           04002305         Twick         EIN:         CVCLECOUNT         QTY:         240.00         100.00         100.00         3.5         35.00         120-01-00           04002100         MdMM: Plain:         EIN:         CPCLECOUNT         QTY:         EACH 000         100.00         3.5         35.00         120-01-00           EACH 000         100.00         100.00         3.5         87.50         120-01-00         24.00         24.00         24.00                                                                                                    |                                 |                           |                          |            |                    |            |                 |              | REGIS            | STER NO: BM-0 | 001 |
| D000004         082605         CPOI         EIN         000 STD         082605         1.00         EACH         100.000%         000           TEEM NUMBER         DESCRIPTION         EEV         VM         WHSE         QTYBILL         EXTENDED         EXTENDED         CALOUNT         CONCOLUMNT         CONCOLUMNT         CONCOLUMNT         EXTENDED         UNIT COST         CONCOLUMNT         CONCOLUMNT </td <td>INTRY PRODUCTION<br/>NUMBER DATE</td> <td>N<br/>BILL NUMBER</td> <td>REV TYPE</td> <td>EI</td> <td>FFECTIVE QU</td> <td>JANTITY UM</td> <td>YIELD</td> <td>WHSE LOT/SEF</td> <td>HAL NO.</td> <td></td> <td></td> | INTRY PRODUCTION<br>NUMBER DATE | N<br>BILL NUMBER          | REV TYPE                 | EI         | FFECTIVE QU        | JANTITY UM | YIELD           | WHSE LOT/SEF | HAL NO.          |               |     |
| TEM NUMBER         DESCRIPTION         REV         UM         WHS         QTYBIL         EXTENDED<br>QTYBIL         UNIT COST         EXTENDED<br>COST         Option         Option                                                                                                    | 100004 08/26/05                 | CP01<br>EIN<br>Candy Pick | 000 STD<br>I: CYCLECOUNT | 08<br>QTY: | 3/26/05<br>1.00    | 1.00 EACH  | 100.000%        | 000          |                  |               |     |
| 03424102         Henhary with Almostr<br>EIN         CYCLECOUNT         EACH 000         100.00         100.00         .35         35.00         120-01-00           03451123         Huad Cawby         EIN         CYCLECOUNT         EIN         CYCLECOUNT                                                                                                    | ITEM NUMBER                     | DESCRIPTION               |                          | RE         | V U/M WHSE         | QTY/BILL   | extended<br>QTY | UNIT COST    | EXTENDED<br>COST | G/L ACCOUNT   |     |
| 03451123         Harl Carly         Entry         Ord/LCOUNT         EACH 000         100.00         100.00         0.2         2.00         12.0-01-00           04002305         Twix         EIN         CYCLECOUNT QTY:         100.00         250.00         250.00         35         87.50         120-01-00           04003100         M&M*Plain         EIN         CYCLECOUNT QTY:         250.00         100.00         100.00         35         35.00         120-01-00           04010207         Snickers         EIN         CYCLECOUNT QTY:         250.00         250.00         250.00         35         87.50         120-01-00           04010207         Snickers         EIN         CYCLECOUNT QTY:         260.00         250.00         250.00         35         87.50         120-01-00           04010207         Snickers         EIN         DEFAULTEIN         QTY:         260.00         250.00         250.00         35         87.50         120-01-00                                                                                                    | 03424102                        | Hershey's with Alm<br>BIN | ons<br>CYCLECOUNT        | OTV-       | EACH 000           | 100.00     | 100.00          | .35          | 35.00            | 120-01-00     |     |
| 04002305         Twist         EIN         CVCLECOUNT         CTV         EXCR 100         250.00         250.00         35         87.50         120-01-00           04003100         M&M* Plain         EIN         CVCLECOUNT         CTV         250.00         100.00         100.00         35         35.00         120-01-00           04010207         Smickers         EIN         CVCLECOUNT         CTV         250.00         250.00         250.00         35         87.50         120-01-00           04010207         Smickers         EIN         DEFAULTEIN         CTV         250.00         250.00         35         87.50         120-01-00                                                                                                    | 03451123                        | Hard Candy<br>BIN         | CYCLECOUNT               | OTY:       | EACH 000<br>100.00 | 100.00     | 100.00          | .02          | 2.00             | 120-01-00     |     |
| 04003100         MddMr / Plain.<br>EIN:         DEFAULTEIN<br>DEFAULTEIN         CT<br>2000         EACR 000<br>250.00         100.00         100.00         35         35.00         120-01-00           04010207         Smickers         BIN:         DEFAULTEIN<br>DEFAULTEIN         CTT         250.00         250.00         .35         87.50         120-01-00           04010207         Smickers         BIN:         DEFAULTEIN<br>DEFAULTEIN         CTT         250.00         250.00         .35         87.50         120-01-00                                                                                                    | 04002305                        | Twix                      | CYCLECOUNT               | OTY:       | EACH 000<br>250.00 | 250.00     | 250.00          | .35          | 87.50            | 120-01-00     |     |
| 04010207 Smickers EIN DEFAULTEIN QTY: 250.00 250.00 35 87.50 120-01-00 TOTAL FOR 1 CP01: 247.00 247.00 247.00                                                                                                    | 04003100                        | M&M's Plain<br>BIF        | : DEFAULTBIN             | QTY:       | EACH 000<br>100.00 | 100.00     | 100.00          | .35          | 35.00            | 120-01-00     |     |
| TOTAL FOR 1 CP01: 247.00 247.00                                                                                                    | 04010207                        | Snickers<br>BIN           | : DEFAULTEIN             | QTY:       | EACH 000<br>250.00 | 250.00     | 250.00          | .35          | 87.50            | 120-01-00     |     |
|                                                                                                    |                                 |                           |                          |            | •                  | TOTAL FO   | R1 CP01:        | 247.00       | 247.00           |               |     |
| REPORT TOTAL: 687.00                                                                                                    |                                 |                           | <b>•</b>                 |            |                    | REPOI      | T TOTAL:        |              | 687.00           |               |     |
|                                                                                                    |                                 |                           |                          |            |                    |            |                 |              |                  |               |     |
| 1                                                                                                    | 1                               |                           | I                        |            |                    |            |                 |              |                  |               |     |

Production Entry Register

Updating the Production Entry Register will increase the bin quantities for the assembled item and decrease the bin quantities for the components that were used in the assembly.

### **Disassembly Entry**

MultiBin Advanced Distribution integrates with Disassembly Entry to keep track of bin quantities of items that are disassembled, as well as the components that are gained as a result of the disassembly.

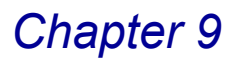

### Advanced Distribution in Disassembly Entry

This section contains the instructions on how to access the Advanced Distribution window.

### Select a Bin Location during Disassembly Entry

1 From the Bill of Materials **Main** menu, select **Disassembly Entry**. The Disassembly Entry window appears.

| Disassembly Entry Entry Number 0000005 🔍 🔯 Disassembly Date 12/01/2008                                                                                                    | De <u>f</u> aults |
|----------------------------------------------------------------------------------------------------|-------------------|
| <u>1</u> . Header <u>2</u> . Lines                                                                                                    |                   |
| Bill Number     D1500     Description     DESK ENSEMBLE       Bill Type     Kit                                                                                                    |                   |
| Parent Warehouse     000 %     CENTRAL WAREHOUSE       Component Warehouse     000 %     CENTRAL WAREHOUSE       Disassembly Type     Produced Item     Item       Explode Sub-Assemblies |                   |
| Cancel Delete                                                                                                    | 12/1/2008         |

Disassembly Entry Window - Header Tab

- 2 Enter the disassembly number in the Entry Number field.
- 3 Select the bill number to produce from the **Bill Number** field.
- 4 Enter the quantity that will be disassembled in the **Quantity** field.

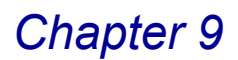

### Select the Bin for the Disassembled Item from the Header Tab

1 Click the Distribute... button on the **Header** tab of the Disassembly Entry window to choose the bin that the disassembled item will come from. The Advanced Distribution window appears.

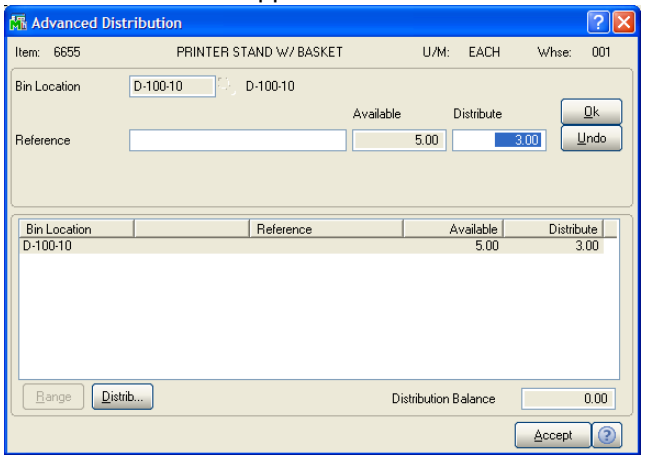

Advanced Distribution Window

**2** Select the bin(s) from the **Bin Location** field.

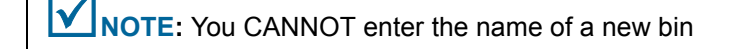

- 3 Enter additional reference information in the **Reference** field, if necessary.
- 4 Enter the quantity to allocate in the **Distribute** field.
- 5 Click Accept to save the distributions.

#### Select the Bin for the Assembled Item from the Lines Tab

After the item that is being disassembled has been distributed, the resulting components can be distributed on the **Lines** tab of the Disassembly Entry window.

1 Access the Lines tab.

| 👫 Disassembly Entry    |                       |                           |             |                     | (              |                   |
|------------------------|-----------------------|---------------------------|-------------|---------------------|----------------|-------------------|
| Entry Number 0000005 🔍 | Disassembly           | v Date 12/01/20           | 08          |                     | [              | De <u>f</u> aults |
| 1. Header              | <u>2</u> . Lines      |                           |             |                     |                |                   |
| Item Number            | Descrip               | otion                     |             |                     |                |                   |
| D1000                  | DESK 72"×30"          |                           |             |                     |                | <u>0</u> k        |
|                        |                       |                           |             |                     |                | Indo              |
| 000 🔍                  | Quantity/Bill<br>2.00 | Extended Quantity<br>2.00 | U/M<br>EACH | Unit Cost<br>450.00 |                | tribute.          |
| Line Item Number       | Whse                  | e Qty/Bill                | Extend Qt   | y U/M               | Cost           | Dist              |
| 1 D1000                | 000                   | 2.00                      | 2.00        | EACH                | 450.000        | Y                 |
| 2 D1000-BBW/LIGHT      | 000                   | 2.00                      | 2.00        | EACH                | 65.000         | Y                 |
| 3 D1000-CD             | 000                   | 1.00                      | 1.00        | ) EACH              | 20.000         |                   |
| 4 D1000-LHDS           | 000                   | 1.00                      | 1.00        | EACH                | 70.000         |                   |
| 5 D1000-LOCK           | 000                   | 2.00                      | 2.00        | EACH                | 15.000         |                   |
| 6 D1000-RHCONNECT      | 000                   | 1.00                      | 1.00        | ) EACH              | 20.000         |                   |
| 7 D1000-RHDS           | 000                   | 1.00                      | 1.00        | EACH                | 70.000         |                   |
| 8 VUG-CM-MP-B          | 000                   | 2.00                      | 2.00        | I EACH              | 26.750         |                   |
| Ins Del                |                       |                           |             |                     |                |                   |
|                        |                       |                           |             |                     |                |                   |
|                        |                       | (                         | Accept      | Cancel              | <u>D</u> elete | 80                |

**Disassembly Entry Window - Lines Tab** 

**2** To distribute the quantity for a line, or to change an existing distribution, select the line, and click **Distribute**. The Advanced Distribution window appears.

| 👫 Advanced Dis             | tribution                       |                     | ? 🛛                |
|----------------------------|---------------------------------|---------------------|--------------------|
| ltem: 6655                 | PRINTER STAND W/ BASKET         | U/M: EACH           | Whse: 001          |
| Bin Location               | D-100-10 D-100-10               |                     |                    |
| Reference                  | Available                       | Distribute          | <u>O</u> k<br>Undo |
|                            |                                 |                     |                    |
| Bin Location               | Reference                       | Available           | Distribute         |
| A-100-100<br>CYCLECOUNT    | 100-200<br>Cycle Count Variance | 0.00<br>2798.00     | 0.00               |
| DEFAULTBIN                 | -,                              | 200.00              | 100.00             |
|                            |                                 |                     |                    |
| <u>R</u> ange <u>D</u> ist | ib D                            | istribution Balance | 0.00               |
|                            |                                 |                     | Accept 👔           |

Advanced Distribution Window

3 Select the bin(s) from the **Bin Location** field.

You can enter the name of a new bin if the Allow Addition of New Bins During Data Entry is selected in <u>MultiBin Advanced Distribution Options</u> (see page 41).

- 4 Enter additional reference information in the **Reference** field, if necessary.
- 5 Enter the quantity to allocate in the **Distribute** field. You must distribute all of the components before the entry can be accepted.
- 6 Click Accept to save the distributions.

### **Disassembly Entry Register**

The Disassembly Entry Register lists all information entered in <u>Disassembly Entry</u> (see page 123) and is used to check the accuracy of the information.

### Updating the Disassembly Entry Register

When the Disassembly Entry Register is printed, you will be able to view bin quantities for each of the component lines and the bill.

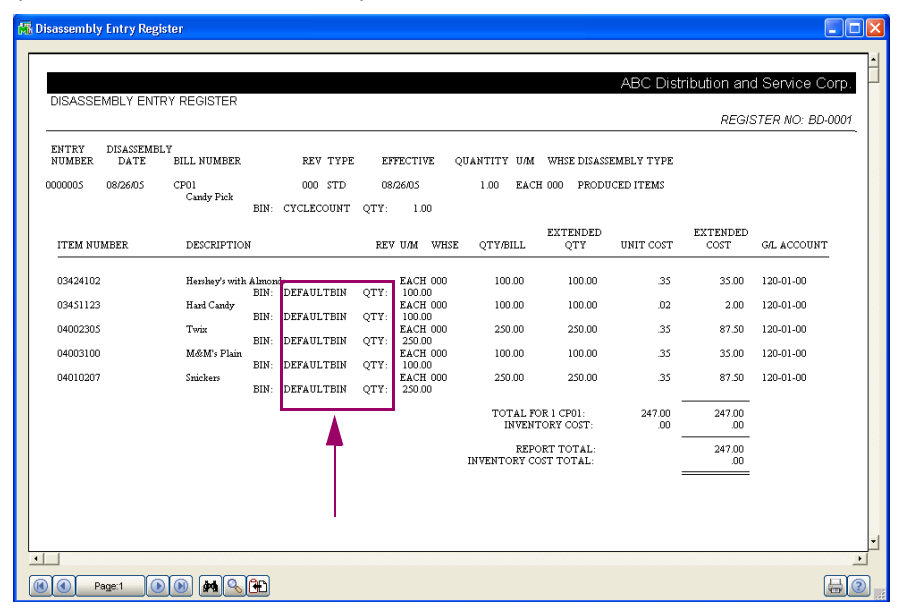

**Disassembly Register** 

Updating the Disassembly Entry Register will decrease the bin quantities for the disassembled item and increase the bin quantities for the components that were gained in the disassembly.

### **Work Order Module**

The MultiBin Advanced Distribution module is integrated with Work Order so bin distributions can be entered and updated along with each work order.

### **Work Order Transaction Entry**

There are only two types of Work Order Transactions that require bin distributions: **Material Issue** and **Completion**. The other transaction types do not add to or remove quantity from inventory, so MultiBin Advanced Distribution is not involved with those types.

### Advanced Distribution in Work Order Transaction Entry

This section contains the instructions on how to access the Advanced Distribution window.

#### Select a Work Order Transaction

1 From the Work Order **Main** menu, select **Work Order Transaction Entry**. The Work Order Transaction Entry window appears.

| 👫 Work Order Tra                                                | insaction Entry | ł    |                |     |        |           |                                            |
|-----------------------------------------------------------------|-----------------|------|----------------|-----|--------|-----------|--------------------------------------------|
| Work Order Transaction No. 000<br>1. Header<br>Transaction Date | 12/01/2008      | Туре | Material Issue | ]   |        |           | Types that<br>require bin<br>distributions |
| 8000                                                            | ]               |      |                |     | Delete |           |                                            |
|                                                                 |                 |      |                | HII | XYZ    | 12/1/2008 |                                            |

Work Order Transaction Entry Window - Header Tab

- 2 Enter a transaction number in the **Transaction No.** field.
- 3 Select Material Issue or Completion from the Type field.

### Select a Bin Location for a Material Issue

1 Click the Lines tab of the Work Order Transaction Entry window.

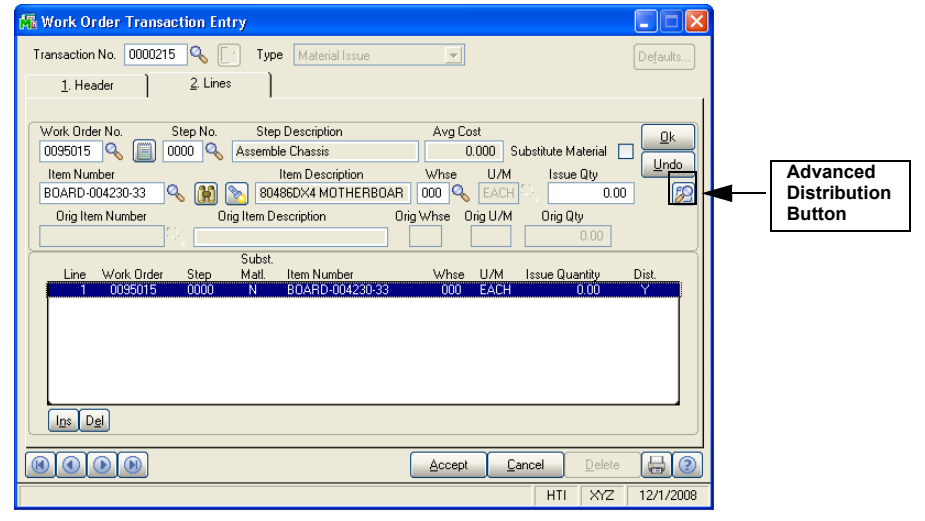

Work Order Transaction Entry Window - Lines Tab

- 2 Select the work order number from the Work Order No. field.
- 3 Select the step number from the **Step No.** field.
- 4 Select the item from the **Item Number** field.

- 5 Enter the item quantity in the **Issue Qty** field.
- 6 Click OK.

When the line is saved, the Advanced Distribution window appears if the item's product line and the warehouse are enabled in MultiBin Advanced Distribution <u>Product Line Maintenance</u> (see page 46) and MultiBin Advanced Distribution <u>Warehouse Maintenance</u> (see page 46).

The Advanced Distribution window can also be displayed by selecting a line and clicking the platton.

| 👫 Advanced D              | istributi | on                      |           |             |                  |        | ? 🗙                |
|---------------------------|-----------|-------------------------|-----------|-------------|------------------|--------|--------------------|
| Item: DDCAB-01            | 000       | FIXED DISK RIBBON CABLE |           | U/M:        | EACH             | Whse:  | 000                |
| Bin Location<br>Reference |           | <u></u> Q               | Available | 0.00        | Distribute       | 0.00   | <u>0</u> k<br>Undo |
| Bin Location<br>2008      |           | Reference               |           | ۵.          | vailable<br>7.00 | Distri | 2.00               |
| Range                     | ist       |                         | Dis       | tribution E | Balance          |        | 0.00               |
|                           |           |                         |           |             |                  | Accept | 2                  |

Advanced Distribution Window

- 7 Select the bin(s) from the **Bin Location** field.
- 8 Enter additional reference information in the **Reference** field, if necessary.
- **9** Enter the quantity to allocate in the **Distribute** field. You must distribute all of the components before the entry can be accepted.
- 10 Click Accept to save the distributions.

### Select a Bin Location for a Completion

1 Click the Lines tab of the Work Order Transaction Entry window.

| 🚮 Work Order Transaction Entry     |                        |                   |
|------------------------------------|------------------------|-------------------|
| Transaction No. 0000217 🔍 [ Typ    | pe Completion          | Defaults          |
| <u>1</u> . Header <u>2</u> . Lines |                        | 1                 |
| Original Item Number Description   | Rev Options            | Effect. Date      |
| Complete Item Description          | Quantity U/M Warehouse | Costing Undo      |
| Line Work Order Complete to It     | ⊐<br>em Number W/hse Q | uantity U/M       |
|                                    | Accept Cancel          |                   |
| Enter Work Order                   | H                      | ITI XYZ 12/1/2008 |

Work Order Transaction Entry Window - Lines Tab

- 2 Select the work order number from the Work Order No. field.
- **3** Select the item from the **Complete Item No.** field.
- 4 Enter the item quantity in the **Quantity** field.
- 5 Click OK.

When the line is saved, the Advanced Distribution window appears if the item's product line and warehouse are enabled in n MultiBin Advanced Distribution <u>Product Line Maintenance</u> (see page 46) and MultiBin Advanced Distribution <u>Warehouse Maintenance</u> (see page 46).

The Advanced Distribution window can also be displayed by selecting a line and clicking the O button.

| 👫 Advanced Distribu | tion                    | <u>?</u> 🔀                                |
|---------------------|-------------------------|-------------------------------------------|
| Item: DDCAB-01000   | FIXED DISK RIBBON CABLE | U/M: EACH Whee: 000                       |
| Bin Location        | <u>م</u>                | Available Distribute Qk<br>0.00 0.00 Undo |
| Bin Location 2008   | Reference               | Available Distribute 7.00 2.00            |
| Range List          |                         | Distribution Balance 0.00                 |
|                     |                         |                                           |

Advanced Distribution Window

6 Select the bin(s) from the **Bin Location** field. .

**NOTE:** You CANNOT enter the name of a new bin.

- 7 Enter additional reference information in the Reference field.
- 8 Enter the quantity to allocate in the **Distribute** field. You must distribute all of the components before the entry can be accepted.
- 9 Click Accept to save the distributions.

### **Work Order Transaction Journal**

You use the Work Order Transaction Journal to print the Work Order Transaction Journal registers and reports if completion and close transactions have been entered. The bin distribution information is included on the Work Order Transaction Journal.

### **Updating the Work Order Transaction Journal**

Updating the Work Order Transaction Journal will update the bin quantities along with the rest of the transaction information.

| 慌 | Work Order Ti      | ansaction      | Journal                                 |                                          |              |              |                |                             |                                             |                       | $\mathbf{X}$ |
|---|--------------------|----------------|-----------------------------------------|------------------------------------------|--------------|--------------|----------------|-----------------------------|---------------------------------------------|-----------------------|--------------|
| Г |                    |                |                                         |                                          |              |              |                |                             |                                             |                       | 14           |
|   |                    | ED TDANS       | ACTION IOURNAL                          |                                          |              |              |                | XYZ N                       | lanufacturir                                | ig Company            | ۲            |
|   |                    |                |                                         |                                          |              |              | ,              | MATERIAL IS                 | SSUES REGIS                                 | TER: W2-0022          |              |
|   | WORK<br>ORDER      | STEP<br>NUMBER | ITEM<br>NUMBER                          | ITEM<br>DESCRIPTION                      | WHSI<br>CODE | E<br>UMU 2   | SUBST<br>MATL? | ISSUE<br>QUANTITY           | UNIT COST                                   | EXTENSION             |              |
|   | TRANSACTION        | I NUMBER:      | 0000215 TRANSACTION D                   | ATE: 12/01/08                            |              |              |                |                             |                                             |                       |              |
|   | 0095015<br>0095015 | 0000<br>0000   | BTTRY-98422<br>DDC4B 01000<br>BIN: 200B | CLOCK BATTERY<br>FIXED DISK RIBBON CABLE | 000<br>000   | EACH<br>EACH | N<br>N         | 2.00<br>2.00<br>2.00        | 13.100<br>3.810                             | 26.20<br>7.62         |              |
|   | 0095015            | 0000           | BOARD-004230-33                         | 80486DX4 MOTHERBOARD 100MHZ              | 000          | EACH         | N              | 0.00                        |                                             |                       |              |
|   |                    |                | T I                                     |                                          |              |              |                | TOTAL MA<br>FIXE<br>VARIABI | TERIAL COST:<br>D OVERHEAD:<br>LE OVERHEAD: | 33.82<br>3.38<br>0.34 |              |
|   | TRANSACTION        | I NUMBER:      | 0000216 TRANSACTION D                   | ATE: 12/01/08                            |              |              |                |                             |                                             |                       |              |
|   | 0095016            | 0000           | BOARD-004230-33                         | 80486DX4 MOTHERBOARD 100MHZ              | 000          | EACH         | N              | 0.00                        |                                             |                       |              |
|   |                    |                |                                         |                                          |              |              |                | TOTAL MA                    | TERIAL COST:                                | 0.00                  |              |
|   |                    |                | I                                       |                                          |              |              |                |                             |                                             |                       |              |
|   |                    |                |                                         |                                          |              |              |                |                             |                                             |                       | -            |
|   |                    |                |                                         |                                          |              |              |                |                             |                                             | <u>.</u>              |              |
|   | R Page             | e1             | ) <b>M</b> SP                           |                                          |              |              |                |                             |                                             | 80                    |              |

Work Order Transaction Journal

# **Bar Code Module**

The Bar Code module's Handheld Computer File Layouts have been expanded to include bin locations in import files.

When MultiBin Advanced Distribution is installed and activated, it is automatically integrated with the Bar Code module.

 If the Use Alias Item Numbers option is selected on the Main tab of Bar Code Options window in the Setup menu, then the item number occupies the entire 30 characters.

The standard inventory item number or the alias item number can occupy the field in the import file.

If the standard item number is in the import file, it will only occupy the first 15 characters of the item field.

All the field positions are correct as described in the <u>Handheld Computer File</u> <u>Layouts</u> section (see pages 133 - 136).

• If the **Use Alias Item Numbers** option is NOT selected, then only 15 characters are used for the item number in the file import, not the entire 30.

All fields in the file import that follow the **Item Number** field are shifted in by 15 characters. Therefore, for an inventory sale, the **Quantity Number** field would start at position **42** instead of **57**.

### Handheld Computer File Layouts

Any handheld computer purchased must be programmed for use with the Bar Code module.

### **MultiBin Advanced Distribution Modifications**

The file layout changes for MultiBin Advanced Distribution are listed in the following tables. File changes are indicated with an asterisk (\*).

# Inventory Transaction ASCII Import File Format

| Field Description                                       | Start | Length |
|---------------------------------------------------------|-------|--------|
| Inventory Sales                                         |       | L      |
| Transaction Type (hardcode - "1")                       | 1     | 1      |
| Transaction Date (YYMMDD format)                        | 2     | 6      |
| From Warehouse Number                                   | 8     | 3      |
| Item Number                                             | 11    | 30     |
| Job Number (blank if no job)                            | 41    | 7      |
| Cost Code (G/L Number if the Job Number field is blank) | 48    | 9      |
| Quantity (########. 0000)                               | 57    | 13     |
| Price Method (S=Standard, R=Retail, "I"= Imported)      | 70    | 1      |
| Price when Price Method ="" (########. 0000)            | 71    | 13     |
| Lot/Serial Number (if applicable)                       | 84    | 15     |
| *Bin Location                                           | 99    | 15     |
| Inventory Issues                                        | 1     |        |
| Transaction Type (hardcode - "2")                       | 1     | 1      |
| Transaction Date (YYMMDD format)                        | 2     | 6      |
| From Warehouse Number                                   | 8     | 3      |
| Item Number                                             | 11    | 30     |
| Job Number (blank if no job)                            | 41    | 7      |
| Cost Code (G/L Number if the Job Number field is blank) | 48    | 9      |
| Quantity (########. 0000)                               | 57    | 13     |
| Lot/Serial Number (if applicable)                       | 70    | 15     |
| *Bin Location                                           | 85    | 15     |
| Inventory Transfers (for Transfer between Warehouses)   |       |        |
| Transaction Type (hardcode - "4")                       | 1     | 1      |
| Transaction Date (YYMMDD format)                        | 2     | 6      |
| From Warehouse Number                                   | 8     | 3      |
| To Warehouse Number                                     | 11    | 3      |
| Item Number                                             | 14    | 30     |
| Quantity (#######. 0000)                                | 44    | 13     |
| Lot/Serial Number (if applicable)                       | 57    | 15     |
| *From Bin Location                                      | 72    | 15     |

| Field Description                                         | Start | Length |
|-----------------------------------------------------------|-------|--------|
| *To Bin Location                                          | 87    | 15     |
| Inventory Receipts                                        |       |        |
| Transaction Type (hardcode - "6")                         | 1     | 1      |
| Transaction Date (YYMMDD format)                          | 2     | 6      |
| Warehouse Number                                          | 8     | 3      |
| Item Number                                               | 11    | 30     |
| Cost Method (S=Standard, L=Last, A=Average, ""=Importing) | 41    | 1      |
| Cost when Cost Method="" (########. 0000)                 | 42    | 13     |
| Quantity (########. 0000)                                 | 55    | 13     |
| Lot/Serial Number (if applicable)                         | 68    | 15     |
| *Bin Location                                             | 83    | 15     |
| Physical Count                                            |       |        |
| Transaction Type (hardcode - "8")                         | 1     | 1      |
| Warehouse Number                                          | 2     | 3      |
| Item Number                                               | 5     | 30     |
| Quantity (########. 0000)                                 | 35    | 13     |
| Lot/Serial Number (if applicable)                         | 48    | 15     |
| *Bin Location                                             | 63    | 15     |

# Purchase Order ASCII Import File Format

| Field Description                                          | Start | Length |
|------------------------------------------------------------|-------|--------|
| Receipt Type (hardcode - "G")                              | 1     | 1      |
| Receipt Date (YYMMDD format)                               | 2     | 6      |
| Purchase Order Number                                      | 8     | 7      |
| Invoice Number (optional)                                  | 15    | 10     |
| Invoice Date (YYMMDD format or blank if no invoice number) | 25    | 6      |
| Item Number                                                | 31    | 30     |
| Receipt Quantity (#####. 0000)                             | 61    | 10     |
| Lot/Serial Number (if applicable)                          | 71    | 15     |
| PO Line #                                                  | 86    | 5      |
| *Bin Location                                              | 91    | 15     |

### Sales Order ASCII Import File Format

| Field Description                                               | Start | Length |
|-----------------------------------------------------------------|-------|--------|
| Transaction Type (hardcode "S")                                 | 1     | 1      |
| Ship Date (YYMMDD)                                              | 2     | 6      |
| Sales Order Number (Alpha-Numeric Entry) pad with zeros (0)     | 8     | 7      |
| Item Number                                                     | 15    | 30     |
| Line Index Number ###### Fix\$(Lineidx, 0, -5) fill with spaces | 45    | 5      |
| Ship Quantity (######. ###) Fix \$(Qty, 3, -10)                 | 50    | 10     |
| Lot/Serial Number - fill with spaces                            | 60    | 15     |
| Weight fix (0,.5) Numeric, NO fractions                         | 75    | 5      |
| Freight Charge (######. ##) Fix (Freight .2, -9)                | 80    | 9      |
| *Bin Location                                                   | 89    | 15     |
| Shipping Data Entry                                             |       |        |
| Transaction Type (hardcode - "P")                               | 1     | 1      |
| Ship Date (YYMMDD)                                              | 2     | 6      |
| Sales Order Number                                              | 8     | 7      |
| Item Number                                                     | 15    | 30     |
| Line Index Number                                               | 45    | 5      |
| Ship Quantity                                                   | 50    | 10     |
| Lot/Serial Number                                               | 60    | 15     |

| Field Description | Start | Length |
|-------------------|-------|--------|
| Shipper ID        | 75    | 3      |
| Package Number    | 78    | 4      |
| *Bin Location     | 82    | 15     |

### **Bill of Materials ASCII Import File Format**

If the bill number and the item number are the same, then the record is a parent record. If the bill number and the item number are different, then the record is a component record.

| Field Description                                            | Start | Length |
|--------------------------------------------------------------|-------|--------|
| Transaction Type ("1" - Production Entry, "2" - Disassembly) | 1     | 1      |
| Transaction Date (YYYYMMDD format)                           | 2     | 6      |
| Bill Number                                                  | 10    | 30     |
| Revision                                                     | 40    | 3      |
| Options                                                      | 43    | 35     |
| Item Number                                                  | 78    | 30     |
| Warehouse Number                                             | 108   | 3      |
| Quantity (########. 0000)                                    | 111   | 13     |
| Lot/Serial Number                                            | 124   | 15     |
| Lot/Serial Quantity (#########. 000)                         | 139   | 13     |
| Reserved for Future Use                                      | 152   | 29     |
| *Bin Location                                                | 181   | 15     |

This concludes the MultiBin Advanced Distribution manual.

Α

# Α

Accounts Receivable Module 11, 80 Integrating with MultiBin Advanced Distribution 11 Advanced Distribution Options Integrate Tab 43 Main Tab 41 Setting 40 Advanced Distribution Transfer Journal 55 Allocate Inventory on Bill of Materials Picking Sheets Advanced Distribution Options 45 Allocated Items Printing on Picking Sheets 44 Allow Wave Picking for S/O Picking Sheets Advanced Distribution Options 44 Available Quantity Advanced Distribution Options 42

## В

Bar Code Module 12, 132 Integration Changes 132 Handheld Computer File Layouts 132 Bill of Materials Module 12, 117 Integration Changes 117 Disassembly Entry 123 **Disassembly Entry Register Update 127** Picking Sheet Printing 117 Production Entry 120 Production Entry Register Update 123 **Bin Information** Viewing in Inventory Management Inventory Inquiry 85 in Inventory Management Inventory Maintenance 82 Bin Location Maintenance 47 **Bin Locations** Copying 49 Creating 48 Printing a Bin Transfer Journal 55 Temporary 48 **Bin Reference Number** Adding 61 Updating 61 Bin Stock Status Report 77 Printing 78 Bin Transfer Entry 53, 56, 65, 69, 71 Bin Transfer Journal 55 Printing 55 Bins Allowing Users to Create during Entry 41 Copying 49 Creating 48 Printing a Bin Transfer Journal 55 Show on a Picking Sheet for Bill of Materials Advanced Distribution Options 45

Show on Sales Order Picking Sheet Advanced Distribution Options 43 Temporary 48 Removing 92 Transferring 53 Transferring Inventory 53, 56, 65, 69, 71 Buttons and Keyboard Commands 33

| С                                     |     |
|---------------------------------------|-----|
| Clear Sales Order Distributions 56    | В   |
| Copying Bins 49                       | C   |
| Cycle Count Entry 69                  | Ŭ   |
| Cycle Count Variance Register 71      | D   |
| Cycle Count Worksheet 65              | F   |
| Cycle Counts Menu 64                  | -   |
| D                                     | F   |
| D<br>Disassembly Entry 122            | G   |
| Disassembly Entry Pagister Undate 127 |     |
| Disassembly Entry Register Opuale 127 | Н   |
| Advanced Distribution Options 43, 45  |     |
| Bin Location                          |     |
| Advanced Distribution Options 43, 45  | J   |
| Quantity Available                    | ĸ   |
| Advanced Distribution Options 44, 45  | n   |
| Tier                                  | L   |
| Advanced Distribution Options 44, 45  |     |
| Bill of Materials                     | IVI |
| Advanced Distribution Options 45      | Ν   |
| Sales Order                           | ~   |
| Advanced Distribution Options 44      | 0   |
| Distributions                         | Ρ   |
| Clearing for Sales Orders 56          | _   |
|                                       | Q   |
| E                                     | R   |
| Enhancement Registration 26           | ~   |
|                                       | S   |

# G

| Generate Transactions                |  |
|--------------------------------------|--|
| Return Merchandise Authorization 116 |  |

# н

| Handheld Computer File Layouts 132       | W |
|------------------------------------------|---|
| Bill of Materials ASCII Import File      | Y |
| Format 136                               | ^ |
| Inventory Transaction ASCII Import File  | Y |
| Format 133                               |   |
| Sales Order ASCII Import File Format 135 | Z |
| Help 14                                  |   |
| Context-Sensitive 16                     |   |
| HighTower 10                             |   |
|                                          |   |

Installation

Т

U

Defining the Module 27 For MAS 200 or MAS 200 for SQL 29 for MultiBin Advanced Distribution 22 Warning 20 Patch Installation System 10 System Requirements 20 Integration with MAS 90/MAS200 80 Introduction 10 Inventory 84 Allocating for Bill of Materials 45 Transferring Bin Inventory 53, 56, 65, 69, 71 Inventory Inquiry 58, 84 Inventory Maintenance 81 Inventory Management Module 11, 80, 81 Integrating with MultiBin Advanced Distribution 11, 80.81 Integration Changes Inventory Inquiry 84 Inventory Maintenance 81 Inventory Management Physical Menu 89 Inventory Transaction Entry 87 Period End Processing 91 Physical Count Entry 89 Physical Count Worksheet 88 Inventory Transaction Entry 87 Invoice Data Entry 99

### Κ

Keyboard Commands 33

# Μ

Manual Graphic Conventions 13 Online 14 Sections In 13 Text Conventions 14 Material Requisition Issue Entry 109 Material Requisition Register 111 Menu Bar Using 32 Modules Tree Using 31 MultiBin Advanced Distribution Activation 28 Setup Wizard Description 22 Using 22 MultiBin Advanced Distribution Module Command Buttons 33 Cycle Counts Menu 64 Defining 27 Installation Instructions 20 Installing 22 Integrating with Other Modules 11

| Integration with                 |   |
|----------------------------------|---|
| Bar Code Module 132              |   |
| Bill of Materials Module 117     |   |
| Inventory Management Module 80.  |   |
| 81                               |   |
| Purchase Order Module 102        |   |
| Return Merchandise Authorization |   |
| Module (RMA) 112                 | • |
| Sales Order Module 92            | A |
| Work Order Module 127            | В |
| Main Menu 51                     |   |
| Menu Bar 32                      | С |
| Opening a Window 31              | D |
| Registration 26                  | U |
| Reports 76                       | E |
| Reports Menu 76                  |   |
| Setting Up                       | F |
| in Role Maintenance 26           | ~ |
| Setup 38                         | G |
| Startup 25                       | н |
| Support 14                       |   |
| System Requirements 20           | 1 |
| Multi-Bin Balancing Utility      |   |
| Multi-Bin 3.71 and earlier 20    | J |
|                                  | ĸ |
|                                  |   |

# 0

Only Print Allocated Items on Picking Sheet Advanced Distribution Options 44

### Ρ

| Р                                        | Ν |
|------------------------------------------|---|
| Patch Installation 10                    | ~ |
| Pending Quantity                         | 0 |
| Advanced Distribution Options 42         | Р |
| Period End Processing 91                 |   |
| Physical Count Entry 89                  | Q |
| Physical Count Worksheet 88              | Б |
| Picking Sheet Printing                   | R |
| Bill of Materials 117                    | S |
| Sales Order 94                           |   |
| Picking Sheets                           | Т |
| Allocate Inventory for Bill of Materials |   |
| Advanced Distribution Options 45         | U |
| Allocating Inventory for Sales Orders    | v |
| Advanced Distribution Options 45         |   |
| Allow Wave Ficking for Bill of Materials | W |
| Allow Wave Picking for Sales Orders      | v |
| Advanced Distribution Ontions 44         | ^ |
| Printing                                 | Y |
| in Sales Order 94                        |   |
| Printing Allocated Items                 | Z |
| Advanced Distribution Options 44         |   |
| Show All Bins for Bill of Materials      |   |
| Advanced Distribution Options 45         |   |
| Show All Bins for Sales Orders 43        |   |
| Splitting for Wave Picking for Bill of   |   |

L

Μ

н

0

Ρ

Q

R

S

т

U

Materials Advanced Distribution Options 45 Splitting for Wave Picking for Sales Orders Advanced Distribution Options 44 Product Line Maintenance 46 Product Lines Enabling 47 Limiting to Specific Product Lines 41 Production Entry 120 Production Entry Register Update 123 Purchase Order Module 12, 102 Integration Changes 102 Material Requisition Issue Entry 109 Material Requisition Register 111 Receipt of Goods Entry 102 Receipt of Goods Register 104 Return of Goods Entry 106 Return of Goods Register 108

# Q

Quantity Allowing Overdistribution of 42 Distribute by Advanced Distribution Options 45 How to Distribute 43 Including Pending Quantity in Available Quantity 42 Sorting Advanced Distribution Options 44 on a Bill of Materials Picking Sheet 45

# R

Receipt of Goods Entry 102 Receipt of Goods Register 104 Recording Inventory Transactions 87 Removing Temporary Bins 92 Reports Bin Stock Status Report 77 Reports Menu 76 Return Merchandise Authorization Module (RMA) 12, 112 Integration Changes 112 Generate Transactions 116 RMA Data Entry 112 **RMA Receipts Entry 114** Return of Goods Entry 106 Return of Goods Register 108 RMA Data Entry 112 RMA Receipts Entry 114

# S

Sage MAS 200 or Sage MAS 200 for SQL Installations 29 Sage Software 10 Sales Journal Update 101 Sales Order Entry 93

| Sales Order Inquiry 96            |   |
|-----------------------------------|---|
| Sales Order Module 11, 92         |   |
| Integration Changes 92            |   |
| Invoice Data Entry 99             |   |
| Picking Sheet Printing 94         |   |
| Sales Journal Update 101          |   |
| Sales Order Entry 93, 96          |   |
| Shipping Data Entry 98            | Δ |
| Print Picking Sheets By Option 44 |   |
| Sales Orders                      | В |
| Clearing Distributions 56         |   |
| Setup Options                     | С |
| How to Print 40                   | П |
| Setup Wizard                      |   |
| MultiBin Advanced Distribution 22 | Е |
| Shipping Data Entry 98            |   |
| Support 14                        | F |
| System Requirements 20            | ~ |
| System Startup 25                 | G |
|                                   |   |

| Technical Support 14              | I   |
|-----------------------------------|-----|
| Temporary Bins 48                 |     |
| Removing 92                       | J   |
| Transaction Information           | κ   |
| Viewing                           |     |
| in Inventory Management Inventory | L   |
| Inquiry 86                        |     |
| in Inventory Management Inventory | IVI |
| Maintenance 83                    | N   |
|                                   |     |

# U

User-defined Description Advanced Distribution Options 42

### V

Viewing Allocation/Pending Details 62 Amount of Items Available in a Bin 61

### W

| Warehouse Maintenance 46<br>Using 46 | v |
|--------------------------------------|---|
| Warehouses                           | w |
| Enabling 46                          |   |
| Limiting to Specific Warehouses 41   | X |
| Wave Picking                         |   |
| Description 44                       | Y |
| for Bill of Materials Picking Sheets | 7 |
| Advanced Distribution Options 45     | 2 |
| for Sales Order                      |   |
| Advanced Distribution Options 44     |   |
| Setting Number of Characters for 44  |   |
| Advanced Distribution Options 45     |   |
| Work Order Module 12, 127            |   |

÷.

Α

В

C D

Е

F G Н I. J Κ L Μ Ν 0 Ρ Q R S т U v W Χ Υ

Integration Changes 127 Work Order Transaction Entry 127 Work Order Transaction Journal Update 131 Work Order Transaction Entry 127 Work Order Transaction Journal Update 131 Work Order Transactions Completion Selecting a Bin Location for 130 Material Issue Selecting a Bin Location for 128 www.sagesoftware.com 20

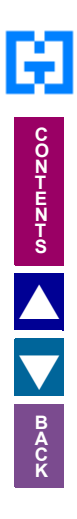

Ζ